# AnyConnect 클라이언트에 대해 FMC에서 관리하 는 FTD에서 AD(LDAP) 인증 및 사용자 ID 설정

## 목차

<u>소</u>개 사전 요구 사항 요구 사항 사용되는 구성 요소 배경 정보 구성 네트워크 다이어그램 및 시나리오 Active Directory 구성 LDAP 기본 DN 및 그룹 DN 결정 FTD 어카운트 생성 AD 그룹 생성 및 AD 그룹에 사용자 추가(선택 사항) LDAPS SSL 인증서 루트 복사(LDAPS 또는 STARTTLS에만 필요) FMC 컨피그레이션 라이센싱 확인 영역 설정 AD 인증을 위해 AnyConnect 구성 ID 정책 활성화 및 사용자 ID에 대한 보안 정책 구성 NAT 예외 구성 구축 다음을 확인합니다. 최종 컨피그레이션 AAA 컨피그레이션 AnyConnect 컨피그레이션 AnyConnect로 연결 및 액세스 제어 정책 규칙 확인 FMC 연결 이벤트로 확인 문제 해결 디버그 LDAP 디버깅 작업 LDAP 서버와의 연결을 설정할 수 없음 로그인 DN 및/또는 비밀번호 바인딩이 잘못되었습니다. LDAP 서버가 사용자 이름을 찾을 수 없음 사용자 이름에 대한 잘못된 비밀번호 테스트 AAA 패킷 캡처 Windows Server 이벤트 뷰어 로그

소개

이 문서에서는 Cisco FTD(Firepower Threat Defense)에 연결하는 AnyConnect 클라이언트에 대해 AD 인증을 구성하는 방법에 대해 설명합니다.

## 사전 요구 사항

### 요구 사항

다음 주제에 대한 지식을 보유하고 있으면 유용합니다.

- FMC의 RA VPN 구성에 대한 기본 지식
- FMC의 LDAP 서버 컨피그레이션에 대한 기본 지식
- AD(Active Directory)에 대한 기본 지식

## 사용되는 구성 요소

이 문서의 정보는 다음 소프트웨어 및 하드웨어 버전을 기반으로 합니다.

- Microsoft 2016 서버
- 6.5.0을 실행하는 FMCv
- 6.5.0을 실행하는 FTDv

이 문서의 정보는 특정 랩 환경의 디바이스를 토대로 작성되었습니다. 이 문서에 사용된 모든 디바 이스는 초기화된(기본) 컨피그레이션으로 시작되었습니다. 현재 네트워크가 작동 중인 경우 모든 명령의 잠재적인 영향을 미리 숙지하시기 바랍니다.

#### 배경 정보

이 문서에서는 FMC(Firepower **Management Center**)에서 관리하는 **Cisco FTD(Firepower Threat Defense)에 연결하**는 AnyConnect 클라이언트에 대해 **AD(Active Directory) 인증**을 구성하는 방법 에 대해 설명합니다.

사용자 ID는 액세스 정책에서 AnyConnect 사용자를 특정 IP 주소 및 포트로 제한하는 데 사용됩니 다.

## 구성

### 네트워크 다이어그램 및 시나리오

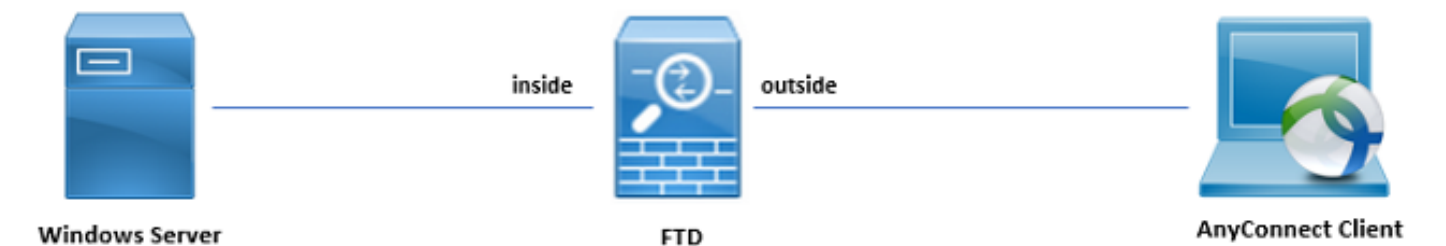

Windows 서버는 사용자 ID를 테스트하기 위해 IIS 및 RDP로 미리 구성되어 있습니다. 이 컨피그레 이션 가이드에서는 3개의 사용자 계정과 2개의 그룹이 생성됩니다.

사용자 계정:

• FTD 관리: FTD가 Active Directory 서버에 바인딩될 수 있도록 디렉토리 계정으로 사용됩니다.

- IT 관리자: 사용자 ID를 시연하는 데 사용되는 테스트 관리자 계정입니다.
- 테스트 사용자: 사용자 ID를 시연하는 데 사용되는 테스트 사용자 계정입니다.

#### 그룹:

- AnyConnect 관리자: 사용자 ID를 시연하기 위해 IT 관리자가 추가하는 테스트 그룹입니다. 이 그룹에는 Windows Server에 대한 RDP 액세스만 있습니다.
- AnyConnect Users(AnyConnect 사용자): 사용자 ID를 입증하기 위해 Test User(사용자 테스트)가 추가된 테스트 그룹입니다. 이 그룹에는 Windows Server에 대한 HTTP 액세스만 있습니다.

#### Active Directory 구성

FTD에서 AD 인증 및 사용자 ID를 적절하게 구성하려면 몇 가지 값이 필요합니다.

FMC에서 컨피그레이션을 수행하려면 먼저 Microsoft Server에서 이 모든 세부 정보를 만들거나 수 집해야 합니다. 주요 값은 다음과 같습니다.

#### • 도메인 이름:

서버의 도메인 이름입니다. 이 컨피그레이션 가이드에서 example.com은 도메인 이름입니다.

#### • 서버 IP/FQDN 주소:

Microsoft 서버에 연결하는 데 사용되는 IP 주소 또는 FQDN. FQDN을 사용하는 경우 FQDN을 확인 하려면 FMC 및 FTD 내에서 DNS 서버를 구성해야 합니다.

이 컨피그레이션 가이드에서 이 값은 win2016.example.com(192.168.1.1로 확인됨)입니다.

#### • 서버 포트:

LDAP 서비스에서 사용하는 포트. 기본적으로 LDAP 및 STARTTLS는 LDAP에 TCP 포트 389를 사용하고 LDAP over SSL(LDAPS)은 TCP 포트 636을 사용합니다.

#### • 루트 CA:

LDAPS 또는 STARTTLS를 사용하는 경우 LDAPS에서 사용하는 SSL 인증서에 서명하는 데 사용 되는 루트 CA가 필요합니다.

#### • 디렉토리 사용자 이름 및 비밀번호:

FMC 및 FTD가 LDAP 서버에 바인딩하고 사용자를 인증하며 사용자 및 그룹을 검색하는 데 사용하 는 계정입니다.

FTD Admin이라는 이름의 어카운트가 이 용도로 생성됩니다.

#### • 기본 및 그룹 DN(고유 이름):

기본 DN은 FMC의 시작점이며 FTD는 Active Directory에 사용자 검색을 시작하고 인증하도록 지시 합니다.

마찬가지로, 그룹 DN은 FMC가 Active Directory에 사용자 ID에 대한 그룹 검색을 시작할 위치를 알 려주는 시작점입니다.

이 컨피그레이션 가이드에서는 루트 도메인 example.com이 Base DN 및 Group DN으로 사용됩니다.

그러나 프로덕션 환경에서는 LDAP 계층 내에서 Base DN 및 Group DN을 더 많이 사용하는 것이 좋습니다.

예를 들어, 이 LDAP 계층 구조는 다음과 같습니다.

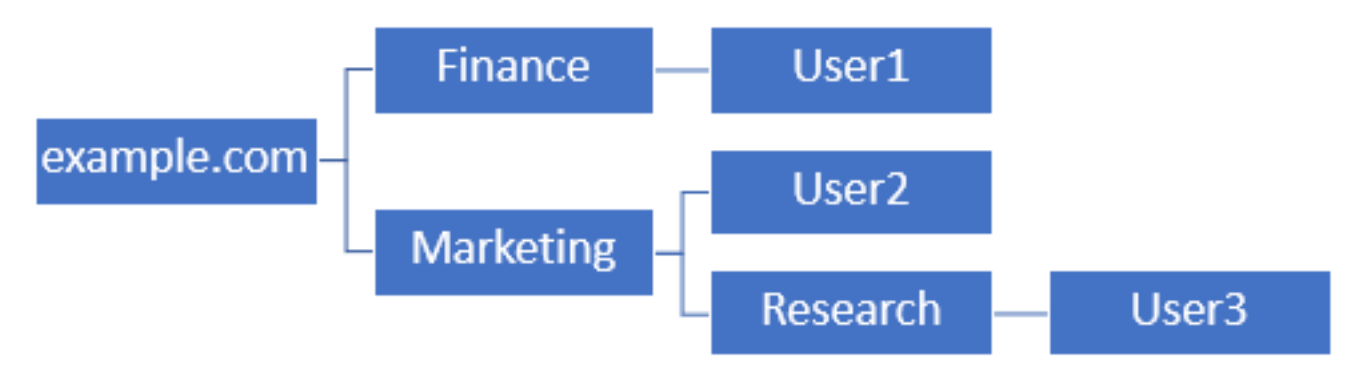

관리자가 Marketing 조직 단위의 사용자가 기본 DN을 인증할 수 있도록 하려는 경우 루트 (example.com)로 설정할 수 있습니다.

그러나 Finance 조직 단위의 User1도 로그인할 수 있습니다. 사용자 검색이 루트에서 시작되어 Finance, Marketing 및 Research로 내려가기 때문입니다.

기본 DN이 example.com으로 설정됩니다.

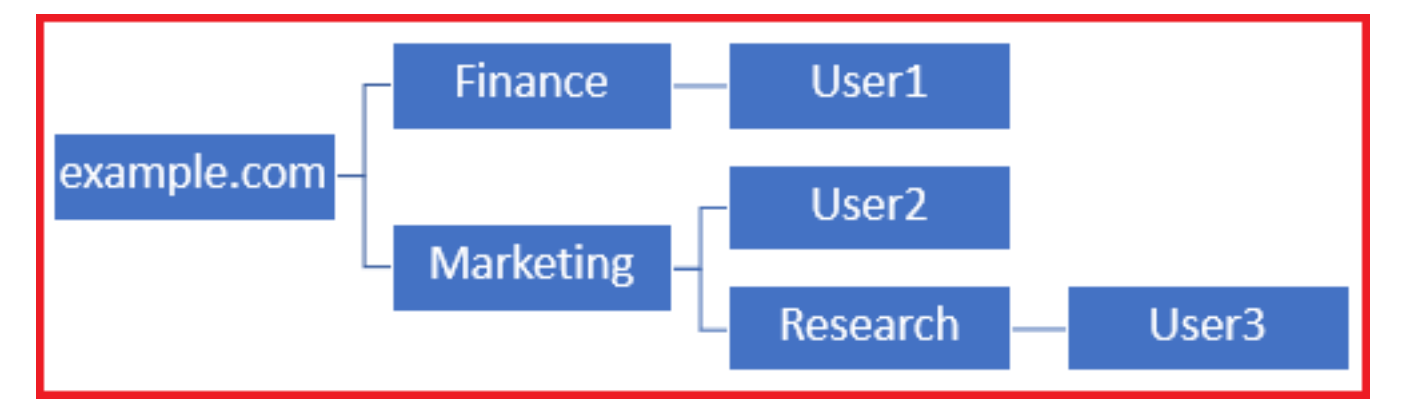

**Marketing** 조직 단위 이하의 유일한 사용자에 대한 로그인을 제한하기 위해, 관리자는 대신 기본 DN을 Marketing으로 설정할 수 **있습니다**.

이제 Marketing에서 검색이 시작되므로 User2 및 User3만 인증할 수 **있습니다**.

기본 DN을 마케팅으로 설정

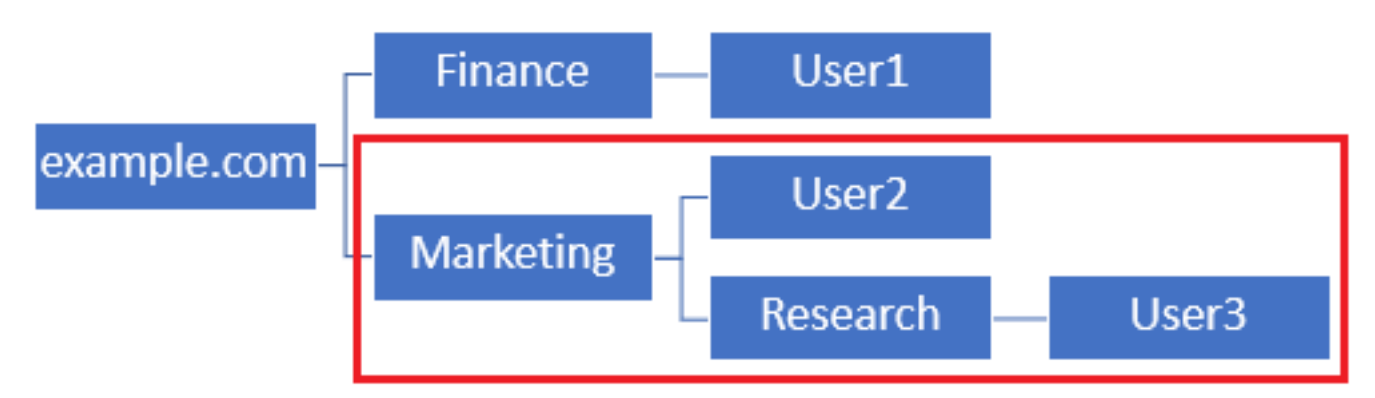

사용자가 연결할 수 있는 FTD 내에서 보다 세분화된 제어를 수행하거나 AD 특성에 따라 다른 권한 부여를 할당하려면 LDAP 권한 부여 맵을 구성해야 합니다. 이에 대한 자세한 내용은 FTD(Firepower <u>Threat Defense)에서 AnyConnect LDAP 매핑을 구성하십</u> <u>시오</u>.

이 간소화된 LDAP 계층 구조는 이 컨피그레이션 가이드에서 사용되며 루트 example.com의 DN은 Base DN 및 Group DN 모두에 사용됩니다.

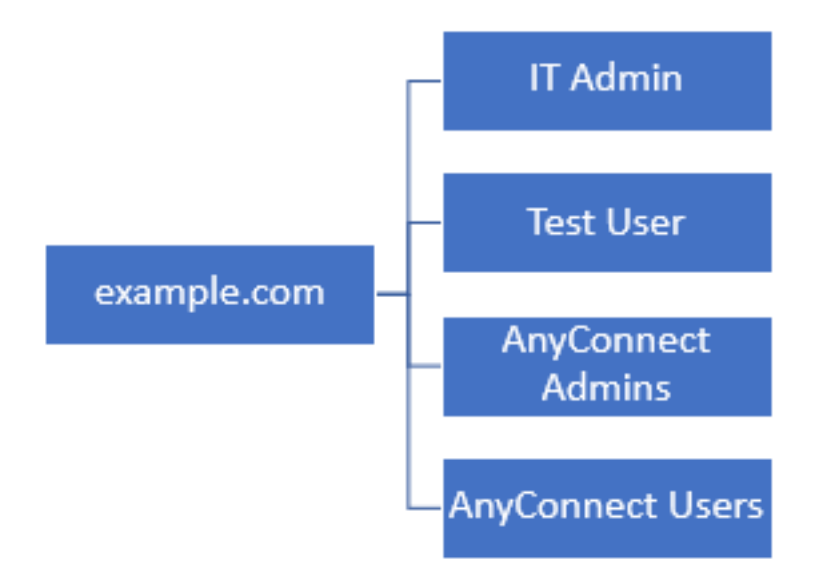

LDAP 기본 DN 및 그룹 DN 결정

1. Active Directory 사용자 및 컴퓨터를 엽니다.

| = | Best match                                          |
|---|-----------------------------------------------------|
| ŵ | Active Directory Users and Computers<br>Desktop app |
|   | Settings >                                          |
|   | 8 Edit local users and groups                       |
|   | 陀 Change User Account Control settings              |
|   | 8 User Accounts                                     |
|   | Select users who can use remote desktop             |
|   |                                                     |
|   |                                                     |
|   |                                                     |
|   |                                                     |
|   |                                                     |
|   |                                                     |
|   |                                                     |
|   |                                                     |
| ۲ |                                                     |
|   | users                                               |
| - | ዶ 🗆 🧀 🔚 🛽                                           |

2. **루트 도메인**을 마우스 왼쪽 단추로 클릭하고(컨테이너를 열려면) **루트 도메인**을 마우스 오른쪽 단추로 클릭한 다음 **보기**에서 **고급** 기능을 **클릭합니다**.

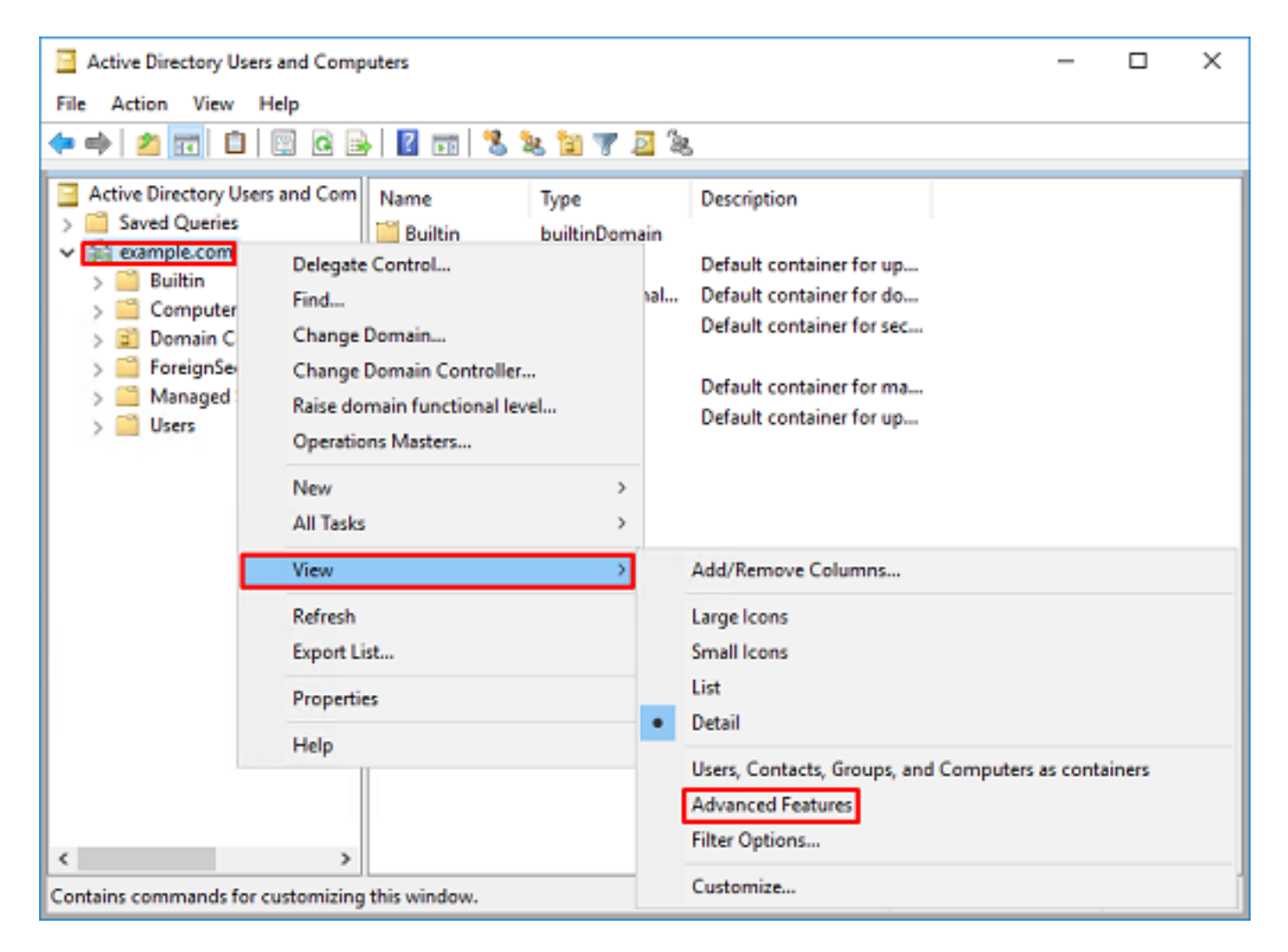

3. 이렇게 하면 AD 개체 아래의 추가 속성을 볼 수 있습니다. 예를 들어, 루트 example.com에 대한 DN을 찾으려면 example.com을 마우스 오른쪽 버튼으로 클릭한 다음 Properties(속성)를 **선택합니 다**.

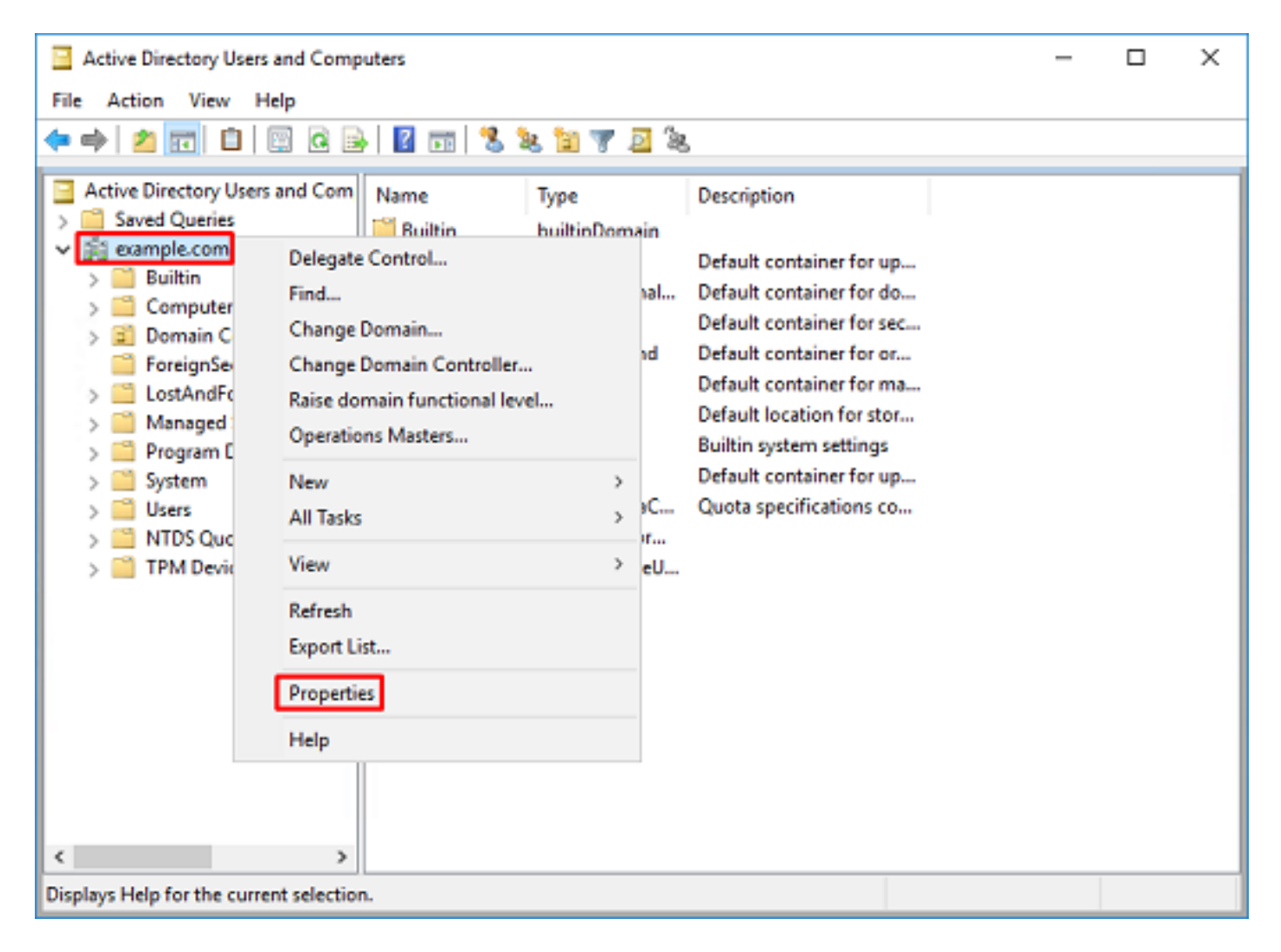

4. 등록 **정보**에서 속성 편집기 **탭을** 선택합니다. Attributes(**특성)** 아래에서 **distinguishedName**을 찾 은 다음 View(**보기)를 클릭합니다**.

| example.com Properties |                                  | ?         | х |
|------------------------|----------------------------------|-----------|---|
| General Managed By O   | bject Security Attribute Editor  |           |   |
| Attributes:            |                                  |           |   |
| Attribute              | Value                            |           | ^ |
| dc                     | example                          |           |   |
| defaultLocalPolicyObj  | <not set=""></not>               |           |   |
| description            | <not set=""></not>               |           |   |
| desktopProfile         | <not set=""></not>               |           |   |
| displayName            | <not set=""></not>               |           |   |
| displayNamePrintable   | (not set)                        |           |   |
| distinguishedName      | DC=example.DC=com                |           |   |
| domainPolicyObject     | <not set=""></not>               |           |   |
| domainReplica          | <not set=""></not>               |           |   |
| dSASignature           | { V1: Flags = 0x0; LatencySecs = | 0; DsaGui | c |
| dSCorePropagationD     | 0x0 = ( )                        |           |   |
| eFSPolicy              | <not set=""></not>               |           |   |
| extensionName          | <not set=""></not>               |           |   |
| flags                  | <not set=""></not>               |           | ~ |
| <                      |                                  | >         |   |
| View                   | [                                | Filter    |   |
| ОК                     | Cancel Apply                     | He        | þ |

5. 이렇게 하면 나중에 DN을 복사하여 FMC에 붙여넣을 수 있는 새 창이 열립니다. 이 예에서 루트 DN은 DC=example,DC=com입니다.

값을 복사하여 나중에 저장할 수 있습니다. OK(**확인**)를 클릭하여 String Attribute Editor(문자열 특 성 편집기) 창을 종료하고 OK(확인)를 다시 클릭하여 Properties(**속성)를 종료합니다**.

| tring Attribute Editor                                                                                                    |                                                                                                    | ×                                      |                                                                                                    |   |
|----------------------------------------------------------------------------------------------------|----------------------------------------------------------------------------------------------------|----------------------------------------|----------------------------------------------------------------------------------------------------|---|
| ttribute: distingui                                                                                                    | shedName                                                                                                    |                                        |                                                                                                    |   |
| alue:<br>DC=example,DC=com<br>Clear                                                                                                    | ок                                                                                                    | Cancel                                 | Undo<br>Cut<br>Copy                                                                                |   |
|                                                                                                    |                                                                                                    |                                        | Paste<br>Delete<br>Select All                                                                      |   |
|                                                                                                    |                                                                                                    |                                        | Right to left Reading order<br>Show Unicode control characters<br>Insert Unicode control character | ; |
| ample.com Properties<br>Seneral Managed By O<br>Attributes:                                                                                                    | bject Security Attribute Edit                                                                                                    | ? ×                                    |                                                                                                    |   |
| Attribute<br>cn<br>controlAccessRights<br>creationTime<br>dc<br>defautLocalPolicyObj<br>description<br>desktopProfile<br>displayName<br>displayName<br>d | Value<br>(not set><br>4/29/2020 2:43:49 PM Easter<br>example<br>(not set><br>(not set><br>(not set><br>(not set><br>(not set><br>DC=example,DC=com<br>(not set><br>(not set><br>(Not set><br>(N | m Daylight Tim<br>:s = 0; DsaGuic<br>> |                                                                                                    |   |
| Vew                                                                                                    | Cancel Apply                                                                                                    | Filter                                 |                                                                                                    |   |

Active Directory 내의 여러 개체에 대해 이 작업을 수행할 수 **있습니다**. 예를 들어, 다음 단계는 **사용 자** 컨테이너의 DN을 찾는 데 사용됩니다.

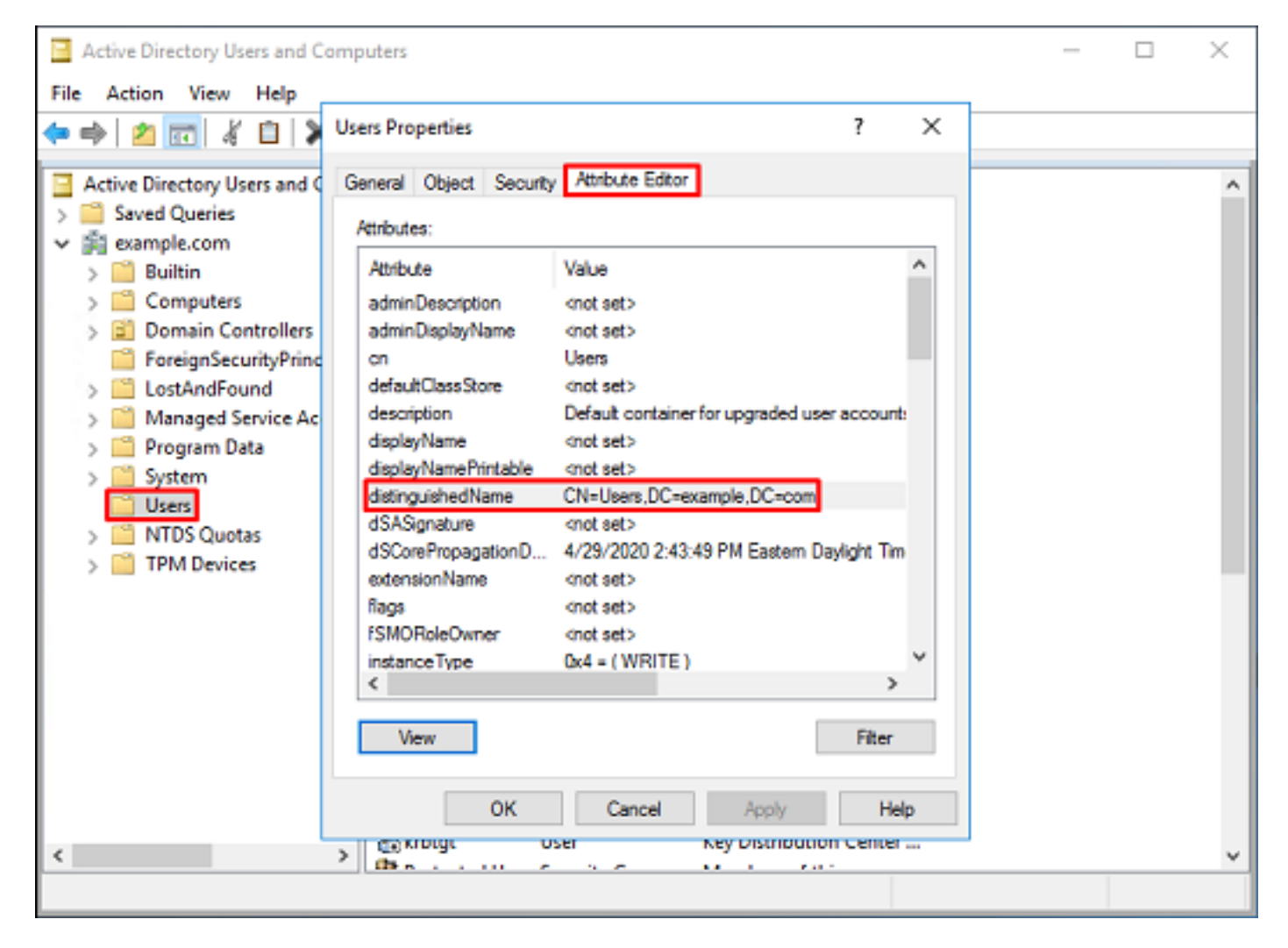

6. Advanced Features(고급 기능) 보기는 루트 DN을 마우스 오른쪽 단추로 다시 누른 다음 보기 아 래에서 Advanced Features(고급 기능)를 한 번 더 눌러 제거할 수 있습니다.

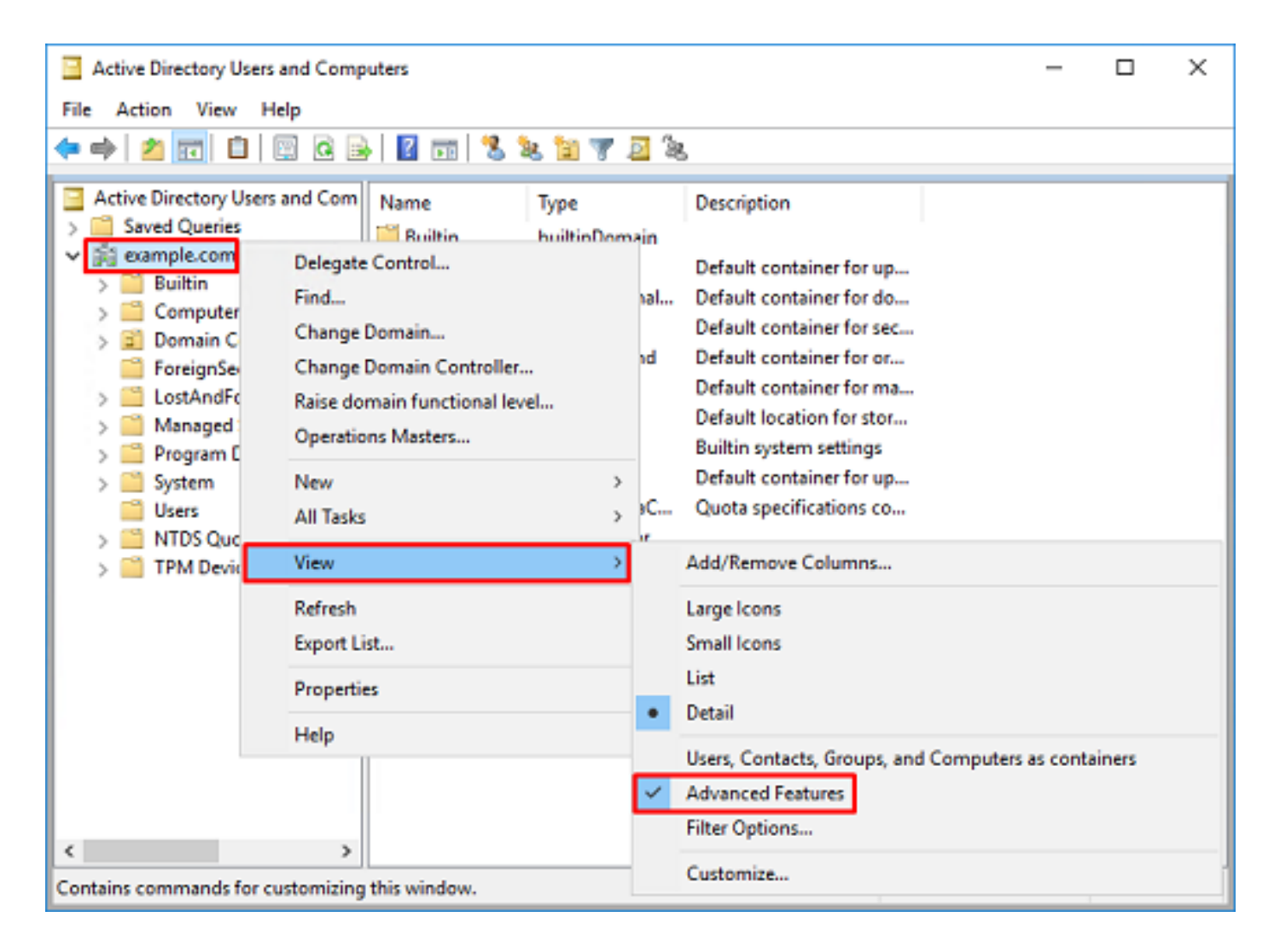

#### FTD 어카운트 생성

이 사용자 계정은 FMC 및 FTD가 사용자 및 그룹을 검색하고 사용자를 인증하기 위해 Active Directory에 바인딩할 수 있도록 합니다.

별도의 FTD 어카운트를 만드는 목적은 바인딩에 사용된 자격 증명이 손상된 경우 네트워크 내의 다 른 위치에서 무단 액세스를 방지하기 위한 것입니다.

이 계정은 기본 DN 또는 그룹 DN의 범위에 속할 필요가 없습니다.

1. Active Directory 사용자 및 컴퓨터에서 FTD 계정이 추가된 컨테이너/조직을 마우스 오른쪽 단추 로 클릭합니다.

이 컨피그레이션에서 FTD 어카운트는 사용자 이름 ftd.admin@example.com**의 Users** 컨테이너 아 래에 <u>추가됩니다.</u>

사용자를 마우스 오른쪽 **버튼**으로 클릭한 다음 **새로 만들기 > 사용자**로 **이동합니다**.

| Active Directory      | Users and Com                                                                                                    | puters                                                                                      |                                          |                                                                                                    |                                                                                                    | - | × |
|-----------------------|----------------------------------------------------------------------------------------------------|---------------------------------------------------------------------------------------------|------------------------------------------|----------------------------------------------------------------------------------------------------|----------------------------------------------------------------------------------------------------|---|---|
| File Action View      | w Help                                                                                                    |                                                                                             |                                          |                                                                                                    |                                                                                                    |   |   |
| 🗢 🔿 📶                 | 1 🖬 🗙 🛛                                                                                                    | 0 🔒 🛛                                                                                       | Þ                                        | 1 🗏 🐮 🕅 🦷                                                                                                    | r 🗾 🔍                                                                                                    |   |   |
| Active Directory      | Users and Com<br>is<br>Controllers<br>ecurityPrincipal:<br>Service Accour<br>Delegate Con<br>Find<br>New<br>All Tasks<br>View<br>Refresh<br>Export List<br>Properties<br>Help | Name<br>DefaultAcc<br>DefaultAcc<br>Donsdmin<br>DosUpdate<br>Domain Ac<br>Domain Co<br>trol | :0<br>D<br>s<br>:P<br>d<br>0<br>e<br>ers | Type<br>User<br>Security Group<br>Security Group<br>Security Group<br>Security Group<br>Security Group<br>Security Group<br>Security Group<br>Security Group<br>Computer<br>Contact<br>Group<br>InetOrgPerson<br>msDS-KeyCreder<br>msDS-ResourceP<br>msDS-ShadowPr<br>msImaging-PSPs | Description<br>A user account manage.<br>Members in this group of<br>DNS Administrators Gro.<br>DNS clients who are per.<br>Designated administrato<br>All workstations and ser.<br>All domain controllers i<br>All domain guests<br>All domain users<br>All domain users |   | ~ |
| <                     | >                                                                                                    | WseAllow<br>WseAllow                                                                        |                                          | Printer<br>User<br>Shared Folder                                                                                                    |                                                                                                    |   | v |
| creates a new item in | runs container.                                                                                                    |                                                                                             |                                          |                                                                                                    |                                                                                                    |   |   |

## 2. **새 개체 - 사용자 마법사를** 진행합니다.

| lew Object - User    |                         | × |
|----------------------|-------------------------|---|
| 🤱 Create in          | example.com/Users       |   |
| First name:          | FTD [nitials:           |   |
| Last name:           | Admin                   |   |
| Full name:           | FTD Admin               |   |
| User logon name:     |                         |   |
| ftd.admin            | @example.com ~          |   |
| User logon name (pre | Windows 2000):          |   |
| EXAMPLE\             | ftd.admin               |   |
|                      |                         |   |
|                      | < Back Next > Cancel    | 1 |
|                      | No. of Concession, Name |   |

| New Object - User                                                                                                    | ×             |
|----------------------------------------------------------------------------------------------------|---------------|
| Create in: example.com/Users                                                                                                    |               |
| Password:                                                                                                    |               |
| User must change password at next logon User cannot change password Password never expires Account is disabled                                                                               |               |
| < Back                                                                                                    | Next > Cancel |
|                                                                                                    |               |
| New Object - User                                                                                                    | ×             |
| New Object - User Create in: example.com/Users When you click Finish, the following object will be c                                                                                         | ×<br>zeated:  |
| New Object - User Create in: example.com/Users When you click Finish, the following object will be c Full name: FTD Admin User logon name: ftd.admin@example.com The password never expires. | xeated:       |

3. FTD 계정**이 생성되었는지** 확인합니다. IT 관리자와 **테스트 사용자**, 두 **개의** 추가 **어카운트가 생** 성됩니다.

| Active Directory Users and Com                                                                                                    | puters                                                                                                    |                                                                                                    |                                                                                                    | - | × |
|----------------------------------------------------------------------------------------------------|----------------------------------------------------------------------------------------------------|----------------------------------------------------------------------------------------------------|----------------------------------------------------------------------------------------------------|---|---|
| File Action View Help                                                                                                    |                                                                                                    |                                                                                                    |                                                                                                    |   |   |
| 🗢 🔿 🙍 📷 🔏 🗈  🛠 🛙                                                                                                    | i 🗟 📑 🔽 🖬                                                                                                    | 1 🙎 🔌 🛍 🤋                                                                                                    | r 🔟 🗽                                                                                                    |   |   |
| Active Directory Users and Com<br>Saved Queries<br>Saved Queries<br>Saved Queries<br>Saved Queries<br>Saved Queries<br>Saved Queries<br>Domain Controllers<br>Saved Queries<br>Saved Queries | Name<br>DefaultAcco<br>Denied ROD<br>Denied ROD<br>Domain Rom<br>Domain Ad<br>Domain Ad<br>Domain Co<br>Domain Co<br>Domain Gue<br>Domain Gue<br>Domain Gue<br>Domain Gue<br>Domain Gue<br>Domain Gue<br>Domain Gue<br>Comain Gue<br>Comain Gue | Type<br>User<br>Security Group<br>Security Group<br>Security Group<br>Security Group<br>Security Group<br>Security Group<br>Security Group<br>Security Group<br>Security Group<br>Security Group<br>User<br>User<br>User<br>User<br>Security Group<br>Security Group<br>Security Group<br>Security Group<br>Security Group<br>Security Group<br>Security Group<br>Security Group | Description<br>A user account manage<br>Members in this group c<br>DNS Administrators Gro<br>DNS clients who are per<br>DNS clients who are per<br>Designated administrato<br>All workstations and ser<br>All domain controllers i<br>All domain guests<br>All domain users<br>Designated administrato<br>Members of this group<br>Members of this group<br>Built-in account for gue<br>Members of this group<br>Members of this group<br>Members of this group<br>Members of this group<br>Members of this group<br>Members of this group<br>Members of this group<br>Members of this group<br>Designated administrato |   | ^ |
| < >                                                                                                    |                                                                                                    |                                                                                                    | n si e .                                                                                                    |   | ~ |

#### AD 그룹 생성 및 AD 그룹에 사용자 추가(선택 사항)

인증에는 필요하지 않지만 그룹을 사용하여 여러 사용자에게 액세스 정책을 더 쉽게 적용하고 LDAP 권한 부여를 수행할 수 있습니다.

이 컨피그레이션 가이드에서는 나중에 FMC 내에서 사용자 ID를 통해 액세스 제어 정책 설정을 적 용하는 데 그룹을 사용합니다.

1. Active Directory 사용자 및 컴퓨터에서 새 그룹이 추가된 컨테이너 또는 조직 구성 단위를 마우스 오른쪽 단추로 클릭합니다.

이 예에서는 그룹 AnyConnect Admins가 Users(사용자) 컨테이너 **아래에** 추가됩니다. Users(사용 자)를 마우스 오른쪽 **버튼**으로 클릭한 다음 **New(새로 만들기) > Group(그룹)으로 이동합니다**.

| Active Directory Users and Con                                                                                                    | puters                                                                                                 |                                                                                                    |                                                                                                    | - | х |
|----------------------------------------------------------------------------------------------------|----------------------------------------------------------------------------------------------------|----------------------------------------------------------------------------------------------------|----------------------------------------------------------------------------------------------------|---|---|
| File Action View Help                                                                                                    |                                                                                                    |                                                                                                    |                                                                                                    |   |   |
| 🗢 🔿 🙍 🚾 🔏 🗈  🗙 🛛                                                                                                    | 🗉 🖬 📑 🖬                                                                                                | 1 🗏 🐮 🛯                                                                                                    | r 🗾 🍇                                                                                                    |   |   |
| Active Directory Users and Com<br>Saved Queries<br>Saved Queries<br>Save | Name<br>DefaultAcco<br>Denied ROD<br>DnsAdmins<br>DnsUpdateP<br>Domain Ad<br>Domain Co<br>ntrol<br>ers | Type<br>User<br>Security Group<br>Security Group<br>Security Group<br>Security Group<br>Security Group<br>Security Group<br>Security Group<br>Security Group | Description<br>A user account manage<br>Members in this group c<br>DNS Administrators Gro<br>DNS clients who are per<br>Designated administrato<br>All workstations and ser<br>All domain controllers i<br>All domain guests<br>All domain users |   | ~ |
| All Tasks<br>View<br>Refresh<br>Export List<br>Properties<br>Help                                                                                                    | ><br>><br>A<br>Read-only<br>A<br>Schema A                                                              | Computer<br>Contact<br>Group<br>InetOrgPerson<br>msDS-KeyCreder<br>msDS-ResourceF<br>msDS-ShadowPr<br>msImaging-PSPs<br>MSMQ Queue Al<br>Printer<br>User     | itial<br>ropertyList<br>incipalContainer<br>ias                                                                                                    |   |   |
| Creates a new item in this container.                                                                                                    | (m                                                                                                    | Shared Folder                                                                                                    |                                                                                                    |   | v |

## 2. **새 개체 - 그룹 마법사를** 진행합니다.

| Create in: example.com/U<br>name:<br>onnect Admins<br>name (pre-Windows 2000):<br>onnect Admins | sers         |
|-------------------------------------------------------------------------------------------------|--------------|
| name:<br>onnect Admins<br>name (pre-Windows 2000):<br>onnect Admins                             |              |
| onnect Admins<br>name (pre-Windows 2000):<br>onnect Admins                                      |              |
| name (pre-Windows 2000):<br>onnect Admins                                                       |              |
| onnect Admins                                                                                   |              |
|                                                                                                 |              |
| p scope                                                                                         | Group type   |
| omain local                                                                                     | Security     |
| lobal                                                                                           | Obstribution |
| niversal                                                                                        | -            |
|                                                                                                 |              |
|                                                                                                 |              |
|                                                                                                 | OK Cancel    |

3. 그룹이 생성되었는지 확인합니다. AnyConnect **사용자** 그룹도 생성됩니다.

| Active Directory Users and Comp                                                                                                    | uters                                                                                                    |                                                                                                    |                                                                                                    | - | × |
|----------------------------------------------------------------------------------------------------|----------------------------------------------------------------------------------------------------|----------------------------------------------------------------------------------------------------|----------------------------------------------------------------------------------------------------|---|---|
| File Action View Help                                                                                                    |                                                                                                    |                                                                                                    |                                                                                                    |   |   |
| 🗢 🔿 🙍 📰 🔏 🗙 🖼 🖻                                                                                                    | 🛛 🖬 🗏 🐮 🖬 '                                                                                                    | 7 🗕 🔕                                                                                                    |                                                                                                    |   |   |
| Active Directory Users and Com<br>Saved Queries<br>Example.com<br>Builtin<br>Computers<br>Domain Controllers<br>Solution<br>ForeignSecurityPrincipal:<br>Managed Service Accour<br>Users | Name<br>AnyConnect Admins<br>AnyConnect Users<br>Calo<br>Cert Publishers<br>Cloneable Domain C<br>DefaultAccount<br>Denied RODC Passw<br>Domain RODC Passw<br>Domain GODC Passw<br>Domain GODC Passw<br>Domain GODC Passw<br>Domain GODC Passw<br>Domain Computers<br>Domain Computers<br>Domain Computers<br>Domain Computers<br>Domain Guests<br>Domain Guests<br>Domain Users<br>Enterprise Admins<br>Enterprise Read-only<br>FTD Admin<br>Group Policy Creator<br>Guest<br>IT Admin | Type<br>Security Group<br>Security Group<br>User<br>User<br>User | Description Built-in account for ad Members of this group A user account manage Members in this group c DNS Administrators Gro DNS clients who are per Designated administrato All workstations and ser All domain controllers i All domain guests All domain users Designated administrato Members of this group Members of this group Members in this group c Built-in account for gue |   |   |
| < >                                                                                                    | (h.s                                                                                                    |                                                                                                    |                                                                                                    |   | ¥ |

4. 사용자 그룹을 마우스 오른쪽 단추로 클릭한 다음 등록 정보**를 선택합니다**. 이 컨피그레이션에서 는 사용자 IT 관리자가 AnyConnect 관리자 그룹에 추가되고 사용자 **테스트 사용자**가 AnyConnect 사용자 그룹에 **추가됩니다**.

| Active Directory Users and Computers                                                                                                    |                                                                                                    |                                                                                                    |                                                                                                    |   | × |
|----------------------------------------------------------------------------------------------------|----------------------------------------------------------------------------------------------------|----------------------------------------------------------------------------------------------------|----------------------------------------------------------------------------------------------------|---|---|
| File Action View Help                                                                                                    |                                                                                                    |                                                                                                    |                                                                                                    |   |   |
| 🗢 🔿 🖄 📰 🔏 🗈  🗙 🛙                                                                                                    | i 🧟 🖻 🛛 🖬 🕇                                                                                                    | 2 🛙 🔻 🖻                                                                                                    | 6                                                                                                    |   |   |
| Active Directory Users and Com<br>Saved Queries                                                                                                    | Name                                                                                                    | Туре                                                                                                    | Description                                                                                                    |   | ^ |
| <ul> <li>Saved Queries</li> <li>Rample.com</li> <li>Builtin</li> <li>Computers</li> <li>Domain Controllers</li> <li>ForeignSecurityPrincipal:</li> <li>Managed Service Accour</li> <li>Users</li> </ul> | AnyConnect Admins<br>AnyConnect Users<br>Calo<br>Cert Publishers<br>Cloneable Domain C<br>DefaultAccount<br>DefaultAccount<br>DonsAdmins<br>DonsUpdateProxy<br>DonsUpdateProxy<br>Domain Admins<br>Domain Computers<br>Domain Controllers<br>Domain Guests<br>Domain Guests<br>Domain Guests<br>Enterprise Admins<br>Enterprise Key Admins<br>Enterprise Read-only<br>FTD Admin<br>Group Policy Creator | Security Group<br>User<br>Security Group<br>Security Group<br>User<br>Security Group<br>Security Group<br>Security Group<br>Security Group<br>Security Group<br>Security Group<br>Security Group<br>Security Group<br>Security Group<br>Security Group<br>Security Group<br>Security Group<br>Security Group | Add to a group<br>Buil Move<br>Mer Send Mail<br>Mer All Tasks<br>Au:<br>Mer Cut<br>DN: Delete<br>DN: Rename<br>Des<br>All Cut<br>Help<br>All communications<br>All communications<br>Designated administrato<br>Members of this group<br>Members in this group c | > |   |
|                                                                                                    | Guest                                                                                                    | User                                                                                                    | Built-in account for gue                                                                                                    |   |   |
|                                                                                                    | Key Admins                                                                                                    | Security Group                                                                                                    | Members of this group                                                                                                    |   |   |
| < >>                                                                                                    | da                                                                                                    | · · ·                                                                                                    |                                                                                                    |   | ~ |
| Renames the current selection.                                                                                                    |                                                                                                    |                                                                                                    |                                                                                                    |   |   |

## 5. **구성원** 탭에서 추가를 **클릭합니다**.

| AnyConnect Admins Properties                 | ?   | ×   |
|----------------------------------------------|-----|-----|
| General Members Member Of Managed By         |     |     |
| Members:                                     |     |     |
| Name Active Directory Domain Services Folder |     |     |
| Add Remove                                   |     |     |
| OK Cancel                                    | Apr | ply |

필드에 사용자를 입력하고 이름 **확인**을 클릭하여 사용자를 확인합니다. 확인했으면 확인을 **클릭합** 니다.

| Select Users, Contacts, Computers, Service Accounts, or Groups | ×            |
|----------------------------------------------------------------|--------------|
| Select this object type:                                       |              |
| Users, Service Accounts, Groups, or Other objects              | Qbject Types |
| From this location:                                            |              |
| example.com                                                    | Locations    |
| Enter the object names to select (examples):                   |              |
| IT Admin (it.admin@example.com)                                | Check Names  |
| Advanced OK                                                    | Cancel       |

올바른 사용자가 추가되었는지 확인한 다음 OK(확인) 버튼을 클릭합니다. 사용자 **테스트 사용자**는 동일한 단계를 사용하여 **AnyConnect 사용자** 그룹에도 추가됩니다.

| AnyConnect Admin | s Properties                                                 | ?  | ×   |
|------------------|--------------------------------------------------------------|----|-----|
| General Members  | Member Of Managed By                                         |    |     |
| Members:         |                                                              |    |     |
| Name             | Active Directory Domain Services Folder<br>example.com/Users |    |     |
| Add              | Remove<br>OK Cancel                                          | Ар | ply |

LDAPS SSL 인증서 루트 복사(LDAPS 또는 STARTTLS에만 필요)

1. Win+R을 누르고 mmc.exe를 입력한 다음 확인을 클릭합니다.

| - |
|---|
|   |
|   |
|   |
|   |

| Ø             | Type the name of a program, folder, document, or Internet resource, and Windows will open it for you. |        |  |  |  |  |  |  |  |
|---------------|----------------------------------------------------------------------------------------------------|--------|--|--|--|--|--|--|--|
| <u>O</u> pen: | mmc.exe                                                                                               | ~      |  |  |  |  |  |  |  |
|               | OK Cancel                                                                                             | Browse |  |  |  |  |  |  |  |

2. 파일 > 스냅인 추가/제거로 이동합니다.

| ᡖ Cor   | nsole1 - [Console Ro | oot]       |             | -                                                     | - 0 X    |
|---------|----------------------|------------|-------------|-------------------------------------------------------|----------|
| 🚡 File  | Action View          | Favorites  | Window      | Help                                                  | _ 8 ×    |
| 4       | New                  |            | Ctrl+N      |                                                       |          |
|         | Open                 |            | Ctrl+0      | Actions                                               |          |
|         | Save                 |            | Ctrl+S      | There are no items to show in this view. Console Root | <b>^</b> |
|         | Save As              |            | _           | More Actions                                          | +        |
|         | Add/Remove Snap      | p-in       | Ctrl+M      |                                                       |          |
|         | Options              |            |             |                                                       |          |
|         | 1 dnsmgmt            |            |             |                                                       |          |
|         | 2 dsa                |            |             |                                                       |          |
|         | Exit                 |            |             |                                                       |          |
|         |                      |            |             |                                                       |          |
| Enables | you to add snap-ins  | to or remo | we them fro | m the snap-in console.                                |          |

3. Available 스냅인에서 Certificates를 선택한 다음 Add를 클릭합니다.

| Add or Remove Snap-ins                                        |                                           |              |                                                                                                  | × |
|---------------------------------------------------------------|-------------------------------------------|--------------|--------------------------------------------------------------------------------------------------|---|
| You can select snap-ins for t<br>extensible snap-ins, you car | this console from th<br>configure which e | iose<br>xter | available on your computer and configure the selected set of snap-ins. For<br>sions are enabled. |   |
| Available snap-ins:                                           |                                           |              | Selected snap-ins:                                                                               |   |
| Snap-in                                                       | Vendor                                    | ^            | Console Root Edit Extensions                                                                     |   |
| Active Directory Do                                           | Microsoft Cor<br>Microsoft Cor            |              | Bemove                                                                                           |   |
| Active Directory Use                                          | Microsoft Cor<br>Microsoft Cor            |              | Move <u>U</u> p                                                                                  |   |
| Authorization Manager                                         | Microsoft Cor<br>Microsoft Cor            |              | Add >                                                                                            |   |
| Certificates                                                  | Microsoft Cor<br>Microsoft Cor            |              |                                                                                                  |   |
| Component Services                                            | Microsoft Cor<br>Microsoft Cor            |              |                                                                                                  |   |
| Device Manager                                                | Microsoft Cor<br>Microsoft and            | Ļ            | Ad <u>v</u> anced                                                                                |   |
| Description:                                                  |                                           |              |                                                                                                  |   |
| The Certificates snap-in all                                  | ows you to browse                         | the          | contents of the certificate stores for yourself, a service, or a computer.                       |   |
|                                                               |                                           |              | OK Cancel                                                                                        |   |

## 4. **컴퓨터** 계정**을 선택한** 후 다음을 **클릭합니다**.

| Certificates snap-in                                                                                                    |                |                | ×      |
|----------------------------------------------------------------------------------------------------|----------------|----------------|--------|
| This snap-in will always manage certificates for:<br><u>My</u> user account<br><u>Service account</u><br><u>Computer account</u> |                |                |        |
|                                                                                                    | < <u>B</u> ack | <u>N</u> ext > | Cancel |

## Finish(마침)를 클릭합니다.

| Select Computer                                                                                                    | $\times$ |
|----------------------------------------------------------------------------------------------------|----------|
| Select the computer you want this snap-in to manage.         This snap-in will always manage: <ul> <li>Local computer: (the computer this console is running on)</li> <li>Another computer:</li> <li>Browse</li> </ul> Another computer:       Browse         Allow the selected computer to be changed when launching from the command line. This only applies if you save the console. |          |
| < Back Finish Cancel                                                                                                    |          |

#### 5. 이제 확인을 **클릭합니다**.

| Add or Remove Snap-ins                                                                                                    |                                                                                                    |              |                                       |                            |                         |                                                            | х |
|----------------------------------------------------------------------------------------------------|----------------------------------------------------------------------------------------------------|--------------|---------------------------------------|----------------------------|-------------------------|------------------------------------------------------------|---|
| You can select snap-ins for t<br>extensible snap-ins, you can                                                                                                    | his console from th<br>configure which e                                                                                      | nose<br>xter | available on you<br>nsions are enable | ur computer and cor<br>ed. | nfigure the selected se | et of snap-ins. For                                        |   |
| Available snap-ins:                                                                                                    |                                                                                                    |              |                                       | Selected snap-ins:         |                         |                                                            |   |
| Snap-in<br>Active Directory Do<br>Active Directory Site<br>Active Directory Use<br>ActiveX Control<br>ADSI Edit<br>Authorization Manager<br>Certificate Templates<br>Certificates | Vendor<br>Microsoft Cor<br>Microsoft Cor<br>Microsoft Cor<br>Microsoft Cor<br>Microsoft Cor<br>Microsoft Cor<br>Microsoft Cor | ^            | <u>A</u> dd >                         | Console Root               | (Local Computer)        | Edit E <u>x</u> tensions<br>Remove<br>Move Up<br>Move Down |   |
| Component Services<br>Computer Managem<br>Device Manager<br>Disk Management<br>Description:                                                                                       | Microsoft Cor<br>Microsoft Cor<br>Microsoft Cor<br>Microsoft Cor                                                              | Ŷ            |                                       |                            |                         | Ad <u>v</u> anced                                          |   |
| The Certificates snap-in allo                                                                                                    | ws you to browse                                                                                                    | the          | contents of the                       | certificate stores fo      | r yourself, a service,  | OK Cancel                                                  |   |

6. **개인** 폴더를 **확장한** 다음 인증서를 **클릭합니다**. LDAPS에서 사용하는 인증서가 Windows 서버의 **FQDN(Fully Qualified Domain Name)**에 발급됩니다. 이 서버에는 3개의 인증서가 나열됩니다.

• example-WIN2016-CA에서 발급한 CA 인증서.

- example-WIN2016-CA가 WIN2016에 발급한 ID 인증서입니다.
- example-WIN2016-CA가 win2016.example.com에 발급한 ID 인증서

이 컨피그레이션 가이드에서 FQDN은 win2016.example.com이므로 처음 2개의 인증서는 LDAPS SSL 인증서로 사용할 수 없습니다. win2016.example.com에 발급된 ID 인증서는 Windows Server CA 서비스에서 자동으로 발급된 인증서입니다. 세부 정보를 확인하려면 인증서를 두 번 클릭합니 다.

| 🜇 Console1 - [Console Root\Certific                                                                                                    | ates (Local Computer)\Personal\Certi                                                                                                    | ficates]                                                                    |                                                      |                                         | _ | o x   |
|----------------------------------------------------------------------------------------------------|----------------------------------------------------------------------------------------------------|-----------------------------------------------------------------------------|------------------------------------------------------|-----------------------------------------|---|-------|
| 🚟 File Action View Favorites                                                                                                    | Window Help                                                                                                    |                                                                             |                                                      |                                         |   | - 8 × |
| 🗢 🏟 🖄 🚾 🗎 🗖 🕞 🚺                                                                                                    |                                                                                                    |                                                                             |                                                      |                                         |   |       |
| Console Root Certificates (Local Computer) Personal Certificates Trusted Root Certification Certificates Intermediate Certification Intermediate Certificates Intrusted Publishers Untrusted Certificates Intrusted Certificates Intrusted People Client Authentication Issue Client Authentication Issue Client Authentication Issue Client Authentication Issue Remote Desktop | Issued To<br>Caracterization of the second second sec | Issued By<br>example-WIN2016-CA<br>example-WIN2016-CA<br>example-WIN2016-CA | Expiration Da<br>4/19/2060<br>4/27/2025<br>4/28/2021 | Actions<br>Certificates<br>More Actions |   | •     |
| Certificate Enrollment Req     Certificate Enrollment Req     Smart Card Trusted Roots     Web Hosting     Windows Live ID Token Iss                                                                                                    | ٢.                                                                                                    |                                                                             | >                                                    |                                         |   |       |
| Personal store contains 3 certificates.                                                                                                    |                                                                                                    |                                                                             |                                                      |                                         |   |       |

7. LDAPS SSL 인증서로 사용하려면 인증서가 다음 요구 사항을 충족해야 합니다.

• 공용 이름 또는 DNS 주체 대체 이름은 Windows Server의 FQDN과 일치합니다.

• 인증서에는 Enhanced Key Usage(고급 키 사용) 필드 아래에 서버 인증이 있습니다.

인증서의 **Details**(세부사항) 탭에서 **Subject(주체)** 및 **Subject Alternative Name(주체 대체 이름)을** 선택합니다. FQDN win2016.example.com이 있습니다.

| 🙀 Certif                                                                        | ficate                  |                       |                  |                 | × |
|---------------------------------------------------------------------------------|-------------------------|-----------------------|------------------|-----------------|---|
| General                                                                         | Details                 | Certification Pa      | 1th              |                 |   |
| Show:                                                                           | <al></al>               |                       | ~                |                 |   |
| Field                                                                           |                         |                       | Value            |                 | ^ |
| <u>詞</u> Sut                                                                    | bject                   |                       | win2016.examp    | le.com          |   |
| 📋 Put                                                                           | blic key                |                       | RSA (2048 Bits)  |                 |   |
| Put                                                                             | blic key pa             | arameters             | 05 00            |                 |   |
| Ce                                                                              | rtificate T             | emplate Name          | DomainControlle  | r               |   |
| Ent Contraction                                                                 | hanced Ke               | ey Usage              | Client Authentic | ation (1.3.6.1  |   |
| ()<br>()<br>()<br>()<br>()<br>()<br>()<br>()<br>()<br>()<br>()<br>()<br>()<br>( | IME Capa                | Dilities              | [1]SMIME Capat   | olity: Object I |   |
|                                                                                 | bject Key<br>Iboritu Ka | Identifier            | 30 D7 20 He H8 0 | 27 fb 11 16     | ¥ |
|                                                                                 |                         |                       |                  |                 |   |
| CN = w                                                                          | in2016.e:               | <pre>kample.com</pre> |                  |                 |   |
|                                                                                 |                         |                       |                  |                 |   |
|                                                                                 |                         |                       |                  |                 |   |
|                                                                                 |                         |                       |                  |                 |   |
|                                                                                 |                         |                       |                  |                 |   |
|                                                                                 |                         |                       |                  |                 |   |
|                                                                                 |                         |                       |                  |                 |   |
|                                                                                 |                         | [                     | Edit Properties  | Copy to File    |   |
|                                                                                 |                         |                       |                  |                 |   |
|                                                                                 |                         |                       |                  |                 |   |
|                                                                                 |                         |                       |                  |                 |   |
|                                                                                 |                         |                       |                  | O               | ¢ |
|                                                                                 |                         |                       |                  |                 |   |

| 🙀 Certi                                    | ficate                                               |                                                               |                                                                                                    | × |
|--------------------------------------------|------------------------------------------------------|---------------------------------------------------------------|----------------------------------------------------------------------------------------------------|---|
| General                                    | Details                                              | Certification Path                                            |                                                                                                    |   |
| Show:                                      | <al)></al)>                                          |                                                               | $\sim$                                                                                                    |   |
| Field<br>Sul<br>Au<br>Au<br>Au<br>Au<br>Au | bject Key<br>thority Ke<br>I. Distribu<br>thority In | Identifier<br>y Identifier<br>tion Points<br>formation Access | Value<br>30 b7 2b 4e 48 0f 2f 17 17 e6<br>KeyID=3d 9f 26 37 fb 11 1f 4<br>[1]CRL Distribution Point: Distr<br>[1]Authority Info Access: Acc | ^ |
| Ke<br>Th<br>Th                             | oject Alte<br>y Usage<br>umbprint<br>umborint        | native Name                                                   | Other Name:DS Object Guid=<br>Digital Signature, Key Encipher<br>sha1<br>ca 8e 11 3d eb bc 0f 6e 4a 00                                      | ~ |
| Other N<br>DS (<br>18<br>DNS Na            | Name:<br>Object Gu<br>me=win2                        | id=04 10 90 99 a9.<br>016.example.com                         | a2 38 24 65 47 84 74 64 26 cd c6 8                                                                                                    | D |
|                                            |                                                      | Ed                                                            | It Properties Copy to File                                                                                                    |   |
|                                            |                                                      |                                                               | 0                                                                                                    | ¢ |

Enhanced Key Usage(고급 키 사용) 아래에 Server Authentication(서버 인증)이 있습니다.

| 🙀 Certi               | ficate                                          |                                           |                                                                                                | × |  |  |  |
|-----------------------|-------------------------------------------------|-------------------------------------------|------------------------------------------------------------------------------------------------|---|--|--|--|
| General               | Details                                         | Certification Path                        |                                                                                                |   |  |  |  |
| Show:                 | <ai></ai>                                       |                                           | ~                                                                                              |   |  |  |  |
| Field                 |                                                 |                                           | Value                                                                                          | ^ |  |  |  |
| E Su<br>E Pu<br>E Pu  | bject<br>blic key<br>blic key pa<br>rtificate T | arameters<br>emplate Name                 | win2016.example.com<br>RSA (2048 Bits)<br>05 00<br>DomainController                            |   |  |  |  |
| 5 En                  | hanced Ke                                       | ey Usage                                  | Client Authentication (1.3.6.1                                                                 |   |  |  |  |
| E SM<br>E Su<br>Fr Au | IIME Capa<br>bject Key<br>thority Ke            | bilities<br>Identifier<br>v Identifier    | [1]SMIME Capability: Object I<br>30 b7 2b 4e 48 0f 2f 17 17 e6<br>KevID=3d 9f 26 37 fb 11 1f 4 |   |  |  |  |
| Client /<br>Server    | Authentic                                       | tion (1.3.6.1.5.5.)<br>ation (1.3.6.1.5.5 | (1.3.2)<br>(7.3.1)                                                                             |   |  |  |  |
|                       |                                                 | Ed                                        | It Properties Copy to File                                                                     |   |  |  |  |

8. 확인이 완료되면 **Certification Path(인증 경로**) 탭에서 루트 CA 인증서인 최상위 인증서를 선택한 다음 View Certificate(**인증서 보기)**를 클릭합니다.

| Certificate                        | ×   |
|------------------------------------|-----|
| General Details Certification Path |     |
| Certification path                 |     |
| win2016.example.com                |     |
|                                    |     |
|                                    |     |
|                                    |     |
|                                    |     |
|                                    |     |
|                                    |     |
| View Certificate                   | ווכ |
| Certificate status:                | _   |
| This certificate is OK.            |     |
|                                    |     |
|                                    |     |
| 0                                  | ĸ   |

9. 루트 CA 인증서에 대한 인증서 세부사항이 열립니다.

| R Certificate                                                                                                    | $\times$ |
|----------------------------------------------------------------------------------------------------|----------|
| General Details Certification Path                                                                                                  |          |
| Certificate Information This certificate is intended for the following purpose(s): • Al issuance policies • Al application policies |          |
| Issued to: example-WIN2016-CA                                                                                                    |          |
| Issued by: example-WIN2016-CA                                                                                                    |          |
| Valid from 4/27/2020 to 4/19/2060                                                                                                   |          |
| Issuer Statement                                                                                                    |          |
| ОК                                                                                                    |          |

Details 탭에서 Copy to File...(파일에 복사...)을 클릭합니다.

| Certificate                                                                                                    |                                                                                                    | × |
|----------------------------------------------------------------------------------------------------|----------------------------------------------------------------------------------------------------|---|
| General Details Certification Path                                                                                                    |                                                                                                    |   |
| Show: <all></all>                                                                                                    | ~                                                                                                    |   |
| Field                                                                                                    | Value ^                                                                                                    |   |
| Version<br>Serial number<br>Signature algorithm<br>Signature hash algorithm<br>Signature hash algorithm<br>Valid from<br>Valid from<br>Valid to<br>Subject | V3<br>13 86 46 e5 9d 70 4f a9 4e 35<br>sha256RSA<br>sha256<br>example-WIN2016-CA<br>Monday, April 27, 2020 10:50:<br>Monday, April 19, 2060 10:50:<br>example-WIN2016-CA |   |
| Ec                                                                                                    | It Properties Copy to File                                                                                                    | 1 |
|                                                                                                    | ОК                                                                                                    |   |

10. 루트 CA를 **PEM** 형식으로 내보내는 인증서 내보내기 마법사를 진행합니다.

| ÷ | 🐉 Certificate Export Wizard                                                                                                    | × |
|---|----------------------------------------------------------------------------------------------------|---|
|   | Welcome to the Certificate Export Wizard                                                                                                    |   |
|   | This wizard helps you copy certificates, certificate trust lists and certificate revocation<br>lists from a certificate store to your disk.                                                                                                    |   |
|   | A certificate, which is issued by a certification authority, is a confirmation of your identity<br>and contains information used to protect data or to establish secure network<br>connections. A certificate store is the system area where certificates are kept. |   |
|   | To continue, dick Next.                                                                                                    |   |
|   |                                                                                                    |   |
|   |                                                                                                    |   |
|   |                                                                                                    |   |
|   | <u>N</u> ext Cance                                                                                                    |   |

Base-64 인코딩 X.509를 선택합니다.

| Certifica  | rmat<br>tes can be exported in a variety of file formats.          |
|------------|--------------------------------------------------------------------|
| Select th  | e format you want to use:                                          |
| OD         | ER encoded binary X.509 (.CER)                                     |
| ØВ         | ase-64 encoded X-509 (.CER)                                        |
| 00         | ryptographic Message Syntax Standard - PKCS #7 Certificates (.P7B) |
| 0          | Include all certificates in the certification path if possible     |
| () P       | ersonal Information Exchange - PKCS #12 (.PFX)                     |
|            | Include all certificates in the certification path if possible     |
|            | Delete the private key if the export is successful                 |
|            | Export all extended properties                                     |
| E          | Enable certificate privacy                                         |
| <u>О</u> м | icrosoft Serialized Certificate Store (.SST)                       |

파일의 이름과 내보낼 위치를 선택합니다.

| Erile to Export     Specify the name of the file you want to export     File name:                                                                                                    | Browse                                            |                |
|----------------------------------------------------------------------------------------------------|---------------------------------------------------|----------------|
|                                                                                                    | Next Cancel                                       |                |
| save As                                                                                                    |                                                   | ×              |
| ← → ~ ↑ ■ > This PC > Desktop                                                                                                    | ∨ Ö Si                                            | arch Desktop 🔎 |
| Organize 🔻 New folder                                                                                                    |                                                   | III 🕶 😮        |
| Image: Point of the second second | Date modified Type<br>No items match your search. | Size           |
| File name: root                                                                                                    |                                                   | ~              |
| Save as type: Base64 Encoded X.509 (*.cer)                                                                                                    |                                                   | v              |
| ∧ Hide Folders                                                                                                    | [                                                 | Save Cancel    |

| ÷ | 🚰 Certificate Export Wizard                     | × |
|---|-------------------------------------------------|---|
|   | File to Export                                  |   |
|   | Specify the name of the file you want to export | _ |
|   | File name:                                      |   |
|   | C:\Users\admin\Desktop\root.cer Browse          |   |
|   |                                                 |   |
|   |                                                 |   |
|   |                                                 |   |
|   |                                                 |   |
|   |                                                 |   |
|   |                                                 |   |
|   |                                                 |   |
|   |                                                 |   |
|   |                                                 |   |
|   |                                                 |   |
|   |                                                 |   |
|   |                                                 |   |
|   | Next Cancel                                     |   |

이제 Finish(마침)**를 클릭합니다**.

|                                          | Â      |  |  |  |  |  |  |  |  |  |  |  |
|------------------------------------------|--------|--|--|--|--|--|--|--|--|--|--|--|
| Completing the Certificate Export Wizard |        |  |  |  |  |  |  |  |  |  |  |  |
|                                          |        |  |  |  |  |  |  |  |  |  |  |  |
|                                          |        |  |  |  |  |  |  |  |  |  |  |  |
| o'root.cer                               |        |  |  |  |  |  |  |  |  |  |  |  |
|                                          |        |  |  |  |  |  |  |  |  |  |  |  |
|                                          |        |  |  |  |  |  |  |  |  |  |  |  |
| (*.cer)                                  |        |  |  |  |  |  |  |  |  |  |  |  |
|                                          |        |  |  |  |  |  |  |  |  |  |  |  |
|                                          |        |  |  |  |  |  |  |  |  |  |  |  |
|                                          |        |  |  |  |  |  |  |  |  |  |  |  |
|                                          |        |  |  |  |  |  |  |  |  |  |  |  |
|                                          |        |  |  |  |  |  |  |  |  |  |  |  |
|                                          |        |  |  |  |  |  |  |  |  |  |  |  |
|                                          |        |  |  |  |  |  |  |  |  |  |  |  |
|                                          |        |  |  |  |  |  |  |  |  |  |  |  |
|                                          |        |  |  |  |  |  |  |  |  |  |  |  |
|                                          |        |  |  |  |  |  |  |  |  |  |  |  |
| ish Ca                                   | ncel   |  |  |  |  |  |  |  |  |  |  |  |
|                                          | ish Ca |  |  |  |  |  |  |  |  |  |  |  |

11. 이제 위치로 이동하여 메모장이나 다른 텍스트 편집기로 인증서를 엽니다. PEM 형식 인증서가 표시됩니다. 나중에 사용할 수 있도록 저장하십시오.

#### ----BEGIN CERTIFICATE-----

```
MIIDCDCCAfCgAwIBAgIQE4ZG5Z1wT6lONTjooEQyMTANBgkqhkiG9w0BAQsFADAd
MRswGQYDVQQDExjleGFtcGxlLVdJTjIwMTYtQ0EwIBcNMjAwNDI3MTQ1MDU5WhgP
MjA2MDA0MTkxNDUwNTlaMB0xGzAZBgNVBAMTEmV4YW1wbGUtV010MjAxNi1DQTCC
ASIwDQYJKoZIhvcNAQEBBQADqqEPADCCAQoCqqEBAI8qhT719NzSQpoQPh0YT67b
Ya+PngsxMyvkewP33QLTAWw1HW1Tb9Mk5BDWOItTaVsgHwPBfd++M+bLn3AiZnHV
OO+k6dVVY/E5qVkEKSGoY+v940S2316lzdwReMOFhgbc2qMertIoficrRhihonuU
Cjyeub3CO+meJUuKom2R47C0D35TUvo/FEHGgXJFaJS1se2UrpN07KEMkfAlLPuM
aob4XE/OzxYQpPa18djsNnskfcFqD/HOTFQN4+SrOhHWlRnUIQBUaLdQaabhipD/
sVs5PneYJX8YKma821uYI6j90YuytmsHBtCieyC062a8BKqOL7N86HFPFkMA3u8C
BBYEFD2fjjf7ER9EM/HCxCVFN5QzqEdvMA0GCSqGSIb3DQEBCwUAA4IBAQB31ZJo
vzwVD3c5Q1nrNP+6Mq62OFpYH91k4Ch9S5g/CEOemhcwg8MDIoxW2dTsjenAEt7r
phFIHZoCoSyjBjMgK3xybmoSeg8vBjCXseYNGEmOc9KW1oFmTOvdNVIb7Xpl1IVa
6tALTt3ANRNgREtxPA6yQbthKGavW0Anfsojk9IcDr2vp0MTjlBCxsTscbubRl+D
dLEFKQqmMeYvkVf+a7a64mqPZsG3Uxo0rd6cZxAPkq/ylcdwNSJFfQV3DqZq+R96
9WLCR3Obig6xyo9Zu+lixcWpdrbADO6zMhbEYEhkhOOjBrUEBBI6Cy83iTZ9ejsk
KgwBJXEu33PplW6E
```

----END CERTIFICATE-----

12. (선택 사항) LDAPS에서 사용할 수 있는 ID 인증서가 여러 개 있고 사용 여부가 불확실하거나 LDAPS 서버에 대한 액세스 권한이 없는 경우 Windows 서버 또는 FTD에서 수행한 패킷 캡처에서 루트 ca를 추출할 수 있습니다.

### FMC 컨피그레이션

#### 라이센싱 확인

AnyConnect 컨피그레이션을 구축하려면 FTD를 Smart Licensing Server에 등록해야 하며 유효한 Plus, Apex 또는 VPN Only 라이센스를 디바이스에 적용해야 합니다.

1. System > Licenses > Smart Licensing으로 이동합니다.

| Overview | Analysis | Policies | Devices | Objects | AMP | Intelligence  |       |         |             |         | Deplo         | 7 🔍 s    | ystem Help | ▼ admin ▼                   |
|----------|----------|----------|---------|---------|-----|---------------|-------|---------|-------------|---------|---------------|----------|------------|-----------------------------|
|          |          |          |         |         |     | Configuration | Users | Domains | Integration | Updates | Licenses •    | Health 🔻 | Monitoring | <ul> <li>Tools •</li> </ul> |
|          |          |          |         |         |     |               |       |         |             | Sm      | art Licenses  |          |            |                             |
|          |          |          |         |         |     |               |       |         |             | Cla     | ssic Licenses |          |            |                             |

2. 장치가 규정을 준수하고 성공적으로 등록되었는지 확인합니다. 디바이스가 AnyConnect **Apex**, **Plus** 또는 **VPN 전용** 라이센스에 등록되어 **있는지 확인합니다**.

|                                       | De    | vices Objects   AMP Int            | elligence   |                  |                  |                 |                      |            | Deploy 🛛 🔩 Sy | stem Help 🔻  | admin    |
|---------------------------------------|-------|------------------------------------|-------------|------------------|------------------|-----------------|----------------------|------------|---------------|--------------|----------|
|                                       |       | Configuration                      | Users       | Domains          | Integration      | Updates         | Licenses + Sm        | art Licen: | ses Health *  | Monitoring • | Tools    |
| Smart License Status                  |       |                                    |             | <u>Cisco Sma</u> | ert. Software Me | neast 👋 🦻       |                      |            |               |              |          |
| Usage Authorization:                  | 0     | Authorized (Last Synchronized On N | ay 03 2020) | )                |                  |                 |                      |            |               |              |          |
| Product Registration:                 | 0     | Registered (Last Renewed On Mar 0  | 3 2020)     |                  |                  |                 |                      |            |               |              |          |
| Assigned Virtual Account:             |       | SEC TAC                            |             |                  |                  |                 |                      |            |               |              |          |
| Export-Controlled Features:           |       | Enabled                            |             |                  |                  |                 |                      |            |               |              |          |
| Cisco Success Network:                |       | Disabled 🕕                         |             |                  |                  |                 |                      |            |               |              |          |
| Cisco Support Diagnostics:            |       | Disabled 0                         |             |                  |                  |                 |                      |            |               |              |          |
|                                       |       |                                    |             |                  |                  |                 |                      |            |               |              |          |
| Smart Licenses                        |       |                                    |             |                  |                  |                 | Filter               | Devices    |               | × EdR        | Licenses |
| License Type/Device Name              |       |                                    |             | License State    | IS               | Device Type     |                      |            | Domain        | Group        |          |
| Firepower Management Control          | ent   | er Virtual (2)                     |             | 0                |                  |                 |                      |            |               |              |          |
| Þ 🟳 Base (2)                          |       |                                    |             | 0                |                  |                 |                      |            |               |              |          |
| 🖻 🟳 Malware (1)                       |       |                                    |             | 0                |                  |                 |                      |            |               |              |          |
| 🖻 📁 Threat (2)                        |       |                                    |             | 0                |                  |                 |                      |            |               |              |          |
| 🖹 🟳 URL Filtering (2)                 |       |                                    |             | 0                |                  |                 |                      |            |               |              |          |
| 🗸 📁 AnyConnect Apex (1)               |       |                                    |             | 0                |                  |                 |                      |            |               |              |          |
| FTD-2<br>192.168.1.17 · Cisco Firepow | ver T | Threat Defense for VMWare - v6.3.0 |             | 0                |                  | Cisco Firepower | Threat Defense for \ | MWare      | Global        | N/A          |          |
| AnyConnect Plus (0)                   |       |                                    |             |                  |                  |                 |                      |            |               |              |          |
| AnyConnect VPN Only (0)               |       |                                    |             |                  |                  |                 |                      |            |               |              |          |

#### 영역 설정

#### 1. 시스템 > 통합으로 이동합니다.

| Overview Analysis Policies Devices Objects AMP | Intelligence  | Intelligence Deploy 🔍 Sy |         |             |         |            |          |              | admin 🔻 |
|------------------------------------------------|---------------|--------------------------|---------|-------------|---------|------------|----------|--------------|---------|
|                                                | Configuration | Users                    | Domains | Integration | Updates | Licenses • | Health * | Monitoring • | Tools * |

2. 영역 **아래**에서 **새** 영역을 누릅니다.

| Overview Analysis Policie | s Devices Objects | AMP I     | ntelligence      |       |               |             |         | Deploy     | 0 Sys    | stem Help v | ≠ admin <del>v</del>        |
|---------------------------|-------------------|-----------|------------------|-------|---------------|-------------|---------|------------|----------|-------------|-----------------------------|
|                           |                   |           | Configuration    | Users | Domains       | Integration | Updates | Licenses 🔻 | Health 🔻 | Monitoring  | <ul> <li>Tools *</li> </ul> |
| Cloud Services Realms     | Identity Sources  | eStreamer | Host Input Clien | t Sma | rt Software S | atellite    |         |            |          |             |                             |
|                           |                   |           |                  |       |               |             |         |            | M Comp   | are realms  | New realm                   |
| Name                      | Description       | Domain    | Туре             |       | Base DN       | Group       | DN      | Group Attr | ibute    | State       |                             |

3. Microsoft 서버에서 수집한 정보를 바탕으로 적절한 필드를 입력합니다. 완료되면 확인을 **클릭합** 니다.

| lame *               | LAB-AD                |   |                              |
|----------------------|-----------------------|---|------------------------------|
| Description          |                       |   |                              |
| Type *               | AD                    | ~ |                              |
| AD Primary Domain *  | example.com           |   | ex: domain.com               |
| AD Join Username     |                       |   | ex: user@domain              |
| AD Join Password     |                       |   | Test AD Join                 |
| Directory Username * | ftd.admin@example.com |   | ex: user@domain              |
| Directory Password * | •••••                 |   |                              |
| Base DN *            | DC=example,DC=com     |   | ex: ou=user,dc=cisco,dc=com  |
| Group DN *           | DC=example,DC=com     |   | ex: ou=group,dc=cisco,dc=com |
| Group Attribute      | Member                | ~ |                              |

4. 신규 창에서 디렉토리를 선택하고 아직 선택하지 않은 경우 디렉토리 추가를 누릅니다.

| Overview  | Analysis   | Policies  | Devices   | Objects | AMP     | Intellige | ence    |             |         | Deploy     | 🖉 🍕 Sy:  | stem Help 🔻  | admin <del>v</del> |
|-----------|------------|-----------|-----------|---------|---------|-----------|---------|-------------|---------|------------|----------|--------------|--------------------|
|           |            |           |           | Configu | uration | Users     | Domains | Integration | Updates | Licenses 🔻 | Health • | Monitoring • | Tools •            |
| LAB-AD    | )<br>tion  |           |           |         |         |           |         |             |         |            |          | Save         | Cancel             |
| Directory | Realm Conf | iguration | User Dowr | load    |         |           |         |             |         |            |          |              |                    |
|           |            |           |           |         |         |           |         |             |         |            |          |              | dd directory       |

AD 서버에 대한 세부 정보를 입력합니다. FQDN을 사용하는 경우 FQDN을 확인하도록 DNS를 구 성하지 않으면 FMC 및 FTD를 성공적으로 바인딩할 수 없습니다.

FMC에 대한 DNS를 설정하려면 **System > Configuration**으로 이동하고 **Management** Interfaces를 **선택합니다**.

FTD에 대한 DNS를 설정하려면 Devices(디바이스) > Platform Settings(플랫폼 설정)로 이동하고, 새 정책을 생성하거나, 현재 정책을 수정한 다음 DNS로 이동합니다.

| Add directory            | ? ×                       |
|--------------------------|---------------------------|
| Hostname / IP<br>Address | win2016.example.com       |
| Port                     | 389                       |
| Encryption               | ○ STARTTLS ○ LDAPS ④ None |
| SSL Certificate          | ✓ ③                       |
|                          |                           |
|                          | OK Test Cancel            |

#### LDAPS 또는 STARTTLS를 사용하는 경우 녹색 + 기호를 클릭하고 인증서에 이름을 지정한 다음 PEM 형식의 루트 CA 인증서를 복사합니다. 완료되면 **Save**(저장)를 클릭합니다.

| Import Trusted Certificate Authority                                                                                                    | ? ×                                     |
|----------------------------------------------------------------------------------------------------|-----------------------------------------|
| Name:     LDAPS_ROOT       Certificate Data or, choose a file:     Browse                                                                                                    |                                         |
| <ul> <li>BEGIN CERTIFICATE</li> <li>MIIDCDCCAfCgAwIBAgIQE4ZG5Z1wT6lONTjooEQyMTANBgkqhkiG9w0BAQsFADAd<br/>MRswGQYDVQQDExJleGFtcGxlLVdJTjIwMTYtQ0EwIBcNMjAwNDI3MTQ1MDU5WhgP<br/>MjA2MDA0MTkxNDUwNTlaMB0xGzAZBgNVBAMTEmV4YW1wbGUtV0lOMjAxNi1DQTCC<br/>ASIwDQYJKoZIhvcNAQEBBQADggEPADCCAQoCggEBAI8ghT719NzSQpoQPh0YT67b<br/>Ya+PngsxMyvkewP33QLTAWw1HW1Tb9Mk5BDWOITTaVsgHwPBfd++M+bLn3AiZnHV<br/>OO+k6dVVY/E5qVkEKSGoY+v940S2316lzdwReMOFhgbc2qMertIoficrRhihonuU<br/>Cjyeub3CO+meJUuKom2R47C0D35TUv0/FEHGgXJFaJS1se2UrpNO7KEMkfA1LPuM<br/>aob4XE/OzxYQpPa18djsNnskfcFqD/HOTFQN4+SrOhHWIRnUIQBUaLdQaabhipD/<br/>sVs5PneYJX8YKma821uYI6j90YuytmsHBtCieyC062a8BKq0L7N86HFPFkMA3u8C<br/>AwEAAaNCMEAwDgYDVR0PAQH/BAQDAgGGMA8GA1UdEwEB/wQFMAMBAf8wHQYDVR0O<br/>BBYEFD2fJjf7ER9EM/HCxCVFN5QzqEdvMA0GCSqGSIb3DQEBcwUAA4IBAQB31ZJo<br/>vzwVD3c5Q1nrNP+6Mq62OFpYH91k4Ch9S5g/CEOemhcwg8MDIoxW2dTsjenAEt7r<br/>phFIHZoCoSyjBjMgK3xybmoSeg8vBjCXseYNGEmOc9KW10FmTOvdNVIb7Xpl1IVa<br/>6tALTt3ANRNgREtxPA6yQbthKGavW0Anfsojk9IcDr2vp0MTjlBCxsTscbubRI+D<br/>dLEFKQqmMeYvKvf+a7a64mqPZsG3Uxo0rd6cZxAPkq/ylcdwNSJFfQV3DgZg+R96<br/>9WLCR3Obig6xyo9Zu+lixcWpdrbADO6zMhbEYEhkhOOjBrUEBBI6Cy83iTZ9ejsk<br/>KgwBJXEu33PpIW6E<br/>END CERTIFICATE</li> </ul> | < · · · · · · · · · · · · · · · · · · · |
| Encrypted, and the password is:                                                                                                    |                                         |
| Save                                                                                                    | Cancel                                  |

SSL Certificate(SSL 인증서) 옆의 드롭다운에서 새로 추가된 루트 CA를 선택하고 STARTTLS(STARTTLS) 또는 LDAPS를 클릭합니다.
| Edit directory           |                     | ? | × |
|--------------------------|---------------------|---|---|
| Hostname / IP<br>Address | win2016.example.com |   |   |
| Port                     | 636                 |   |   |
| Encryption               | ○ STARTTLS          |   |   |
| SSL Certificate          | LDAPS_ROOT 💌 📀      |   |   |
|                          | OK Test Cancel      |   |   |

Test(테스트)를 클릭하여 FMC가 이전 단계에서 제공한 디렉토리 사용자 이름 및 비밀번호로 성공 적으로 바인딩할 수 있는지 확인합니다.

이러한 테스트는 FTD에 구성된 라우팅 가능한 인터페이스(예: 내부, 외부, dmz)를 통하지 않고 FMC에서 시작되므로, AnyConnect LDAP 인증 요청이 FTD 라우팅 가능한 인터페이스 중 하나에서 시작되므로 연결에 성공하거나 실패하더라도 AnyConnect 인증에 대한 동일한 결과가 보장되지 않 습니다.

FTD에서 LDAP 연결을 테스트하는 방법에 대한 자세한 내용은 Troubleshooting(문제 해결) 영역의 Test AAA and Packet Capture(AAA 및 패킷 캡처 테스트) 섹션을 참조하십시오.

| Status         |                           |
|----------------|---------------------------|
| $(\mathbf{i})$ | Test connection succeeded |
|                | OK                        |

5. User Download(사용자 다운로드) 아래에서 이후 단계에서 사용자 ID에 사용되는 그룹을 다운로 드합니다.

**사용자 및 그룹 다운로드** 확인란을 선택하고 **사용 가능한** 그룹의 **열이** Active Directory 내에 구성된 그룹으로 채워집니다.

그룹은 Include(포함) 또는 Excluded(제외됨)일 수 있지만, 기본적으로 Group DN(그룹 DN) 아래에 있는 모든 그룹이 포함됩니다.

특정 사용자를 포함하거나 제외할 수도 있습니다. 포함된 모든 그룹 및 사용자를 나중에 사용자 ID에 대해 선택할 수 있습니다.

완료되면 저장을 클릭합니다.

| Overview Analysis Policies Devices Objects AMP Intel               | ligence               |                     |     | Deploy                  | 🕘 🕘 Syste       | m Help 🔻     | admin 🔻  |
|--------------------------------------------------------------------|-----------------------|---------------------|-----|-------------------------|-----------------|--------------|----------|
|                                                                    | Configuration Users   | Domains Integration | Upd | ates Licenses •         | Health <b>*</b> | Monitoring • | Tools 🔻  |
| LAB-AD<br>Enter Description                                        |                       |                     |     | You have un             | saved changes   | 🔚 Save       | 8 Cancel |
| Directory Realm Configuration User Download                        |                       |                     |     |                         |                 |              |          |
| Download users and groups                                          |                       |                     |     |                         |                 |              |          |
| Begin automatic download at 8 V PM V America/New York Repeat Every | 24 V Hours            |                     |     |                         |                 |              |          |
| Available Groups 😋                                                 | Groups to Include (2) |                     |     | Groups to Exclude (     | 0)              |              |          |
| Search by name                                                     | 🚔 AnyConnect Admins   |                     | - 8 | None                    |                 |              |          |
| AnyConnect Admins                                                  | AnyConnect Users      |                     | 8   |                         |                 |              |          |
| A DnsUpdateProxy                                                   |                       |                     |     |                         |                 |              |          |
| A WseRemoteAccessUsers                                             |                       |                     |     |                         |                 |              |          |
| A WseInvisibleToDashboard                                          |                       |                     |     |                         |                 |              |          |
| Allowed RODC Password Replication Group Add to                     |                       |                     |     |                         |                 |              |          |
| A Enterprise Key Admins Include                                    |                       |                     |     |                         |                 |              |          |
| 🝰 Domain Admine Add to                                             |                       |                     |     |                         |                 |              |          |
| A WseAlertAdministrators                                           |                       |                     |     |                         |                 |              |          |
| A Event Log Readers                                                |                       |                     |     |                         |                 |              |          |
| A Replicator                                                       |                       |                     |     |                         |                 |              |          |
| A Domain Guests                                                    |                       |                     |     |                         |                 |              |          |
| A Windows Authorization Access Group                               |                       |                     |     |                         |                 |              |          |
| Account Operators                                                  |                       |                     |     |                         |                 |              |          |
| 🝰 Hyper-V Administrators 🗸 🗸                                       | Patro Hara ta during  |                     |     | Colora Unio Custinalisa |                 |              |          |
| 👶 System Managed Accounts Group                                    | Enter User Indusion   |                     | Add | Enter User Exclusion    |                 |              | Add      |

## 6. 새 영역을 사용으로 설정합니다.

| Overview Analysis Policies Devices Object | cts AMP In | ntelligence       |                |              |                | Deploy 04       | System He      | lp <del>v</del> admin <del>v</del> |
|-------------------------------------------|------------|-------------------|----------------|--------------|----------------|-----------------|----------------|------------------------------------|
|                                           |            | Configuration     | Users Domains  | Integration  | Updates Lice   | enses • Health  | • Monitori     | ng 🔻 Tools 🔻                       |
| Cloud Services Realms Identity Sources    | eStreamer  | Host Input Client | Smart Software | Satellite    |                |                 |                |                                    |
|                                           |            |                   |                |              |                | 10              | Compare realms | New realm                          |
| Name Description                          | Domain     | Туре              | Base DN        | Group        | DN (           | Group Attribute | State          |                                    |
| LAB-AD                                    | Global     | AD                | DC=example.D0  | C-com DC-exa | ample.DC=com r | member          |                | 4 / D B                            |

7. LDAPS 또는 STARTTLS를 사용하는 경우 FTD에서 루트 CA도 신뢰해야 합니다. 이 작업을 수행 하려면 먼저 Devices(디바이스) **> Certificates(인증서)로 이동합니다**.

| Overview Analysis | Policie | s Device | s ( | Objects AMP      | Intelligence |              | Deploy | ) <b>e</b> , | System | Help 🔻 | admin 🔻 |
|-------------------|---------|----------|-----|------------------|--------------|--------------|--------|--------------|--------|--------|---------|
| Device Management | NAT     | VPN v (  | QoS | Platform Setting | s FlexConfig | Certificates |        |              |        |        |         |
|                   |         |          |     |                  |              |              |        |              |        |        |         |
|                   |         |          |     |                  |              |              |        |              |        |        |         |

# 오른쪽 상단의 Add(추가)를 클릭합니다.

| Overview Analysis | Polici | es Dev | ices 0 | bjects   | AMP      | Intelligence |              | Deploy | 0, | System | Help 🔻 | admin |  |
|-------------------|--------|--------|--------|----------|----------|--------------|--------------|--------|----|--------|--------|-------|--|
| Device Management | NAT    | VPN •  | QoS    | Platform | Settings | FlexConfig   | Certificates |        |    |        |        |       |  |
|                   |        |        |        |          |          |              |              |        |    |        | 0      | Add   |  |

# FTD를 선택하고 LDAP 컨피그레이션이 추가된 다음 녹색 + 기호를 클릭합니다.

| Add New Certificate                                 | 1                                          | ? ×                           |
|-----------------------------------------------------|--------------------------------------------|-------------------------------|
| Add a new certificate to t<br>identify certificate. | he device using cert enrollment object whi | ch is used to generate CA and |
| Device":                                            | FTD-2                                      | ¥                             |
| Cert Enrollment*:                                   | Select a certificate entrollment object    | ¥ 🙆                           |
|                                                     |                                            | Add Cancel                    |

신뢰 지점에 이름을 **지정한** 다음 Enrollment Type(**등록 유형) 드롭다운**에서 Manual enrollment(수 동 등록)**를** 선택합니다. 여기에 PEM 루트 ca 인증서를 붙여넣은 다음 Save를 **클릭합니다**.

| Add Cert Enrollme                    | nt                                                                                                    | ? ×    |
|--------------------------------------|----------------------------------------------------------------------------------------------------|--------|
| Name*<br>Description                 | LDAPS_ROOT                                                                                                    |        |
| CA Information                       | Certificate Parameters Key Revocation                                                                                                    |        |
| Enrollment Type:<br>CA Certificate:* | Manual  Manual  Manual  Manual  Second Stress Stress Stres | •      |
| Allow Overrides                      | Save                                                                                                    | Cancel |

생성된 신뢰 지점이 선택되었는지 확인한 후 Add(추가)를 클릭합니다.

| Add New Certificate                                  |                                            | ? ×                          |
|------------------------------------------------------|--------------------------------------------|------------------------------|
| Add a new certificate to th<br>identify certificate. | e device using cert enrollment object whic | h is used to generate CA and |
| Device*:                                             | FTD-2                                      | *                            |
| Cert Enrollment*:                                    | LDAPS_ROOT                                 | <b>~</b> ©                   |
| Cert Enrollment Details:                             |                                            |                              |
| Name:                                                | LDAPS_ROOT                                 |                              |
| Enrollment Type:                                     | Manual                                     |                              |
| SCEP URL:                                            | NA                                         |                              |
|                                                      |                                            |                              |
|                                                      |                                            | Add Cancel                   |

새 신뢰 지점이 FTD 아래에 나타납니다. ID 인증서 가져오기가 필요하다고 언급하지만 LDAPS 서 버에서 보낸 SSL 인증서를 FTD에서 인증할 필요가 없으므로 이 메시지를 무시할 수 있습니다.

| Overview Analysis | Policies Devices | Objects AMP Int   | elligence               | Deploy 🔍                      | System He | lp <del>v</del> a | admin 🔻 |
|-------------------|------------------|-------------------|-------------------------|-------------------------------|-----------|-------------------|---------|
| Device Management | NAT VPN • QoS    | Platform Settings | FlexConfig Certificates |                               |           |                   |         |
|                   |                  |                   |                         |                               |           | 0                 | Add     |
| Name              | Domain           | Enrollment Typ    | e Status                |                               |           |                   |         |
| 4 🗐 FTD-1         |                  |                   |                         |                               |           |                   |         |
| FTD-1-PKCS12      | Global           | PKCS12 file       | CA D                    |                               |           | £ 🗘               | 6       |
| 4 🗐 FTD-2         |                  |                   |                         |                               |           |                   |         |
| FTD-2-PKCS12      | Global           | PKCS12 file       | a, ca                   |                               |           | <i>?</i> ¢        | 6       |
| FTD-2-Selfsigned  | Global           | Self-Signed       | S CA LD                 |                               |           | ¢ 2               | 6       |
| LDAPS_ROOT        | Global           | Manual            | 🔍 CA 🔺 🔬 Ide            | ntity certificate import requ | ired      | Ŷ¢                | 8       |

#### AD 인증을 위해 AnyConnect 구성

1. 이 단계에서는 원격 액세스 vpn 정책이 아직 생성되지 않았다고 가정합니다. 정책을 생성한 경우 해당 정책의 수정 버튼을 클릭하고 3단계로 건너뜁니다.

Devices(디바이스) > VPN > Remote Access(원격 액세스)로 이동합니다.

| Overview Analysis | Policies | Device    | Devices Objects AMP Intelligence |                   |            |              |  |  |  |  |  | Help 🔻 | admin <del>v</del> |
|-------------------|----------|-----------|----------------------------------|-------------------|------------|--------------|--|--|--|--|--|--------|--------------------|
| Device Management | NAT      | VPN •     | QoS                              | Platform Settings | FlexConfig | Certificates |  |  |  |  |  |        |                    |
|                   |          | Site To S | ite                              |                   |            |              |  |  |  |  |  |        |                    |
|                   |          | Remote A  | Access                           |                   |            |              |  |  |  |  |  |        |                    |
|                   |          | Troublest | hooting                          | ]                 |            |              |  |  |  |  |  |        |                    |

## Add(추가)를 클릭하여 새 원격 액세스 VPN 정책을 생성합니다

| Overview Analysis | Policies Devices Obje | ts AMP | Intelligence      |            |               | Deploy | <b>e</b> , s | System | Help 🔻 | admin <del>v</del> |
|-------------------|-----------------------|--------|-------------------|------------|---------------|--------|--------------|--------|--------|--------------------|
| Device Management | NAT VPN + Remote Acce | as QoS | Platform Settings | FlexConfig | Certificates  |        |              |        |        |                    |
|                   |                       |        |                   |            |               |        |              |        | 0      | Add                |
| Name              |                       |        | Status            |            | Last Modified |        |              |        |        |                    |

No configuration available Add a new configuration

2. 원격 액세스 VPN 정책 마법사를 완료합니다. Policy Assignment(정책 할당)에서 정책 및 정책이 적용되는 디바이스의 이름을 지정합니다.

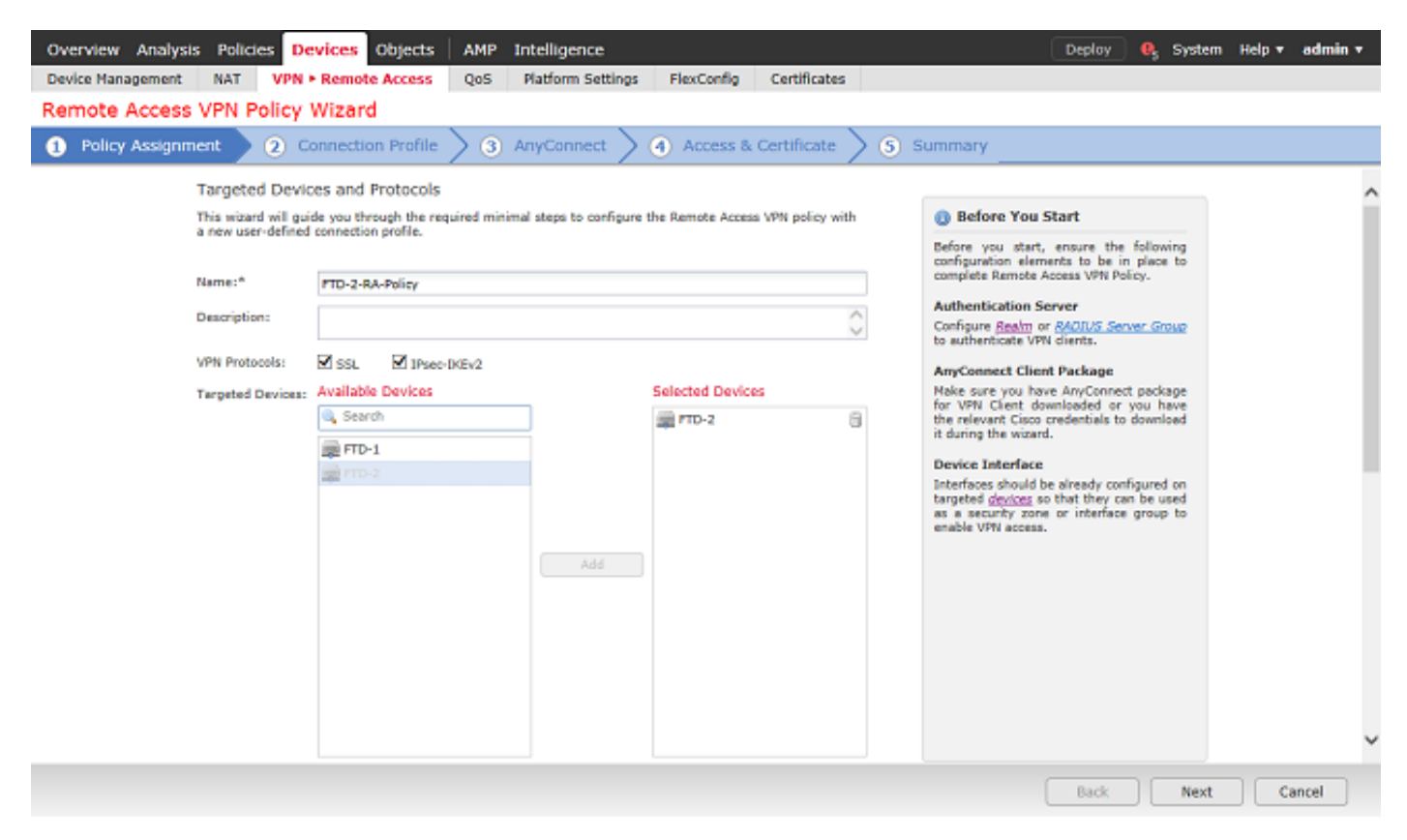

Connection **Profile(연결 프로파일**)에서 AnyConnect 사용자가 **연결될** 때 표시되는 그룹 별칭으로도 사용되는 연결 프로파일의 이름을 지정합니다.

인증 서버에서 이전에 생성한 영역을 지정합니다.

AnyConnect 클라이언트에 IP 주소를 할당하는 방법을 지정합니다.

이 연결 프로파일에 사용되는 기본 그룹 정책을 지정합니다.

| Overview Analysis Policies Devices Objects   AMP                                             | Intelligence                                                                                |                                                                                               | Deploy 🔒 System | Help 🔻 | admin 🔻 |
|----------------------------------------------------------------------------------------------|---------------------------------------------------------------------------------------------|-----------------------------------------------------------------------------------------------|-----------------|--------|---------|
| Device Management NAT VPN + Remote Access QoS                                                | Platform Settings FlexConfig                                                                | Certificates                                                                                  |                 |        |         |
| Remote Access VPN Policy Wizard                                                              |                                                                                             |                                                                                               |                 |        |         |
| Policy Assignment     2 Connection Profile     3                                             | AnyConnect > ④ Access &                                                                     | Certificate > (5) Summary                                                                     |                 |        |         |
| Connection Profile:                                                                          |                                                                                             |                                                                                               |                 |        | ^       |
| Connection Profiles specify the tunne<br>accomplished and how addresses are                  | I group policies for a VPN connection. These<br>assigned. They also include user attributes | policies pertain to creating the tunnel itself, how<br>, which are defined in group policies. | v AAA is        |        |         |
| Connection Profile Name:*                                                                    | General                                                                                     |                                                                                               |                 |        |         |
|                                                                                              | This name is configured as a connection alias                                               | , it can be used to connect to the VTN gateway                                                |                 |        |         |
| Authentication, Authorization & A                                                            | ccounting (AAA):                                                                            |                                                                                               |                 |        |         |
| Specify the method of authentication                                                         | (AAA, certificates or both), and the AAA set                                                | rvers that will be used for VPN connections.                                                  |                 |        |         |
| Authentication Method:                                                                       | AAA Only ~                                                                                  |                                                                                               |                 |        |         |
| Authentication Server:*                                                                      | LAB-AD 🛩 (                                                                                  | <ul> <li>(Realm or RADJUS)</li> </ul>                                                         |                 |        |         |
| Authorization Server:                                                                        |                                                                                             | (RADIUS)                                                                                      |                 |        |         |
| Accounting Server:                                                                           |                                                                                             | (RADIUS)                                                                                      |                 |        |         |
| Client Address Assignment:                                                                   |                                                                                             |                                                                                               |                 |        |         |
| Client IP address can be assigned fro<br>assignment is tried in the order of A/              | m AAA server, DHCP server and IP address<br>A server, DHCP server and IP address pool.      | pools. When multiple options are selected, IP ad                                              | dress           |        |         |
| Use AAA Server (RADIUS                                                                       | nly) 🕕                                                                                      |                                                                                               |                 |        |         |
| Use DHCP Servers                                                                             |                                                                                             |                                                                                               |                 |        |         |
| Use IP Address Pools                                                                         |                                                                                             |                                                                                               |                 |        |         |
| IPv4 Address Pools:                                                                          | AnyConnect-Pool                                                                             | <i>i</i>                                                                                      |                 |        |         |
| IPv6 Address Pools:                                                                          |                                                                                             | 0                                                                                             |                 |        |         |
| Group Policy:<br>A group policy is a collection of user-<br>or create a Group Policy object. | oriented session attributes which are assign                                                | ed to client when a VPN connection is establishe                                              | d. Select       |        |         |
| Group Policy:*                                                                               | DfltGrpPolicy 👻 (                                                                           | 8                                                                                             |                 |        |         |
|                                                                                              | Edit Group Policy                                                                           |                                                                                               |                 |        | ~       |
|                                                                                              |                                                                                             |                                                                                               |                 |        |         |
|                                                                                              |                                                                                             |                                                                                               | Back Next       | Ca     | ancel   |

## AnyConnect에서 사용되는 AnyConnect 패키지를 업로드하고 지정합니다.

| Overview Analysis Polici | s Devices Objects AMP Intelligence                                                                                                    | Deploy 🔒 System | Help 🔻 admin 🔻 |
|--------------------------|----------------------------------------------------------------------------------------------------|-----------------|----------------|
| Device Management NAT    | VPN • Remote Access QoS Platform Settings FlexConfig Certificates                                                                                                    |                 |                |
| Remote Access VPN P      | blicy Wizard                                                                                                    |                 |                |
| 1 Policy Assignment      | 2 Connection Profile 3 AnyConnect 4 Access & Certificate 5 Summary                                                                                                    |                 |                |
|                          | vnyConnect Client Image<br>hv VPN gateway can automatically download the latest AnyConnect package to the client device when the VPN connection is<br>stilated. Minimize connection setup time by choosing the appropriate OS for the selected package. | 1               | ^              |
|                          | ownload AnyConnect Client packages from Cisco Software Download Center.                                                                                                    |                 |                |
|                          | Show Re-order buttons                                                                                                    |                 |                |
|                          | AnyConnect File Object Name AnyConnect Client Package Name Operating System                                                                                                    |                 |                |
|                          | anyconnect-linux64-4.7.03052-we anyconnect-linux64-4.7.03052-webdeploy-k9                                                                                                    |                 |                |
|                          | anyconnect-win-4.7.00136-webde anyconnect-win-4.7.00136-webdeploy-k9.pkg Windows v                                                                                                    |                 | ~              |
|                          |                                                                                                    |                 |                |
|                          |                                                                                                    | Back Next       | Cancel         |

Access & Certificate(액세스 및 인증서)에서 AnyConnect 사용자가 AnyConnect에 액세스할 인터페 이스를 지정합니다.

SSL 핸드셰이크 중에 FTD에서 사용하는 인증서를 만들거나 지정합니다.

암호 해독된 트래픽에 대한 **액세스 제어 정책 우회**(sysopt permit-vpn) 확인란이 선택되지 않은 상 태로 유지되어 나중에 생성된 사용자 ID가 RAVPN 연결에 적용되는지 확인합니다.

| Overview Analysis Policies Devices Objects AMP Intelligence                                                                                            |                                                                                           | Deploy | 0 <sub>5</sub> System | Help 🔻       | admin v |
|----------------------------------------------------------------------------------------------------|-------------------------------------------------------------------------------------------|--------|-----------------------|--------------|---------|
| Device Management NAT VPN > Remote Access QoS Platform Settings                                                                                        | FlexConfig Certificates                                                                   |        |                       |              |         |
| Remote Access VPN Policy Wizard                                                                                                    |                                                                                           |        |                       |              |         |
| Policy Assignment     O     Connection Profile     O     AnyConnect                                                                                    | Access & Certificate     Summary                                                          |        |                       |              |         |
| Network Interface for Incoming VPN Acc<br>Select or create an Interface Group or a Security Z<br>connections.                                          | 255<br>ne that contains the network interfaces users will access for VPN                  |        |                       |              |         |
| Interface group/Security Zone:* outside-zone                                                                                                    | × 0-                                                                                      |        |                       |              |         |
| S Enable DT                                                                                                    | LS on member interfaces                                                                   |        |                       |              |         |
|                                                                                                    |                                                                                           |        |                       |              |         |
|                                                                                                    |                                                                                           |        |                       |              |         |
| Device Certificates<br>Device certificate (also called Identity certificate) id<br>certificate which is used to authenticate the VPN ga                | entifies the VPN gateway to the remote access clients. Select a<br>away.                  |        |                       |              |         |
| Certificate Enrollment:* FTD-2-Selfs                                                                                                    | aned 👻 🕄                                                                                  |        |                       |              |         |
| Corroll the                                                                                                    | selected certificate object on the target devices                                         |        |                       |              |         |
|                                                                                                    |                                                                                           |        |                       |              |         |
|                                                                                                    |                                                                                           |        |                       |              |         |
| Access Control for VPN Traffic                                                                                                    |                                                                                           |        |                       |              |         |
| All decrypted traffic in the VPN tunnel is subjected<br>bypass decrypted traffic from the Access Control Po                                            | o the Access Control Policy by default. Select this option to<br>licy.                    |        |                       |              |         |
| Bypass Access Control policy for decrypted traff<br>This option bypasses the Access Control Policy ins<br>AAA server are still applied to VPW traffic. | c (sysopt permit-upn)<br>ecctor, but VPN filter ACL and authorization ACL downloaded from |        |                       |              |         |
|                                                                                                    |                                                                                           | Back   | Next                  | ) <b>C</b> a | ancel   |
|                                                                                                    |                                                                                           |        |                       |              |         |

## Summary(요약)에서 컨피그레이션을 검토하고 Finish(마침)를 클릭합니다.

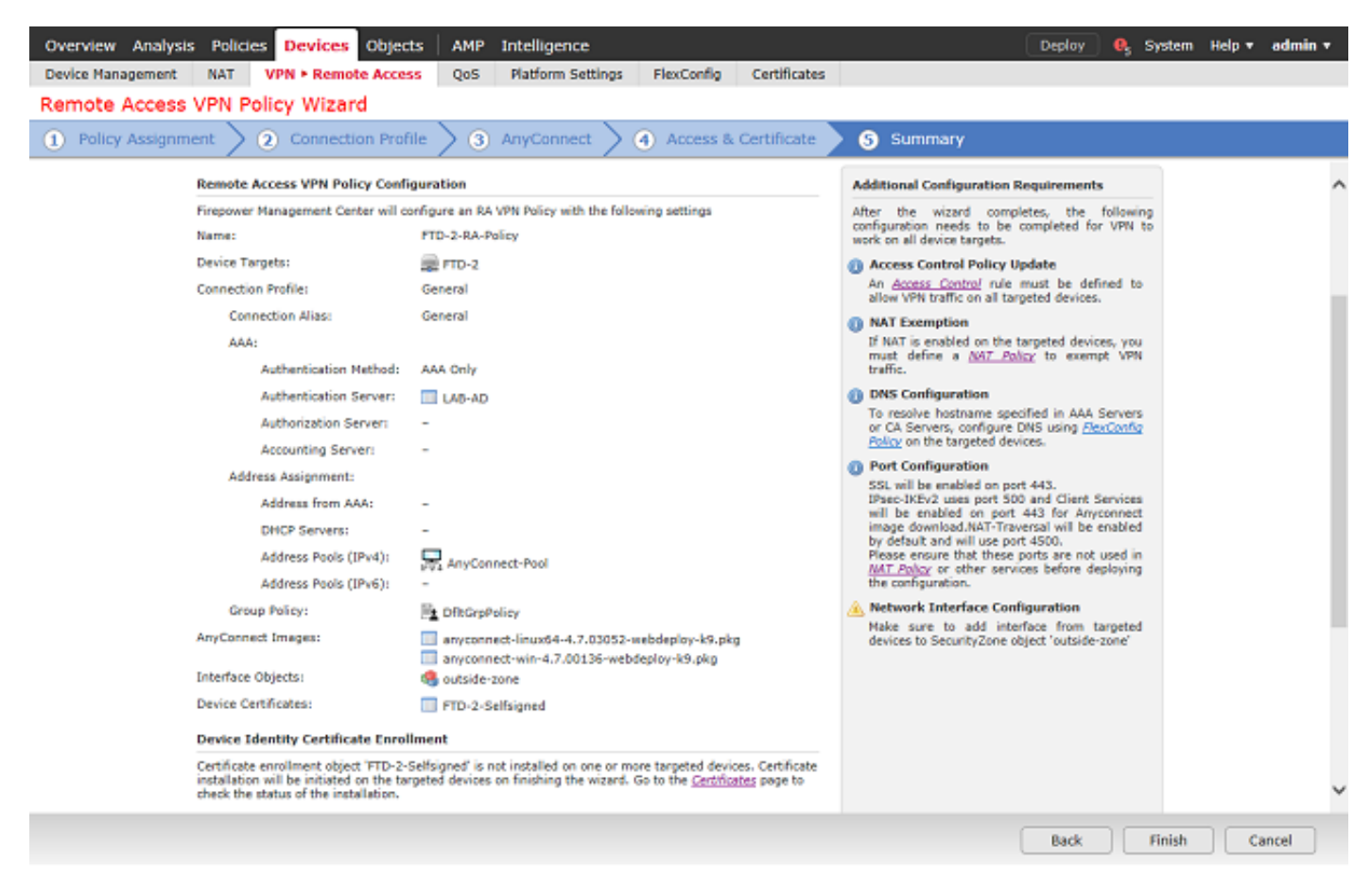

3. **Remote Access VPN Policy(원격 액세스 VPN 정책)** 아래에서 **edit**(수정)를 클릭하여 알맞은 **연** 결 프로필을 **선택합니다**.

| Overview Analysis Policies Devices Objects    | AMP Intelligence                                                             | Deploy 🔍 System Help 🔻 admin 🔻 |
|-----------------------------------------------|------------------------------------------------------------------------------|--------------------------------|
| Device Management NAT VPN • Remote Access     | QoS Platform Settings FlexConfig Certificates                                |                                |
| FTD-2-RA-Policy<br>Enter Description          |                                                                              | Save Cancel                    |
|                                               |                                                                              | Policy Assignments (1)         |
| Connection Profile Access Interfaces Advanced |                                                                              |                                |
|                                               |                                                                              | 0                              |
| Name                                          | AAA Group Policy                                                             |                                |
| DefaultWEBVPWGroup                            | Authentication: None DfkGrpPolicy<br>Authorization: None<br>Accounting: None | / 0                            |
| General                                       | Authentication: LAB-AD (AD)                                                  | 28 - C                         |

인증 서버가 이전에 생성한 영역으로 설정되어 있는지 확인합니다.

고급 설정에서 비밀번호 관리 사용을 선택하여 비밀번호가 만료되기 전에 사용자가 비밀번호를 변 경할 수 있도록 할 수 있습니다.

그러나 이 설정에서는 영역이 LDAPS를 사용해야 합니다. 변경 사항이 있으면 저장을 클릭합니다.

| Edit Connection Pr                                                                                                | ofile                                                        |                                                   |                               | ? ×              |
|----------------------------------------------------------------------------------------------------|--------------------------------------------------------------|---------------------------------------------------|-------------------------------|------------------|
| Connection Profile:*                                                                                              | General                                                      |                                                   |                               |                  |
| Group Policy:                                                                                                    | Edit Group Po                                                | y<br>licy                                         | · •                           |                  |
| Client Address Assign                                                                                             | ment AA                                                      | A Aliases                                         |                               |                  |
| Authentication                                                                                                    |                                                              |                                                   |                               |                  |
| Authentication Meth                                                                                               | iod:                                                         | AAA Only                                          |                               | *                |
| Authentication Serv                                                                                               | er:                                                          | LAB-AD (AD)                                       |                               | ¥                |
| Authorization<br>Authorization Serve                                                                              | r:                                                           | Allow connection only                             | if user exists in authorizati | ✓<br>on database |
| Accounting<br>Accounting Server:                                                                                  |                                                              |                                                   |                               | ~                |
| Advanced Settin  Advanced Settin  Strip Realm from Strip Group from Enable Password Notify User Notify user on th | gs<br>username<br>Management<br>days pric<br>he day of passy | t<br>or to password expiration<br>vord expiration |                               | •                |
|                                                                                                    |                                                              |                                                   |                               | Save Cancel      |

완료되면 오른쪽 상단에서 Save(저장)를 클릭합니다.

| Overview Analysis | Polici | es Devices O   | bjects | AMP | Intelligence      |            |              |    | Deploy       | <b>e</b> , | System | Help 🔻 | admin 🔻  |
|-------------------|--------|----------------|--------|-----|-------------------|------------|--------------|----|--------------|------------|--------|--------|----------|
| Device Management | NAT    | VPN + Remote / | Access | QoS | Platform Settings | FlexConfig | Certificates |    |              |            |        |        |          |
| FTD-2-RA-Pol      | cy     |                |        |     |                   |            |              | Yo | u have unsav | ed char    | nges 📔 | Save   | 😫 Cancel |

# ID 정책 활성화 및 사용자 ID에 대한 보안 정책 구성

1. Policies(정책) > Access Control(액세스 제어) > Identity(ID)로 이동합니다.

| Overview Anal    | ysis Policies Devic | es Objects AMP        | Intelligence |           |  | Deploy | 0 <sub>5</sub> System | Help 🔻 | admin 🔻 |
|------------------|---------------------|-----------------------|--------------|-----------|--|--------|-----------------------|--------|---------|
| Access Control 🔻 | Network Discovery   | Application Detectors | Correlation  | Actions 🔻 |  |        |                       |        |         |
| Access Control   |                     |                       |              |           |  |        |                       |        |         |
| Intrusion        |                     |                       |              |           |  |        |                       |        |         |
| Malware & File   |                     |                       |              |           |  |        |                       |        |         |
| DNS              |                     |                       |              |           |  |        |                       |        |         |
| Identity         |                     |                       |              |           |  |        |                       |        |         |
| SSL              |                     |                       |              |           |  |        |                       |        |         |
| Prefilter        |                     |                       |              |           |  |        |                       |        |         |
|                  |                     |                       |              |           |  |        |                       |        |         |

#### 새 ID 정책을 만듭니다.

| Overview Analysis Policies Devices Object   | ts AMP Intelligence      | •                         | Deploy 0               | System Help <del>v</del> admin <del>v</del> |
|---------------------------------------------|--------------------------|---------------------------|------------------------|---------------------------------------------|
| Access Control + Identity Network Discovery | Application Detectors Co | Correlation Actions •     |                        |                                             |
|                                             |                          |                           | 0                      | oject Management Access Control             |
|                                             |                          |                           | () K c                 | ompare Policies 🔍 New Policy                |
| Identity Policy                             | Domain                   |                           | Status                 | Last Modified                               |
|                                             |                          | There are no policies cre | ated. Add a new policy |                                             |

## 새 ID **정책**의 이름을 **지정합니다**.

| Name P      | TD-2 Identity Policy |
|-------------|----------------------|
| Description |                      |
| Description |                      |

## 2. 규칙 추가**를 클릭합니다**.

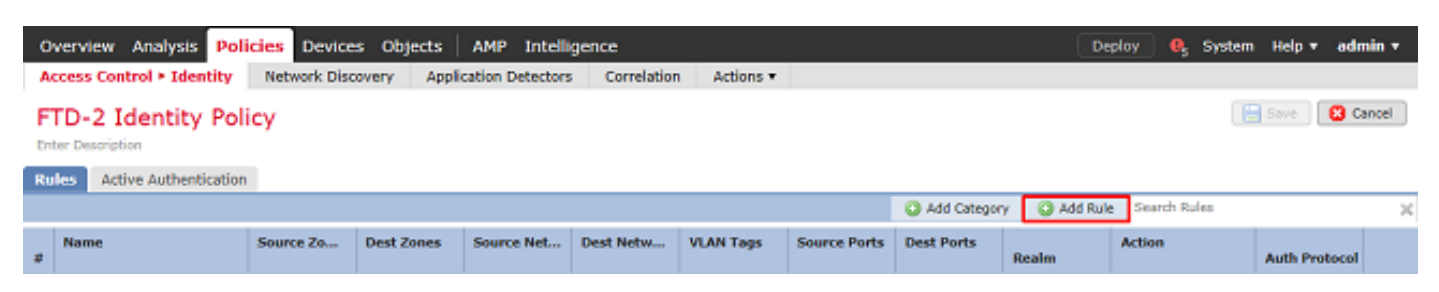

3. 새 규칙의 이름을 지정합니다. 활성화되었고 작업이 수동 인증으로 설정되어 있는지 확인합니다.

Realm & Settings(영역 및 설정) 탭을 클릭하고 이전에 생성한 영역을 선택합니다. 완료되면 Add(추가)를 클릭합니다.

Add Rule

| Name RAVPN                 |                            | 🖌 Enable                         | d Insert                 | into Category        | ~          | Standard Rules | ~       |
|----------------------------|----------------------------|----------------------------------|--------------------------|----------------------|------------|----------------|---------|
| Action Passive Authentical | tion                       | ▼ Realm: LAB-AD (AD)             | Authentication Protocol: | HTTP Basic Exclude H | ITTP User- | Agents: None   |         |
| Remote access VPN          | sessions are actively auth | henticated by VPN. Other session | ns use the rule Action.  |                      |            |                |         |
| Zones Networks             | VLAN Tags Ports            |                                  |                          |                      |            | Realm & S      | ettings |
| Realm *                    | LAB-AD (AD)                |                                  | V 2                      |                      |            |                |         |
| Use active authentication  | on if passive or VPN ident | ity cannot be established        |                          |                      |            |                |         |
|                            |                            |                                  |                          |                      |            |                |         |
|                            |                            |                                  |                          |                      |            |                |         |
|                            |                            |                                  |                          |                      |            |                |         |
|                            |                            |                                  |                          |                      |            |                |         |
|                            |                            |                                  |                          |                      |            |                |         |
|                            |                            |                                  |                          |                      |            |                |         |
| * Required Field           |                            |                                  |                          |                      |            |                |         |
|                            |                            |                                  |                          |                      |            | Add C          | ancel   |

# 4. 저장을 **클릭합니다**.

| Overview Analysis Pol       | icies Device | es Objects   | AMP Intellig     | gence       |                  |              |              | Dep            | xloy 🧛 Syster         | n Help <b>⊤ ad</b> | min <del>v</del> |
|-----------------------------|--------------|--------------|------------------|-------------|------------------|--------------|--------------|----------------|-----------------------|--------------------|------------------|
| Access Control + Identity   | Network Disc | covery Appli | cation Detectors | Correlation | Actions <b>*</b> |              |              |                |                       |                    |                  |
| FTD-2 Identity Pol          | icy          |              |                  |             |                  |              |              | You have       | unsaved changes       | Save 🔞             | Cancel           |
| Rules Active Authentication | 1            |              |                  |             |                  |              |              |                |                       |                    |                  |
|                             |              |              |                  |             |                  |              | Add Category | y ( 🔾 Add Rule | Search Rules          |                    | ×                |
| # Name                      | Source Zo    | Dest Zones   | Source Net       | Dest Netw   | VLAN Tags        | Source Ports | Dest Ports   | Realm          | Action                | Auth Protocol      |                  |
| Administrator Rules         |              |              |                  |             |                  |              |              |                |                       |                    |                  |
| This category is empty      |              |              |                  |             |                  |              |              |                |                       |                    |                  |
| Standard Rules              |              |              |                  |             |                  |              |              |                |                       |                    |                  |
| 1 RAVPN                     | any          | any          | any              | any         | any              | any          | any          | LAB-AD         | Passive Authenticatio | n none             | /8               |
| Root Rules                  |              |              |                  |             |                  |              |              |                |                       |                    |                  |
| This category is empty      |              |              |                  |             |                  |              |              |                |                       |                    |                  |

Displaying 1 - 1 of 1 rules  $|\langle \langle | \langle | Page | \overline{1 - 0} | of 1 \rangle \rangle | c$ 

## 5. 정책 > 액세스 제어 > 액세스 제어로 이동합니다.

| Overview Analysis Policies Devices Objects AMP Intelligence                             | Deploy | 🧛 System | Help 🔻 admin 🔻 |
|-----------------------------------------------------------------------------------------|--------|----------|----------------|
| Access Control > Identity Network Discovery Application Detectors Correlation Actions • |        |          |                |
| Access Control                                                                          |        |          |                |
| Intrusion                                                                               |        |          |                |
| Malware & File                                                                          |        |          |                |
| DNS                                                                                     |        |          |                |
| Identity                                                                                |        |          |                |
| SSL                                                                                     |        |          |                |
| Prefilter                                                                               |        |          |                |

# 6. FTD가 구성된 **액세스 제어** 정책을 편집합니다.

| Overview Analysis Policies      | Devices Objects   | AMP Intelligence                |                              |                  |                                            | Deploy         | 🔒 System           | Help 🔻 adm    | nin T |
|---------------------------------|-------------------|---------------------------------|------------------------------|------------------|--------------------------------------------|----------------|--------------------|---------------|-------|
| Access Control + Access Control | Network Discovery | Application Detectors           | Correlation                  | Actions <b>*</b> |                                            |                |                    |               |       |
|                                 |                   |                                 |                              |                  | Object Management 1                        | ntrusion Netwo | rk Analysis Policy | DNS Import/Ex | xport |
|                                 |                   |                                 |                              |                  |                                            |                |                    | New Policy    | ,     |
| Access Control Policy           |                   | Status                          |                              |                  | Last Modified                              |                |                    |               |       |
| Default-Policy                  |                   | Targeting 1 de<br>Up-to-date on | evices<br>all targeted devic | es               | 2020-05-04 09:15:56<br>Modified by "admin" |                |                    | Pa 🛛 🖉 a      | j –   |

## 7. ID **정책** 옆의 값을 **클릭합니다.**

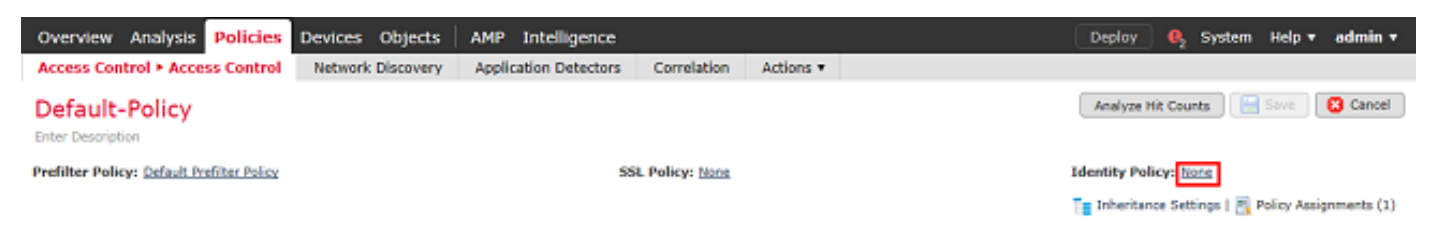

## 앞서 생성한 ID 정책을 선택한 다음 OK(확인)를 클릭합니다.

| Identity Policy       |       |      |
|-----------------------|-------|------|
| FTD-2 Identity Policy |       | • 🥒  |
| Revert to Defaults    | ОК Са | ncel |

8. 새 ACP 규칙을 생성하려면 규칙 추가를 누릅니다. 이러한 단계에서는 AnyConnect Admins 그룹 내의 사용자가 RDP를 사용하여 내부 네트워크 내의 장치에 연결할 수 있도록 허용하는 규칙을 만 듭니다.

| Overview Analysis Policies Devi                    | ices Objects AMP Intelligen         | œ                          | Deploy 0                                | System Help <b>v admin v</b>       |
|----------------------------------------------------|-------------------------------------|----------------------------|-----------------------------------------|------------------------------------|
| Access Control > Access Control Net                | twork Discovery Application Detects | tors Correlation Actions • |                                         |                                    |
| Default-Policy<br>Enter Description                |                                     |                            | You have unsaved changes Analyze Hit Co | unts 🔚 Save 🛛 😮 Cancel             |
| Prefilter Policy: Default Prefilter Policy         |                                     | SSL Policy: None           | Identity Policy:                        | FTD-2 Identity Policy              |
|                                                    |                                     |                            | Theritance Se                           | ettings   🛐 Policy Assignments (1) |
| Rules Security Intelligence HTTP Res               | sponses Logging Advanced            |                            |                                         |                                    |
| 曲 Filter by Device                                 |                                     | Show Rule Conflicts 🥹      | 🔾 Add Category 🛛 Add Rule 🚔 Se          | arch Rules 🛛 💢                     |
| # Name Sourc Dest Z                                | Sourc Dest N VLAN Use               | ers Applic Sourc Dest P    | URLs Sourc Dest S Action                | • • .a 🕁 + 🧶                       |
| <ul> <li>Mandatory - Default-Policy (-)</li> </ul> |                                     |                            |                                         |                                    |
| There are no rules in this section. Add Rule or A  | idd Category                        |                            |                                         |                                    |
| ➡ Default - Default-Policy (-)                     |                                     |                            |                                         |                                    |
| There are no rules in this section. Add Rule or A  | dd Category                         |                            |                                         |                                    |
| Default Action                                     |                                     |                            | Access Control: Block All Traffic       | ¥ 🛽                                |

Displaying 0 - 0 of 0 rules  $|\langle \langle Page | \underline{1}$  of  $1 > \rangle| \subset C | Rules per page: 100 -$ 

#### 규칙의 Name을 지정합니다. 규칙이 활성화되어 있고 적절한 Action이 있는지 확인합니다.

Zones(영역) 탭에서 관심 트래픽에 적합한 영역을 지정합니다.

사용자가 시작한 RDP 트래픽은 외부 영역 인터페이스에서 제공된 FTD로 유입되어 내부 영역으로 이그레스(egress)됩니다.

| Add Rule            |           |       |                                           |            |            |                    |            |                |         |         | ? >      |
|---------------------|-----------|-------|-------------------------------------------|------------|------------|--------------------|------------|----------------|---------|---------|----------|
| Name AC RDP Access  |           |       |                                           | <b>V</b> ( | Enabled    | Insert             | into Manda | story 👻        |         |         |          |
| Action 🖌 Allow      |           |       | ▼ 0 0 %                                   | 8 4 5      |            |                    |            |                |         |         |          |
| Zones Networks      | VLAN Tags | Users | Applications                              | Ports      | URLs       | SGT/ISE Attributes |            | Insp           | ection  | Logging | Comments |
| Available Zones 🛭 🗯 |           |       |                                           | Sour       | rce Zones  | (1)                |            | Destination Zo | nes (1) |         |          |
| 🔍 side              |           | ×     | )                                         |            | outside-zo | ne                 | 6          | 🍰 inside-zone  |         |         | ij       |
| 👍 inside-zone       |           |       | Add to<br>Source<br>Add to<br>Destination |            |            |                    |            |                |         |         |          |
|                     |           |       |                                           |            |            |                    |            |                |         | Add     | Cancel   |

Networks(네트워크)에서 소스 및 목적지 네트워크를 정의합니다.

개체 AnyConnect\_Pool에는 AnyConnect 클라이언트에 할당된 IP 주소가 포함됩니다.

Object Inside Net에는 내부 네트워크 서브넷이 포함됩니다.

| Add Ru                                                               | le                                                                                                    |             |       |                                                       |         |           |         |            |            |           |              |         |          |
|----------------------------------------------------------------------|----------------------------------------------------------------------------------------------------|-------------|-------|-------------------------------------------------------|---------|-----------|---------|------------|------------|-----------|--------------|---------|----------|
| Name                                                                 | AC RDP Access                                                                                                    |             |       |                                                       | 🗹 En    | abled     |         | Insert     | into Manda | tory      |              |         | ~        |
| Action                                                               | Allow                                                                                                    |             |       | V 0 0.8                                               | t I     |           |         |            |            |           |              |         |          |
| Zone                                                                 | s Networks VLA                                                                                                    | N Tags      | Users | Applications                                          | Ports   | URLs      | SGT/ISE | Attributes |            |           | Inspection   | Logging | Comments |
| Availab                                                              | le Networks 🖸                                                                                                    |             | 0     |                                                       | Sourc   | e Netwo   | rks (1) |            |            | Destinati | ion Networks | (1)     |          |
| 🔍 Sea                                                                | rch by name or value                                                                                                    |             |       |                                                       |         | Source    |         | Original ( | Client     | 📰 Insid   | e_Net        |         | ū        |
|                                                                      | Networks                                                                                                    | Geolocation | n     |                                                       | 🚍 Ar    | nyConnect | _Pool   |            | 6          |           |              |         |          |
| Insi<br>IPv4<br>IPv4<br>IPv4<br>IPv4<br>IPv4<br>IPv4<br>IPv4<br>IPv4 | de_Net<br>I-Benchmark-Tests<br>I-Multicast<br>I-Private-10.0.0.0-8<br>I-Private-172.16.0.0-12<br>I-Private-192.168.0.0-16<br>I-Private-All-RFC1918 |             |       | Add To<br>Source<br>Networks<br>Add to<br>Destination | Enter   | an IP add | frace   |            | Add        |           |              |         |          |
| IPv6                                                                 | i-IPv4-Mapped                                                                                                    |             |       |                                                       | Critter | an IP add | ress    |            | Add        | Enter an  | IP address   |         | Add      |
|                                                                      |                                                                                                    |             |       |                                                       |         |           |         |            |            |           |              | Add     | Cancel   |

Users(**사용자**)의 Available Realms(사용 가능한 영역) 아래에서 이전에 생성한 영역을 클릭하고 Available Users(**사용 가능한 사용자**)에서 적절한 그룹/사용자를 클릭한 다음 Add to Rule(규칙에 추가)을 클릭합니다.

Available Users 섹션 아래에서 사용 가능한 사용자 또는 그룹이 없는 경우, FMC가 영역 섹션 아래 에서 Users 및 Groups를 다운로드할 수 있는지, 그리고 적절한 Groups/User가 포함되어 있는지 확 인하십시오.

여기에 지정된 사용자/그룹이 소스 관점에서 선택됩니다.

예를 들어, 지금까지 이 규칙에 정의된 대로 FTD는 트래픽이 외부 영역에서 시작되어 내부 영역으 로 향하고, AnyConnect Pools 개체의 네트워크에서 시작되어 Inside Net 개체의 네트워크로 향하 며, AnyConnect Admins 그룹의 사용자로부터 시작되었다고 평가합니다.

| Add Ri  | ile                  |       |                 |            |        |                |        |              |          |              |          | ? ×      |
|---------|----------------------|-------|-----------------|------------|--------|----------------|--------|--------------|----------|--------------|----------|----------|
| Name    | AC RDP Access        |       |                 | <b>√</b> E | nabled | 1              | Insert | into Mandate | ory Y    | -            |          |          |
| Action  | Allow                |       | N 0 0 💌         | 105        |        |                |        |              |          |              |          |          |
| Zone    | Networks VLAN Tags   | Users | Applications    | Ports      | URLs   | SGT/ISE Attrib | utes   |              |          | Inspection   | Logging  | Comments |
| Availab | le Realms 🖸          |       | Available Users | Ċ          |        |                |        |              | Selected | Users (1)    |          |          |
| 🔍 Sea   | rch by name or value |       | 🔍 Search by n   | ame or va  | lue    |                |        |              | 🝰 LAB-A  | D/AnyConnect | : Admins | 6        |
| 📑 Spe   | cial Identities      |       | HAB-AD/*        |            |        |                |        |              |          |              |          |          |
| 🌐 LAB   | i-AD                 |       | 📣 AnyConnect    | Admins     |        |                |        |              |          |              |          |          |
|         |                      |       | 🝰 AnyConnect    | Users      |        |                |        |              |          |              |          |          |
|         |                      |       | ait.admin 🚨     |            |        |                | A      | dd to Rule   |          |              |          |          |
|         |                      |       | atest.user      |            |        |                | _      |              |          |              |          |          |
|         |                      |       |                 |            |        |                |        |              |          |              |          |          |
|         |                      |       |                 |            |        |                |        |              |          |              |          |          |
|         |                      |       |                 |            |        |                |        |              |          |              |          |          |
|         |                      |       |                 |            |        |                |        |              |          |              |          |          |
|         |                      |       |                 |            |        |                |        |              |          |              | Add      | Cancel   |

? X

Ports(포트)에서 TCP 및 UDP 포트 3389를 허용하기 위해 사용자 지정 RDP 객체가 생성 및 추가되 었습니다. RDP는 Applications(애플리케이션) 섹션에 추가되었을 수 있지만, 간소화를 위해 포트만 확인합니다.

| Add Rule                                                                                                    |                                           |                 |                   |                        | ? ×              |
|----------------------------------------------------------------------------------------------------|-------------------------------------------|-----------------|-------------------|------------------------|------------------|
| Name AC RDP Access                                                                                                    |                                           | Enabled         | Insert into I     | Mandatory 👻            |                  |
| Action 🖌 Allow                                                                                                    | • 00.                                     | 8 to J          |                   |                        |                  |
| Zones Networks VLAN Tags                                                                                                    | Users Applications                        | Ports URLs S    | GT/ISE Attributes | Inspection             | Logging Comments |
| Available Ports 🖒                                                                                                    | 0                                         | Selected Source | Ports (0)         | Selected Destination P | orts (2)         |
| Search by name or value  AOL  DNS_over_TCP  DNS_over_UDP  Proc-HTTPS  FMC-SSH  FTD-3-FDM  FTD-3-SSH  FTD-3-SSH  FTD-3-SS | Add to<br>Source<br>Add to<br>Destination | any             |                   | ₩ RDP-TCP<br>₩ RDP-UDP | 5<br>5           |
| <i>/</i> нттр                                                                                                    | ~                                         |                 |                   | Vdd Protocol TCP (6)   | Port Enter a Add |
|                                                                                                    |                                           |                 |                   |                        | Add Cancel       |

마지막으로 Logging(**로깅**)에서 Log at End of Connection(연결 종료 시 로깅)을 선택하면 나중에 추 가 확인이 이루어집니다. 완료되면 Add(추가)를 클릭합니다.

Add Rule

| Name              | AC RDP Access                   |                   |             |                   | 🖌 Enab         | oled   | Insert             | into Mandatory | ~          |         |          |
|-------------------|---------------------------------|-------------------|-------------|-------------------|----------------|--------|--------------------|----------------|------------|---------|----------|
| Action            | Allow                           |                   |             | • 002             | 8 🖆 🗾          |        |                    |                |            |         |          |
| Zone              | s Networks                      | VLAN Tags         | Users       | Applications      | Ports UI       | RLs    | SGT/ISE Attributes |                | Inspection | Logging | Comments |
| 🗆 Log             | at Beginning of C               | onnection         |             |                   |                |        |                    |                |            |         |          |
| 🗹 Log             | at End of Connect               | ion               |             |                   |                |        |                    |                |            |         |          |
| File Ever         | n <b>ts:</b><br>Files           |                   |             |                   |                |        |                    |                |            |         |          |
| Send Co<br>V Ever | nnection Events to<br>it Viewer | D:                |             |                   |                |        |                    |                |            |         |          |
| 🗌 Sysl            | og Server (Using                | default syslog co | onfiguratio | n in Access Contr | ol Logging) Sh | iow Ov | errides            |                |            |         |          |
|                   | IP Trap Select an               | SNMP Alert Con    | figuration. |                   |                | *      | 0                  |                |            |         |          |
|                   |                                 |                   |             |                   |                |        |                    |                |            |         |          |
|                   |                                 |                   |             |                   |                |        |                    |                |            |         |          |
|                   |                                 |                   |             |                   |                |        |                    |                | E 1        | Add     | Cancel   |

9. 그룹 AnyConnect 사용자 내의 사용자가 **Windows Server** IIS 웹 사이트에 액세스할 수 있도록 HTTP **액세스**에 대한 추가 **규칙이** 생성됩니다. 저장을 **클릭합니다**.

| Overview Analysis Policies                        | Devices Objects        | AMP Intelligence         |                        |                         |         |              |                            | eploy (      | 🔍 System Help 🔻          | admin v     |
|---------------------------------------------------|------------------------|--------------------------|------------------------|-------------------------|---------|--------------|----------------------------|--------------|--------------------------|-------------|
| Access Control > Access Control                   | Network Discovery      | Application Detectors    | Correlation            | Actions •               |         |              |                            |              |                          |             |
| Default-Policy<br>Enter Description               |                        |                          |                        |                         |         | You have uns | aved changes A             | nalyze Hit ( | Counts 📄 Save            | 🙁 Cancel    |
| Prefilter Policy: <u>Default Prefilter Policy</u> |                        | 5                        | SL Policy: <u>None</u> |                         |         | Ident        | ity Policy: <u>PTD-2.1</u> | dentity Poli | isz.                     |             |
|                                                   |                        |                          |                        |                         |         |              | Te 1                       | heritance    | Settings   🥂 Policy Assi | gnmenta (1) |
| Rules Security Intelligence H                     | TTP Responses Loggin   | ng Advanced              |                        |                         |         |              |                            |              |                          |             |
| # Filter by Device                                |                        |                          |                        | Show Rule Con           | ficta 😣 | Add Category | y 🔷 Add Rule               | - e - s      | Search Rules             | ×           |
| a Name Source Zo                                  | Dest Zones Sour        | rce Networks Dest No     | two V Use              | rs                      | A S     | Dest Ports   | U S D                      | Action       | 0.860                    | . °         |
| w Mandatory - Default-Policy (1-2)                |                        |                          |                        |                         |         |              |                            |              |                          |             |
| 1 AC RDP Access A outside-zo                      | ne 👍 inside-zone 🛛 🚍 J | AnyConnect_Pool 🛛 👼 Insi | Se_Net Arc af t        | AB-AD/AnyConnect Admins | Any An  | RDP-TCP      | Any Any Any                | Allow 🗸      | 00,8±1                   | • 🥒 6       |
| 2 AC HTTP Access do outside-zo                    | ne 🗄 inside-zone 🛛 🚊 A | AnyConnect_Pool 🛛 👼 Insi | de_Net 🛛 🗛 🦽 l         | AB-AD/AnyConnect Users  | Any An  | у 🥜 НТТР     | Any Any Any                | Allow        | 00.801                   | • 🥒 🖯       |
| ▼ Default - Default-Policy (-)                    |                        |                          |                        |                         |         |              |                            |              |                          |             |
| There are no rules in this section. Add R         | ule or Add Category    |                          |                        |                         |         |              |                            |              |                          |             |
| Default Action                                    |                        |                          |                        |                         |         | Access Con   | trol: Block All Traff      | c            |                          | × 🔳         |

Displaying 1 - 2 of 2 rules |< < Page 1 of 1 > >| C | Rules per page: 100 \*

#### NAT 예외 구성

인터넷 PAT 규칙과 같이 AnyConnect 트래픽에 영향을 주는 NAT 규칙이 있는 경우, AnyConnect 트래픽이 NAT에 영향을 받지 않도록 NAT 예외 규칙을 구성하는 것이 중요합니다.

#### 1. Devices(디바이스) > NAT로 이동합니다.

| Overview Analysis | e Polici | es Devi | ices 0 | bjects AMP Int    | elligence  |              | Deploy | <b>e</b> , | System | Help 🔻 | admin v |
|-------------------|----------|---------|--------|-------------------|------------|--------------|--------|------------|--------|--------|---------|
| Device Management | NAT      | VPN •   | QoS    | Platform Settings | FlexConfig | Certificates |        |            |        |        |         |
|                   |          |         |        |                   |            |              |        |            |        |        |         |

## FTD에 적용되는 NAT 정책을 선택합니다.

| 0 | verview    | Analysis   | Policie | es Devi | ices | Objects | AMP       | Inte   | elligence  |              | (                                               | Deploy      | <b>e</b> , | System | Help 🔻     | admin 🔻 |
|---|------------|------------|---------|---------|------|---------|-----------|--------|------------|--------------|-------------------------------------------------|-------------|------------|--------|------------|---------|
| D | evice Mana | agement    | NAT     | VPN *   | QoS  | Platfo  | rm Settin | gs     | FlexConfig | Certificates |                                                 |             |            |        |            |         |
|   |            |            |         |         |      |         |           |        |            |              |                                                 |             |            |        | 🔾 Nev      | Policy  |
|   | NAT Pol    | icy        |         |         |      |         |           | Devic  | се Туре    |              | Status                                          |             |            |        |            |         |
|   | FTD-2-     | NAT-Policy |         |         |      |         |           | Threat | t Defense  |              | Targeting 1 devices<br>Up-to-date on all target | ted devices |            |        | <b>D</b> E | / 6     |

? ×

2. 이 NAT 정책에는 외부 인터페이스를 외부 인터페이스로 이그레스(egress)하는 모든 트래픽 (AnyConnect 트래픽 포함)에 PAT가 영향을 주는 동적 PAT가 마지막에 있습니다.

AnyConnect 트래픽이 NAT에 영향을 받지 않도록 하려면 오른쪽 상단에서 Add Rule(규칙 추가)을 클릭합니다.

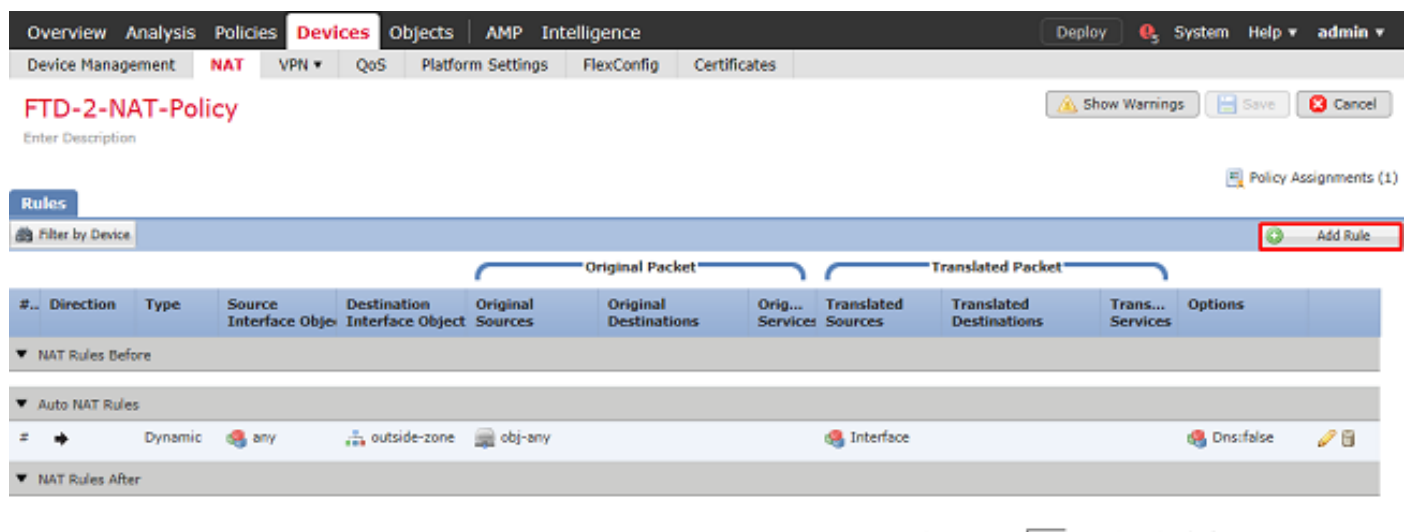

Displaying 1-1 of 1 rows |< < Page 1 of 1 > >| C Rows per page: 100 -

3. NAT 예외 규칙을 구성하고, 규칙이 유형이 고정인 수동 NAT 규칙인지 확인합니다. AnyConnect 트래픽에 적용되는 양방향 NAT 규칙입니다.

이러한 설정을 통해 FTD가 Inside\_Net에서 시작하고 AnyConnect IP 주소(AnyConnect\_Pool로 정 의됨)로 향하는 트래픽을 탐지하면, 트래픽이 inside\_zone을 인그레스하고 outside\_zone을 이그레 스할 때 소스가 동일한 값(Inside\_Net)으로 변환되고 목적지가 동일한 값(AnyConnect\_Pool)으로 변 환됩니다. 이는 기본적으로 이러한 조건이 충족될 때 NAT를 우회합니다.

| Add NAT Rule           |                |          |          |                         |             |         |                    |           | ? X |
|------------------------|----------------|----------|----------|-------------------------|-------------|---------|--------------------|-----------|-----|
| NAT Rule:              | Manual NAT Rul | e 👻      | Ir       | isert:                  | In Category | ~       | NAT Rules Before   | *         |     |
| Type:                  | Static         | ~        | C Enable |                         |             |         |                    |           |     |
| Description:           |                |          |          |                         |             |         |                    |           | 0   |
| Interface Objects      | Translation    | PAT Pool | Advance  | d                       |             |         |                    |           |     |
| Available Interface Ob | ojects 🖒       |          |          | Source Interface Object | ts (1)      | Destina | ation Interface Ob | jects (1) |     |
| 🔍 zone                 |                | ×        |          | 🚔 inside-zone           | 6           | 🚠 out   | tside-zone         | l         |     |
| 📩 inside-zone          |                |          |          |                         |             |         |                    |           |     |
| 🚠 outside-zone         |                | A        | dd to    |                         |             |         |                    |           |     |
|                        |                |          | dd to    |                         |             |         |                    |           |     |
|                        |                | Dest     | tination |                         |             |         |                    |           |     |
|                        |                |          |          |                         |             |         |                    |           |     |
|                        |                |          |          |                         |             |         |                    |           |     |
|                        |                |          |          |                         |             |         |                    |           |     |
|                        |                |          |          |                         |             |         | OF                 | Cano      | el  |

| Add NAT Rule             |                     |             |                              |                    | ?           |
|--------------------------|---------------------|-------------|------------------------------|--------------------|-------------|
| NAT Rule:                | Manual NAT Rule 💙   | Insert:     | In Category                  | V NAT Rules Before |             |
| Type:                    | Static 💌            | Enable      |                              |                    |             |
| Description:             |                     |             |                              |                    | 0           |
| Interface Objects        | ranslation PAT Pool | Advanced    |                              |                    |             |
| Original Packet          |                     |             | Translated Packet            |                    |             |
| Original Source:*        | Inside_Net          | <b>~</b> O  | Translated Source:           | Address            | ~           |
| Original Destination:    | Address             | *           |                              | Inside_Net         | <b>Y</b> () |
|                          | AnyConnect_Pool     | <b>~</b> () | Translated Destination:      | AnyConnect_Pool    | <b>~</b> 0  |
| Original Source Port:    |                     | ¥ 0         | Translated Source Port:      |                    | <b>~</b> O  |
| Original Destination Por | t:                  | ¥ ()        | Translated Destination Port: |                    | <b>~</b> 🔾  |
|                          |                     |             |                              |                    |             |
|                          |                     |             |                              | ок                 | Cancel      |

또한 FTD는 프록시 ARP가 아니라 이 트래픽에 대해 경로 조회를 수행하도록 설정됩니다. 완료되 면 **OK(확인**)를 클릭합니다.

| Add NAT Rule         |                               |          |             |                      | ? ×                |
|----------------------|-------------------------------|----------|-------------|----------------------|--------------------|
| NAT Rule:            | Manual NAT Rule               | Insert:  | In Category | ▼ NAT Rules Before ▼ |                    |
| Type:                | Static 🗸                      | Enable   |             |                      |                    |
| Description:         |                               |          |             |                      | $\hat{\mathbf{C}}$ |
| Interface Objects    | Translation PAT Pool          | Advanced |             |                      |                    |
| Translate DNS repli  | es that match this rule       |          |             |                      |                    |
| Fallthrough to Inter | face PAT(Destination Interfac | c)       |             |                      |                    |
| IPv6                 |                               |          |             |                      |                    |
| Net to Net Mapping   |                               |          |             |                      |                    |
| 🗹 Do not proxy ARP o | n Destination Interface       |          |             |                      |                    |
| Perform Route Look   | up for Destination Interface  |          |             |                      |                    |
| Unidirectional       |                               |          |             |                      |                    |
|                      |                               |          |             |                      |                    |
|                      |                               |          |             |                      |                    |
|                      |                               |          |             | ок                   | Cancel             |

4. 저장을 **클릭합니다**.

|   | Overview /                    | unalysis | Policies De            | vices Obj   | ects AMP                      | Intelligence           |                 |                         | Deplo                      | y 🔒               | System H                           | ielp 🔻                 | admin 🔻       |
|---|-------------------------------|----------|------------------------|-------------|-------------------------------|------------------------|-----------------|-------------------------|----------------------------|-------------------|------------------------------------|------------------------|---------------|
|   | Device Manage                 | ement    | NAT VPN -              | QoS         | Platform Setting              | s FlexConfig           | Certificates    |                         |                            |                   |                                    |                        |               |
|   | FTD-2-N/<br>Enter Description | AT-Poli  | су                     |             |                               |                        |                 | You have                | unsaved changes [ 🖄 Sh     | ow Warning        | js 🔡 Sa                            | ive                    | 😫 Cancel      |
|   | Rules                         |          |                        |             |                               |                        |                 |                         |                            |                   | <u>E</u> P                         | olicy As               | signments (1) |
| đ | Pilter by Device              |          |                        |             |                               |                        |                 |                         |                            |                   |                                    | 0                      | Add Rule      |
|   |                               |          |                        |             |                               | Original Pack          | et              |                         | Translated Packet          |                   |                                    |                        |               |
| 4 | Direction                     | Туре     | Source<br>Interface Ob | Destinatio  | on Original<br>Object Sources | Original<br>Destinatio | Orig<br>Service | Translated<br>s Sources | Translated<br>Destinations | Trans<br>Services | Options                            |                        |               |
| • | NAT Rules Bef                 | one      |                        |             |                               |                        |                 |                         |                            |                   |                                    |                        |               |
| 1 | 49                            | Static   | 🐴 inside-zon           | e 🚠 outside | -zone 🚃 Insid                 | e_Net 📑 AnyCor         | nnect_Pool      | 📰 Inside_Net            | 👼 AnyConnect_Pool          |                   | 🥵 Dossfal<br>🥵 route-k<br>🍕 no-pro | ise<br>ookup<br>xy-arp | / 6           |
| • | Auto NAT Rule                 | s        |                        |             |                               |                        |                 |                         |                            |                   |                                    |                        |               |
| 3 | • •                           | Dynamic  | 🥞 any                  | 🚠 outside   | -zone 🕋 obj-a                 | ny                     |                 | 🍓 Interface             |                            |                   | 🍓 Dns:fal                          | se                     | Ø 6           |
| ٠ | NAT Rules Afte                | r        |                        |             |                               |                        |                 |                         |                            |                   |                                    |                        |               |
|   |                               |          |                        |             |                               |                        | Displayir       | to 1-2 of 2 rows        | K < Page 1 of 1            | > >               | C Rowe                             | s per pa               | ige: 100 •    |

#### 구축

1. 컨피그레이션이 완료되면 오른쪽 상단에서 Deploy(구축) 버튼을 클릭합니다.

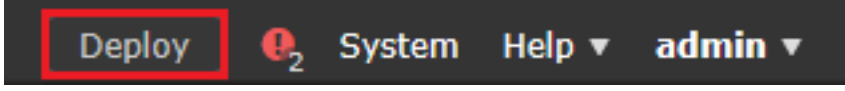

2. 구성이 적용되는 FTD 옆에 있는 확인란을 클릭하고 구축을 **클릭합니다**.

| Dep   | loy Policies Version:2020-05-04 09:40 AM |                      |      |       |                     | >    |
|-------|------------------------------------------|----------------------|------|-------|---------------------|------|
| V     | Device                                   | Inspect Interruption | Туре | Group | Current Version     | ٢    |
| ▼ ⊞   | =/FTD-2                                  | No                   | FTD  |       | 2020-05-04 09:16 AM |      |
|       |                                          |                      |      |       |                     |      |
|       |                                          |                      |      |       |                     |      |
|       |                                          |                      |      |       |                     |      |
|       |                                          |                      |      |       |                     |      |
|       |                                          |                      |      |       |                     |      |
|       |                                          |                      |      |       |                     |      |
|       |                                          |                      |      |       |                     |      |
|       |                                          |                      |      |       |                     |      |
|       |                                          |                      |      |       |                     |      |
|       |                                          |                      |      |       |                     |      |
|       |                                          |                      |      |       |                     |      |
|       |                                          |                      |      |       |                     |      |
|       |                                          |                      |      |       |                     |      |
|       |                                          |                      |      |       |                     |      |
|       |                                          |                      |      |       |                     |      |
| Selec | ted devices: 1                           |                      |      |       | Deploy Car          | ncel |
|       |                                          |                      |      |       |                     |      |

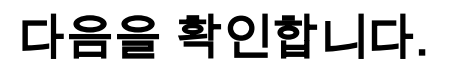

# 최종 컨피그레이션

#### AAA 컨피그레이션

```
> show running-configuration aaa-server
aaa-server LAB-AD protocol ldap
max-failed-attempts 4
realm-id 5
aaa-server LAB-AD host win2016.example.com
server-port 389
ldap-base-dn DC=example,DC=com
ldap-group-base-dn DC=example,DC=com
ldap-scope subtree
ldap-naming-attribute samaccountname
ldap-login-password *****
ldap-login-dn ftd.admin@example.com
server-type microsoft
```

#### AnyConnect 컨피그레이션

```
> show running-config webvpn
webvpn
enable Outside
anyconnect image disk0:/csm/anyconnect-linux64-4.7.03052-webdeploy-k9.pkg 1 regex "Linux"
anyconnect image disk0:/csm/anyconnect-win-4.7.00136-webdeploy-k9.pkg 2 regex "Windows"
anyconnect profiles Lab disk0:/csm/lab.xml
anyconnect enable
tunnel-group-list enable
cache
 no disable
error-recovery disable
> show running-config tunnel-group
tunnel-group General type remote-access
tunnel-group General general-attributes
address-pool AnyConnect-Pool
authentication-server-group LAB-AD
tunnel-group General webvpn-attributes
group-alias General enable
> show running-config group-policy
group-policy DfltGrpPolicy attributes
vpn-simultaneous-logins 10
vpn-tunnel-protocol ikev2 ssl-client
split-tunnel-policy tunnelspecified
 split-tunnel-network-list value Lab
user-authentication-idle-timeout none
webvpn
 anyconnect keep-installer none
 anyconnect modules value dart
 anyconnect ask none default anyconnect
 http-comp none
 activex-relay disable
 file-entry disable
 file-browsing disable
 url-entry disable
 deny-message none
 anyconnect ssl df-bit-ignore enable
```

> show running-config ssl
ssl trust-point FTD-2-SelfSigned outside

# AnyConnect로 연결 및 액세스 제어 정책 규칙 확인

| 🚳 Cisco AnyCo | onnect Secu                     | ure Mobili | ty Client                         | —                               |            | ×  |        |   |
|---------------|---------------------------------|------------|-----------------------------------|---------------------------------|------------|----|--------|---|
|               | VPN:<br>Contacting<br>ftd2.exam | ftd2.exam  | ple.com.                          | ~                               | Connect    |    |        |   |
| <b>¢</b> ()   |                                 | S Cisc     | o AnyConne<br>Group:<br>Username: | ect   ftd2<br>Genera<br>it.admi | example.co | om | ~      | × |
|               |                                 |            | Password:                         | *****                           | ⊧**        |    | Cancel |   |
| 🔇 Cisco AnyCo | onnect Secu                     | ure Mobili | ty Client                         | -                               |            | ×  |        |   |
|               | VPN:<br>Connected<br>ftd2.exam  | to ftd2.ex | ample.com.                        | ~ <b>_</b>                      | Disconnect |    |        |   |
| 00:00:12      |                                 |            |                                   |                                 | IP         | v4 |        |   |
| <b>Ö</b> ()   |                                 |            |                                   |                                 |            |    |        |   |

사용자 IT 관리자는 Windows Server에 대한 RDP 액세스 권한이 있지만 HTTP에 대한 액세스 권한 이 없는 AnyConnect 관리자 그룹에 있습니다.

이 서버에 대한 RDP 및 Firefox 세션을 열면 이 사용자가 RDP를 통해서만 서버에 액세스할 수 있는 지 확인합니다.

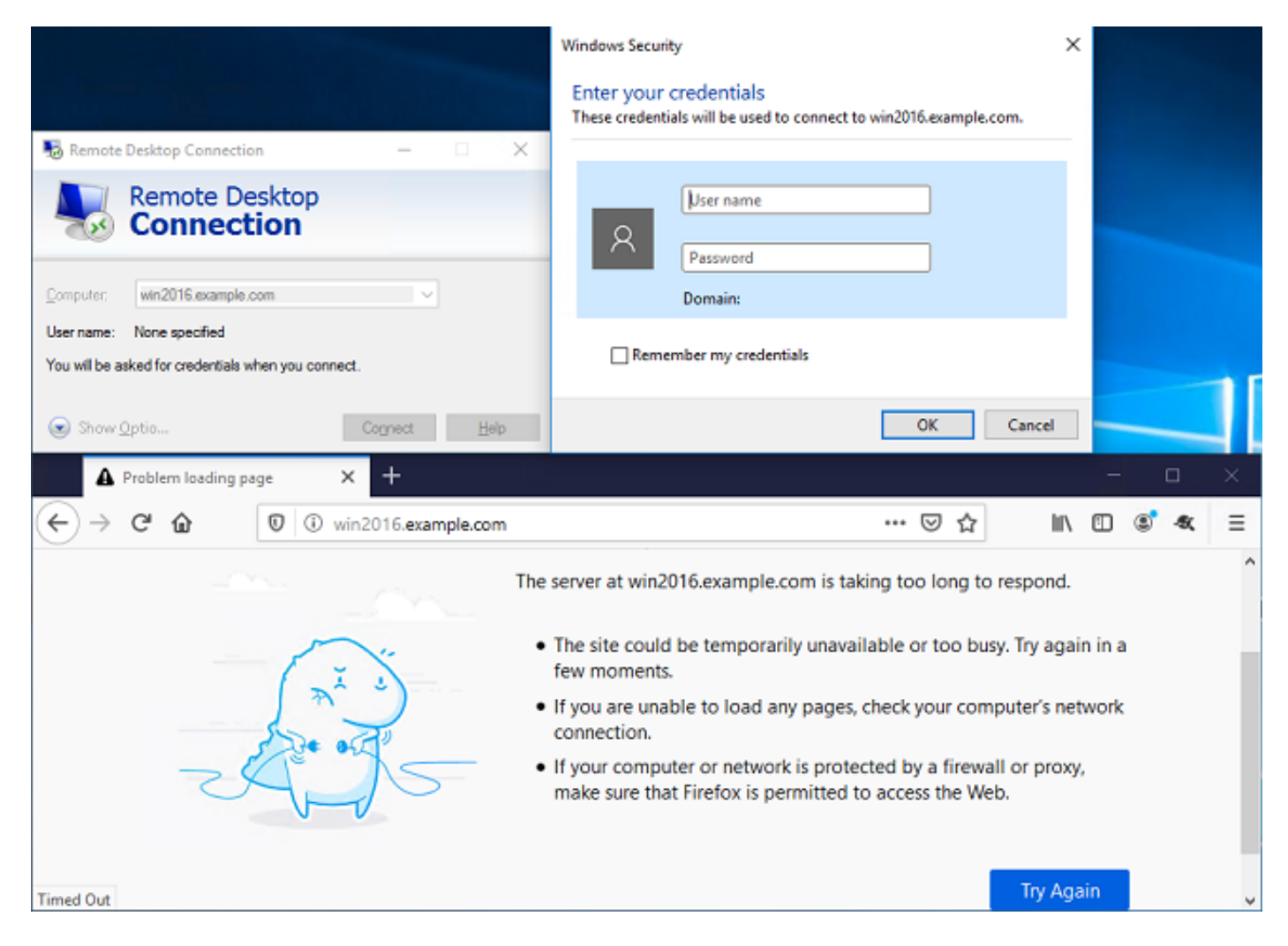

HTTP 액세스이지만 RDP 액세스는 아닌 AnyConnect 사용자 그룹에 있는 사용자 테스트 사용자로 로그인한 경우 액세스 제어 정책 규칙이 적용되는지 확인할 수 있습니다.

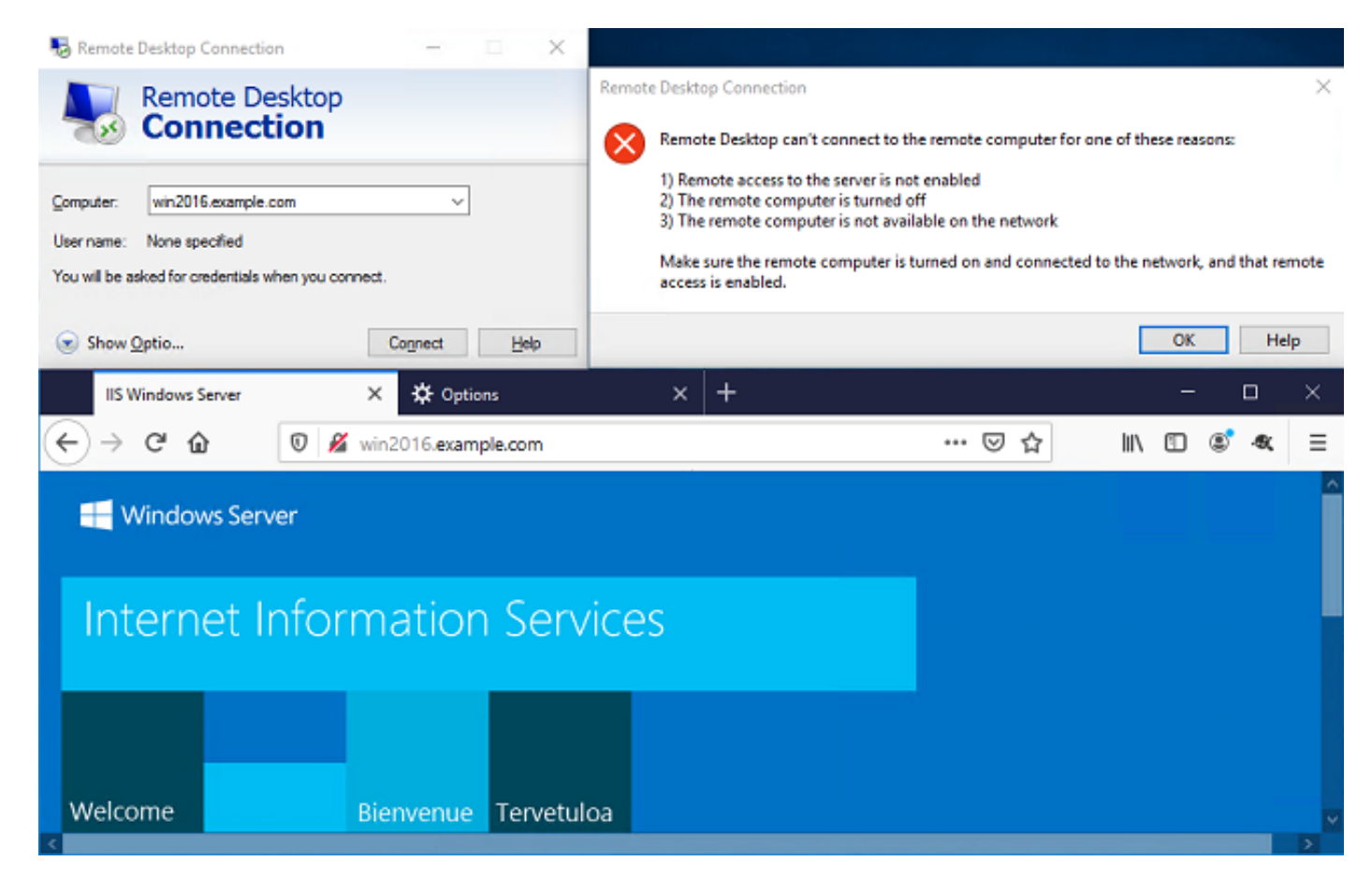

# FMC 연결 이벤트로 확인

로깅이 액세스 제어 정책 규칙에서 활성화되었으므로, 해당 규칙과 일치하는 모든 트래픽에 대해 연결 이벤트를 확인할 수 있습니다

Analysis(분석) > Connections(연결) > Events(이벤트)로 이동합니다.

| Overview Analys  | sis Policies D       | Devices Object | ts AMF  | P Intellige | ence    | L C                  | eploy 🔒 S  | System Help | • admin • |
|------------------|----------------------|----------------|---------|-------------|---------|----------------------|------------|-------------|-----------|
| Context Explorer | Connections <b>v</b> | Intrusions 🔻   | Files 🔻 | Hosts 🔻     | Users v | Correlation <b>v</b> | Advanced 🔻 | Search      |           |
|                  | Events               |                |         |             |         |                      |            |             |           |
|                  | Security Intellig    | ence Events    |         |             |         |                      |            |             |           |

연결 이벤트의 테이블 보기에서 로그는 IT 관리자에 대한 연결 이벤트만 표시하도록 필터링됩니다.

여기서 서버에 대한 RDP 트래픽(TCP 및 UDP 3389)이 허용되는지 확인할 수 있지만 포트 80 트래 픽은 차단됩니다.

| Ove        | rview                                                                                                    | Analysi                 | s Policies I          | Devices Objects AMP Int            | elligence          |                            | Depl                    | oy 🔍 System                  | Help 🔻 admin 🔻                    |  |
|------------|----------------------------------------------------------------------------------------------------|-------------------------|-----------------------|------------------------------------|--------------------|----------------------------|-------------------------|------------------------------|-----------------------------------|--|
| Con        | text E                                                                                                    | cplorer C               | onnections • I        | Events Intrusions • Files •        | Hosts V U          | sers • Correlation         | n • Advanced •          | Search                       |                                   |  |
|            |                                                                                                    |                         |                       |                                    |                    | Bookmark This              | Page Report Designe     | r Dashboard View B           | lookmarks Search •                |  |
| Con<br>Con | Connection Events (switch workflow) Connections with Application Details > Table View of Connection Events Expanding Search Constraints (Edit Search Save Search) Disabled Columns |                         |                       |                                    |                    |                            |                         |                              |                                   |  |
| ► Se       | arch Co                                                                                                    | onstraints ( <u>Edi</u> | t Search Save Sea     | arch)                              |                    |                            |                         |                              | Disabled Columns                  |  |
| 3.         | imp to.                                                                                                    |                         |                       |                                    |                    |                            |                         |                              |                                   |  |
|            |                                                                                                    | Action ×                | Initiator ×<br>IP     | Initiator User ×                   | Responder ×<br>IP  | Ingress ×<br>Security Zone | Egress<br>Security Zone | Source Port / ×<br>ICMP Type | Destination Port / ×<br>ICMP Code |  |
| 4          |                                                                                                    | Allow                   | iii <u>10.10.10.1</u> | 📇 it admin (LAB-AD\it.admin, LDAP) | 192.168.1.1        | outside-zone               | inside-zone             | 62473 / tcp                  | 3389 / tcp                        |  |
| 4          |                                                                                                    | Block                   | <u>10.10.10.1</u>     | 📇 it admin (LAB-AD\it.admin, LDAP) | <u>192.168.1.1</u> | outside-zone               | inside-zone             | 62474 / tcp                  | 80 (http) / tcp                   |  |
| 4          |                                                                                                    | Block                   | 10.10.10.1            | R it admin (LAB-AD\it.admin, LDAP) | 192.168 1 1        | outside-zone               | inside-zone             | 62475 / tcp                  | 80 (http) / tcp                   |  |
|            |                                                                                                    |                         |                       |                                    |                    |                            |                         |                              |                                   |  |

사용자 **테스트 사용자**의 경우 서버에 대한 RDP 트래픽이 차단되고 포트 80 트래픽이 허용되는지 확인할 수 있습니다.

| Overview                                                                                                    | Analysi   | is Policies I     | Devices O          | )bjects   /  | AMP Inte    | elligence       |                   |                      |                      | Deploy   | , <b>Q</b>          | System                | Help 🔻            | admin 🔻             |   |
|----------------------------------------------------------------------------------------------------|-----------|-------------------|--------------------|--------------|-------------|-----------------|-------------------|----------------------|----------------------|----------|---------------------|-----------------------|-------------------|---------------------|---|
| Context E                                                                                                    | xplorer C | onnections + E    | Events I           | ntrusions 🔻  | Files 🔻     | Hosts •         | Users v           | Correlation          | n 🔻 🛛 Advan          | nced 🔻   | Search              |                       |                   |                     |   |
|                                                                                                    |           |                   |                    |              |             |                 |                   | Bookmark This        | Page Report          | Designer | Dashboan            | d View B              | ookmarks          | Search +            |   |
| Connection Events (switch workflow)         Connections with Application Details > Table View of Connection Events         • Search Constraints (Edit Search Save Search)         Jump to |           |                   |                    |              |             |                 |                   |                      |                      |          |                     |                       |                   |                     |   |
|                                                                                                    | Action ×  | Initiator ×<br>IP | Initiator Us       | ser ×        |             | Responder<br>IP | × Ing<br>Sec      | ress ×<br>arity Zone | Egress<br>Security Z | one×     | Source P<br>ICMP Ty | <u>Port /</u> ×<br>pe | Destina<br>ICMP ( | ation Port /<br>ode | 3 |
| 1                                                                                                    | Block     | 10.10.10.1        | 📇 <u>test user</u> | (LAB-AD\test | user, LDAP) | 192.168         | L <u>1 outs</u> i | de-zone              | inside-zone          |          | <u>62493 / t</u>    | 50                    | 3389 / t          | 50                  |   |
| 4                                                                                                    | Allow     | 10.10.10.1        | 📇 <u>test user</u> | (LAB-AD\test | user, LDAP) | 192.168         | L <u>1</u> outsi  | de-zone              | inside-zone          |          | 62494 / to          | CD.                   | 80 (http          | ) / tcp             |   |

# 문제 해결

# 디버그

이 디버그는 진단 CLI에서 LDAP 인증 관련 문제를 해결하기 위해 실행할 수 있습니다. debug Idap 255

#### 사용자 ID 액세스 제어 정책 문제를 해결하기 위해 **시스템 지원 firewall-engine-debug를 클라이언 트로 실행하여 트래픽**이 예기치 않게 허용되거나 차단되는 이유를 확인할 수 있습니다.

#### LDAP 디버깅 작업

```
[53] Session Start
[53] New request Session, context 0x00002b1d13f4bbf0, reqType = Authentication
[53] Fiber started
[53] Creating LDAP context with uri=ldap://192.168.1.1:389
[53] Connect to LDAP server: ldap://192.168.1.1:389, status = Successful
[53] supportedLDAPVersion: value = 3
[53] supportedLDAPVersion: value = 2
[53] LDAP server 192.168.1.1 is Active directory
[53] Binding as ftd.admin@example.com
[53] Performing Simple authentication for ftd.admin@example.com to 192.168.1.1
[53] LDAP Search:
       Base DN = [DC=example,DC=com]
       Filter = [sAMAccountName=it.admin]
        Scope = [SUBTREE]
[53] User DN = [CN=IT Admin, CN=Users, DC=example, DC=com]
[53] Talking to Active Directory server 192.168.1.1
[53] Reading password policy for it.admin, dn:CN=IT Admin,CN=Users,DC=example,DC=com
[53] Read bad password count 6
[53] Binding as it.admin
[53] Performing Simple authentication for it.admin to 192.168.1.1
[53] Processing LDAP response for user it.admin
[53] Message (it.admin):
[53] Authentication successful for it.admin to 192.168.1.1
[53] Retrieved User Attributes:
[53] objectClass: value = top
[53]
      objectClass: value = person
[53]
       objectClass: value = organizationalPerson
[53]
       objectClass: value = user
       cn: value = IT Admin
[53]
       sn: value = Admin
[53]
      givenName: value = IT
[53]
[53]
      distinguishedName: value = CN=IT Admin,CN=Users,DC=example,DC=com
[53]
      instanceType: value = 4
      whenCreated: value = 20200421025811.0Z
[53]
       whenChanged: value = 20200421204622.0Z
[53]
       displayName: value = IT Admin
[53]
[53]
       uSNCreated: value = 25896
[53]
       memberOf: value = CN=AnyConnect Admins,CN=Users,DC=example,DC=com
       uSNChanged: value = 26119
[53]
[53]
      name: value = IT Admin
       objectGUID: value = &...J..O..2w...c
[53]
       userAccountControl: value = 512
[53]
[53]
      badPwdCount: value = 6
[53]
       codePage: value = 0
[53]
       countryCode: value = 0
       badPasswordTime: value = 132320354378176394
[53]
[53]
      lastLogoff: value = 0
[53]
      lastLogon: value = 0
[53]
      pwdLastSet: value = 132319114917186142
       primaryGroupID: value = 513
[53]
[53]
       objectSid: value = ......{I...;....j...
       accountExpires: value = 9223372036854775807
[53]
[53]
       logonCount: value = 0
      sAMAccountName: value = it.admin
[53]
[53]
      sAMAccountType: value = 805306368
[53]
       userPrincipalName: value = it.admin@example.com
```

[53] objectCategory: value = CN=Person,CN=Schema,CN=Configuration,DC=example,DC=com [53] dSCorePropagationData: value = 16010101000000.0Z [53] lastLogonTimestamp: value = 132319755825875876 [53] Fiber exit Tx=515 bytes Rx=2659 bytes, status=1 [53] Session End

#### LDAP 서버와의 연결을 설정할 수 없음

[-2147483611] Session Start [-2147483611] New request Session, context 0x00007f9e65ccdc40, reqType = Authentication [-2147483611] Fiber started [-2147483611] Creating LDAP context with uri=ldap://171.16.1.1:389 [-2147483611] Connect to LDAP server: ldap://172.16.1.1:389, status = Failed [-2147483611] Unable to read rootDSE. Can't contact LDAP server. [-2147483611] Fiber exit Tx=0 bytes Rx=0 bytes, status=-2 [-2147483611] Session End

잠재적 솔루션:

- 라우팅을 확인하고 FTD가 LDAP 서버로부터 응답을 수신하는지 확인합니다.
- LDAPS 또는 STARTTLS를 사용하는 경우 SSL 핸드셰이크가 성공적으로 완료될 수 있도록 올 바른 루트 CA 인증서를 신뢰해야 합니다.
- 올바른 IP 주소 및 포트가 사용되었는지 확인합니다. 호스트 이름을 사용하는 경우 DNS에서 올 바른 IP 주소로 확인할 수 있는지 확인합니다.

#### 로그인 DN 및/또는 비밀번호 바인딩이 잘못되었습니다.

```
[-2147483615] Session Start
[-2147483615] New request Session, context 0x00007f9e65ccdc40, reqType = Authentication
[-2147483615] Fiber started
[-2147483615] Creating LDAP context with uri=ldap://192.168.1.1:389
[-2147483615] Connect to LDAP server: ldap://192.168.1.1:389, status = Successful
[-2147483615] defaultNamingContext: value = DC=example,DC=com
[-2147483615] supportedLDAPVersion: value = 3
[-2147483615] supportedLDAPVersion: value = 2
[-2147483615] LDAP server 192.168.1.1 is Active directory
[-2147483615] supportedSASLMechanisms: value = GSSAPI
[-2147483615] supportedSASLMechanisms: value = GSS-SPNEGO
[-2147483615] supportedSASLMechanisms: value = EXTERNAL
[-2147483615] supportedSASLMechanisms: value = DIGEST-MD5
[-2147483615] Binding as ftd.admin@example.com
[-2147483615] Performing Simple authentication for ftd.admin@example.com to 192.168.1.1
[-2147483615] Simple authentication for ftd.admin@example.com returned code (49) Invalid
credentials
[-2147483615] Failed to bind as administrator returned code (-1) Can't contact LDAP server
[-2147483615] Fiber exit Tx=186 bytes Rx=744 bytes, status=-2
[-2147483615] Session End
```

잠재적 솔루션: 로그인 DN과 로그인 비밀번호가 적절하게 구성되었는지 확인합니다. 이는 AD 서버 에서 ldp.exe를 사용하여 확인할 수 있습니다. 계정이 ldp를 사용하여 성공적으로 바인딩할 수 있는 지 확인하려면 다음 단계를 수행하십시오.

1. AD 서버에서 Win+R을 누르고 ldp.exe를 검색합니다.

| 🖅 Run         | ×                                                                                                    |
|---------------|----------------------------------------------------------------------------------------------------|
|               | Type the name of a program, folder, document, or Internet resource, and Windows will open it for you. |
| <u>O</u> pen: | ldp.exe ~                                                                                             |
|               | OK Cancel <u>B</u> rowse                                                                              |

2. 연결 아래에서 연결...을 선택합니다.

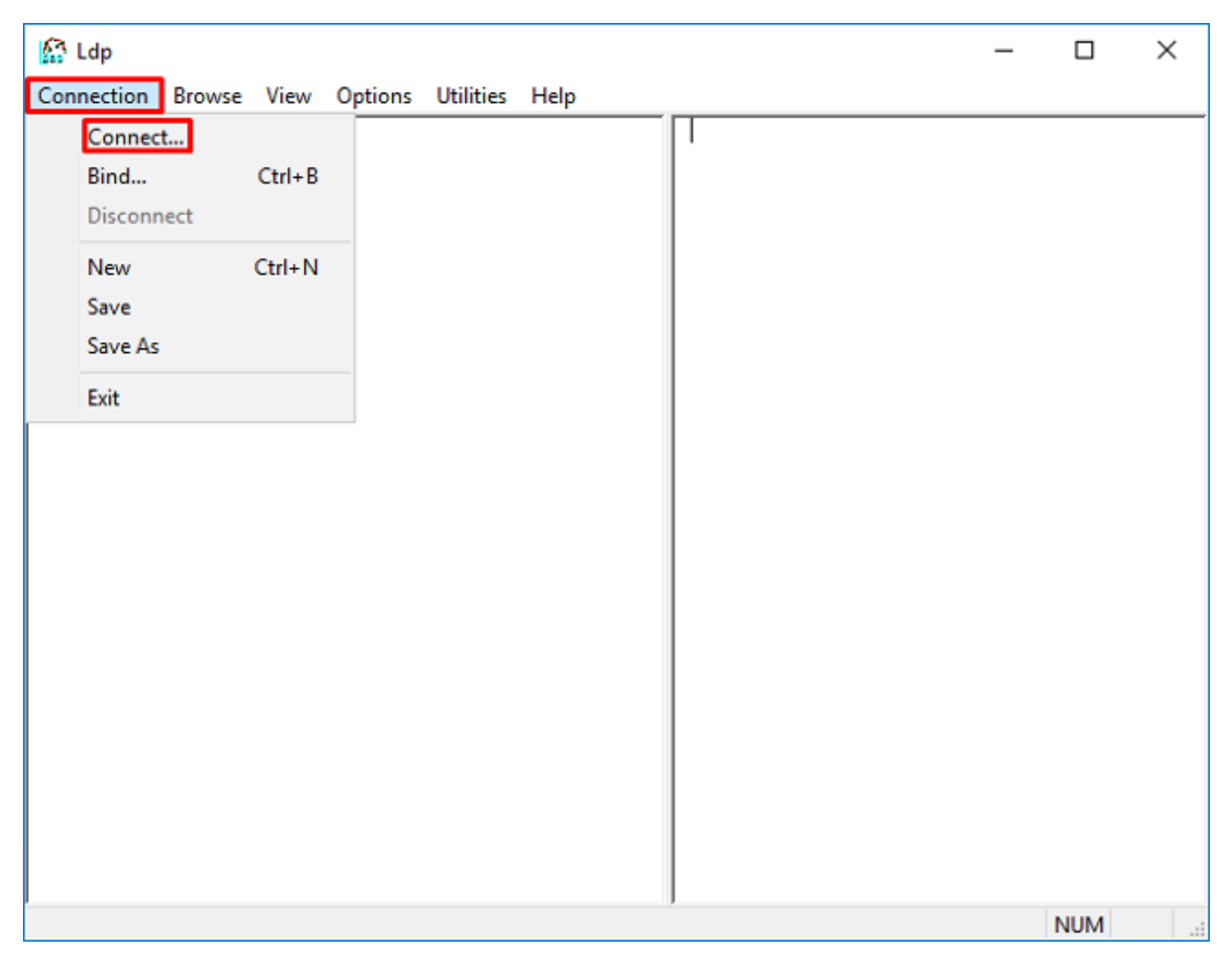

3. 서버의 localhost 및 적절한 포트를 지정한 다음 확인을 **클릭합니다**.

| Connect    |           | ×              |
|------------|-----------|----------------|
| Server:    | localhost |                |
| Port:      | 389       | Connectionless |
| <u>O</u> K |           | <u>C</u> ancel |

4. 오른쪽 열에는 성공적인 연결을 나타내는 텍스트가 표시됩니다. Connection(**연결) > Bind...(바인** 딩...)로 이동합니다.

| <u>6</u> | ldap://wir | n2016.exa | mple.co | om/DC: | example,DC=                 | =com                    |                                 | —        |            | $\times$ |
|----------|------------|-----------|---------|--------|-----------------------------|-------------------------|---------------------------------|----------|------------|----------|
| Con      | nection    | Browse    | View    | Optio  | ns Utilities                | Help                    |                                 |          |            |          |
|          | Connect    |           |         |        | ld = ldap_op<br>Established | en("localh<br>connectio | iost", 389);<br>n to localhost. |          |            | ^        |
|          | Bind       |           | Ctrl+B  |        | Retrieving b                | ase DSA i               | information                     |          |            |          |
|          | Disconne   | ect       |         |        | Getting 1 en                | tries:                  |                                 |          |            |          |
|          |            |           | ~       | _      | configu                     | ac)<br>rationNami       | inaContext:                     |          |            |          |
|          | New        |           | Ctrl+N  |        | CN=                         | Configura               | ation,DC=examp                  | le,DC=c  | om;        |          |
|          | Save       |           |         |        | current                     | Fime: 5/1/2             | 2020 4:16:55 PM                 | Easter   | n Daylight |          |
|          | Save As    |           |         |        | Tim                         | e;<br>Iamia e Car       | 1                               | In DO    |            |          |
|          |            |           |         |        | defaulti                    | tamingCon<br>tName: wi  | in 2016 example                 | com:     | com;       |          |
|          | Exit       |           |         |        | domain(                     | ControllerF             | unctionality: 7 =               | ( WIN2   | 016 );     |          |
|          |            |           |         |        | domainF                     | unctionali              | ity: 7 = ( WIN201               | 6);      |            |          |
|          |            |           |         |        | dsServi                     | ceName: (               | CN=NTDS                         |          |            |          |
|          |            |           |         |        | Set<br>Firs                 | tings,CN=\<br>t-Site-   | WIN2016,CN=Se                   | rvers,C  | N=Default  | -        |
|          |            |           |         |        | Nan<br>con                  | ne,CN=Site<br>n:        | es,CN=Configura                 | ation,DC | =example   | ,DC=     |
|          |            |           |         |        | forestFi                    | unctionality            | y: 7 = ( WIN2016                | 5);      |            |          |
|          |            |           |         |        | highest                     | Committed               | USN: 13410;                     |          |            |          |
|          |            |           |         |        | isGloba                     | CatalogRe               | eady: TRUE;                     |          |            |          |
|          |            |           |         |        | isSynch                     | ronized: T              | TRUE;                           |          |            |          |
| l        |            |           |         |        | IdanSer                     | viceName                | example comit                   | vin2016  | i          | ~        |
|          |            |           |         |        |                             |                         |                                 |          |            |          |

5. **단순 바인드를** 선택한 다음 **디렉토리 계정 사용자 이름**과 **비밀번호를 지정합니다**. OK(확인)를 클 릭합니다.

| Bind                                                                      | ×                                                                                                    |  |  |  |  |  |
|---------------------------------------------------------------------------|----------------------------------------------------------------------------------------------------|--|--|--|--|--|
| <u>U</u> ser:<br>Password:                                                | ftd.admin@example.com                                                                                                 |  |  |  |  |  |
| Domain:<br>Bind type<br>Bind as <u>c</u> ur<br>Bind with c<br>Simple bind | Domain:<br>Bind type<br>Bind as currently logged on user<br>Bind with credentials<br>Simple bind<br>Advanced (DIGEST) |  |  |  |  |  |
| ✓ <u>Encrypt</u> tra<br>Ad <u>v</u> anced                                 | affic after bind Cancel OK                                                                                            |  |  |  |  |  |

바인딩이 성공하면 ldp는 Authenticated as: DOMAIN\username(DOMAIN\username으로 인증됨)을 **표시합니다.** 

| 🔝 Idap://w | in2016.exa | mple.co | om/DC=ex | ample,DC                                                                                 | =com                                                                                                    |                                                                                                    | —       |                                                                                                    | ×                                      |
|------------|------------|---------|----------|------------------------------------------------------------------------------------------|----------------------------------------------------------------------------------------------------|----------------------------------------------------------------------------------------------------|---------|----------------------------------------------------------------------------------------------------|----------------------------------------|
| Connection | Browse     | View    | Options  | Utilities                                                                                | Help                                                                                                    |                                                                                                    |         |                                                                                                    |                                        |
|            |            |         |          | 1.2.<br>1.2.<br>1.2.<br>supporte<br>Max<br>Max<br>Max<br>Max<br>Max<br>Max<br>Max<br>Max | 840.113<br>840.113<br>840.113<br>edLDAPF<br>Percentl<br>Receive<br>Connect<br>BatchRe<br>DirSyncl<br>ResultSe<br>ResultSe<br>ResultSe<br>ValRang<br>edLDAPV<br>edSASLI<br>IEGO; EX | 556.1.4.2255<br>556.1.4.2256<br>556.1.4.2309<br>Policies (20):<br>DirSyncRequ<br>Buffer; InitRe<br>tions; MaxCo<br>eturnMessag<br>Duration; Max<br>etSize; MinRe<br>etSize; MinRe<br>etSize; MinRe<br>etSize; MinRe<br>etSize; MinRe<br>etSize; MinRe<br>tions; MaxCo<br>eturnMessag<br>Duration; Max<br>coryLimit; Sys<br>Version (2): 3<br>Mechanisms<br>(TERNAL; DK | admin". | hreads;<br>Datagramf<br>t;<br>; MaxPage<br>leryDuratio<br>leSize;<br>ationPerC<br>ationPerC<br>itive;<br>yLimitPerc<br>,PI; GSS-<br>;<br>ample.com | Recv;<br>eSize;<br>on;<br>onn;<br>ent; |
| Ready      |            |         |          |                                                                                          |                                                                                                    |                                                                                                    |         |                                                                                                    |                                        |

유효하지 않은 사용자 이름 또는 비밀번호로 바인딩을 시도하면 여기에 표시된 2와 같은 실패가 발 생합니다.

| 🔝 Idap://wi | in2016.exa | mple.co | om/DC=ex                         | ample,DC:                                                                                                    | =com                                                                                                    |                                                                                                    | _                                                                                                    |                                                                                                    | ×                     |
|-------------|------------|---------|----------------------------------|----------------------------------------------------------------------------------------------------|----------------------------------------------------------------------------------------------------|----------------------------------------------------------------------------------------------------|----------------------------------------------------------------------------------------------------|----------------------------------------------------------------------------------------------------|-----------------------|
| Connection  | Browse     | View    | Options                          | Utilities                                                                                                    | Help                                                                                                    |                                                                                                    |                                                                                                    |                                                                                                    |                       |
|             |            |         | r<br>A<br>E<br>S<br>C<br>E<br>in | Max<br>Max<br>Max<br>Three<br>supporte<br>supporte<br>SPN<br>es = Idap_s<br>unavailable<br>tuthenticate<br>es = Idap_s<br>unavailable<br>rror <49>: I<br>server error<br>comment: Ac<br>rror 0x8009<br>tvalid | ResultSets<br>ResultSets<br>ValRange;<br>adMemory<br>edLDAPVer<br>edSASLMer<br>EGO; EXTE<br>imple_bind_<br>>); // v.3<br>ed as: 'EXAl<br>imple_bind_<br>>); // v.3<br>dap_simple<br>: 80090308<br>cceptSecur<br>90308 The f | ize; MinResu<br>PerConn; Ma<br>MaxValRang<br>Limit; Syster<br>sion (2): 3; 3<br>chanisms (4<br>RNAL; DIGE<br>_s(Id, 'ftd.ad<br>MPLE\ftd.adr<br>_s(Id, 'wrong<br>_bind_s() fa<br>: LdapErr: D<br>ityContext e<br>token supplie | ultSets;<br>axNotificat<br>geTransition<br>MemoryL<br>2;<br>): GSSAP<br>ST-MD5;<br>min@exar<br>min@exar<br>min/.<br>g@examp<br>ailed: Invali<br>SID-0C09<br>rror, data<br>ed to the f | ionPerConn<br>ve;<br>imitPercent;<br>i; GSS-<br>mple.com',<br>id Credentia<br>042A,<br>52e, v3839<br>unction is | ls                    |
| Ready       |            |         | ļ                                |                                                                                                    |                                                                                                    |                                                                                                    |                                                                                                    |                                                                                                    | <ul> <li>✓</li> </ul> |

#### LDAP 서버가 사용자 이름을 찾을 수 없음

```
[-2147483612] Session Start
[-2147483612] New request Session, context 0x00007f9e65ccdc40, reqType = Authentication
[-2147483612] Fiber started
[-2147483612] Creating LDAP context with uri=ldap://192.168.1.1:389
[-2147483612] Connect to LDAP server: ldap://192.168.1.1:389, status = Successful
[-2147483612] supportedLDAPVersion: value = 3
[-2147483612] supportedLDAPVersion: value = 2
[-2147483612] LDAP server 192.168.1.1 is Active directory
[-2147483612] Binding as ftd.admin@example.com
[-2147483612] Performing Simple authentication for ftd.admin@example.com to 192.168.1.1
[-2147483612] LDAP Search:
       Base DN = [dc=example,dc=com]
       Filter = [samaccountname=it.admi]
       Scope
              = [SUBTREE]
[-2147483612] Search result parsing returned failure status
[-2147483612] Talking to Active Directory server 192.168.1.1
[-2147483612] Reading password policy for it.admi, dn:
[-2147483612] Binding as ftd.admin@example.com
[-2147483612] Performing Simple authentication for ftd.admin@example.com to 192.168.1.1
[-2147483612] Fiber exit Tx=456 bytes Rx=1082 bytes, status=-1
[-2147483612] Session End
잠재적 솔루션: AD가 FTD에서 검색한 사용자를 찾을 수 있는지 확인합니다. 이 작업은 ldp.exe로도
가능합니다.
```

```
1. 위에 표시된 대로 성공적으로 바인딩한 후 보기 > 트리로 이동합니다.
```

2. FTD에 구성된 기본 DN을 지정한 다음 확인을 클릭합니다.

| Tree View                 | ×  |
|---------------------------|----|
| BaseDN: DC=example,DC=com | ~  |
| Cancel                    | ОК |

3. 기본 DN을 마우스 오른쪽 버튼으로 클릭한 다음 검색**을 클릭합니다**.

| 🔝 Idap://win2016.  | example.co | om/DC=ex                                                                           | ample,DC                         | =com                                           | - D >                                                                                                    | <      |
|--------------------|------------|------------------------------------------------------------------------------------|----------------------------------|------------------------------------------------|----------------------------------------------------------------------------------------------------|--------|
| Connection Brows   | e View     | Options                                                                            | Utilities                        | Help                                           |                                                                                                    |        |
| ■ DC = example, DC | =com       | Search<br>Virtual L<br>Delete<br>Modify<br>Modify<br>Add chil<br>Compar<br>Advance | ist View<br>DN<br>Id<br>re<br>ed | Ctrl+S<br>Ctrl+D<br>Ctrl+M<br>Ctrl+R<br>Ctrl+A | cipals,DC=example,DC=com;<br>11D2B9AA00C04F79F805:CN<br>=example,DC=com;<br>11D297C400C04FD8D5CD:C<br>=example,DC=com;<br>11D1ADED00C04FD8D5CD:C<br>=example,DC=com;<br>11D1ADED00C04FD8D5CD:C<br>ple,DC=com;<br>11D1AA4B00C04FD7D83A:O<br>s,DC=example,DC=com;<br>11D1ADED00C04FD8D5CD:C<br>ample,DC=com; | ^      |
|                    |            | Copy<br>Copy<br>Select al<br>Clear ou                                              | N<br>I<br>Itput                  | Ctrl+C<br>Ctrl+N                               | 311D1ADED00C04FD8D5CD:C<br>e,DC=com;<br>0 3:43:59 PM Eastern Daylight<br>2:41:57 PM Eastern Daylight                                                                                                    | t<br>v |
| Create a new docum | ent        |                                                                                    |                                  |                                                |                                                                                                    |        |

4. 디버그에 표시된 것과 동일한 **기본 DB**, **필터** 및 **범위** 값을 지정합니다.

이 예에서는 다음과 같습니다.

- 기본 DN: dc=example,dc=com
- 필터: samaccountname=it.admi
- 범위:하위 트리

| 🟠 Idap://w      | n2016.example.com/DC=example,DC=com                                                      | – 🗆 X                                                                     |
|-----------------|------------------------------------------------------------------------------------------|---------------------------------------------------------------------------|
| Connection      | Browse View Options Utilities Help                                                       |                                                                           |
| Search          | ×                                                                                        | C=example,DC=com;<br>\$8811D1ADED00C04FD8D5CD:C                           |
| Base DN:        | DC=example,DC=com ~                                                                      | 58811D1ADED00C04FD8D5CD:C                                                 |
| Filter:         | sAMAccountName=it.admi ~                                                                 | ample,DC=com;<br>D211D1AA4B00C04FD7D83A:O                                 |
| Scope<br>O Base | ○ One Level                                                                              | lers,DC=example,DC=com;<br>\$8811D1ADED00C04FD8D5CD:C<br>=example,DC=com; |
| Attributes:     | objectClass;name;description;canonicalName $\sim$                                        | 68811D1ADED00C04FD8D5CD:C<br>mple,DC=com;                                 |
| Options         | Run Close                                                                                | 2020 3:43:59 PM Eastern Daylight<br>20 2:41:57 PM Eastern Daylight        |
|                 | <br>***Searching<br>Idap_search_s(Id, "DC=<br>"sAMAccountName=it.a<br>Getting 0 entries: | =example,DC=com", 2,<br>admi", attrList, 0, &msg)                         |
| Ready           |                                                                                          |                                                                           |

기본 DN dc=example,dc=com 아래에 samaccountname **it.admi**를 가진 사용자 계정이 없기 때문에 ldp는 0개의 항목을 찾습니다

올바른 samaccountname **it.admin**을 사용한 또 다른 시도로 다른 결과가 표시됩니다. ldp는 기본 DN dc=example,dc=com 아래에서 1개의 항목을 찾고 해당 사용자 DN을 인쇄합니다.

| 🔝 Idap://w              | in2016.example.com/l | DC=example,DC                                                                                                    | =com                                                                                                    |                                                | _                                                                                                  |                                                         | ×           |
|-------------------------|----------------------|----------------------------------------------------------------------------------------------------|----------------------------------------------------------------------------------------------------|------------------------------------------------|----------------------------------------------------------------------------------------------------|---------------------------------------------------------|-------------|
| Connection              | Browse View Op       | tions Utilities                                                                                                  | Help                                                                                                    |                                                |                                                                                                    |                                                         |             |
| Search                  |                      |                                                                                                    | 2                                                                                                    | × 58<br>D                                      | 811D1ADED000<br>C=example,DC=<br>811D1ADED000                                                      | C04FD8D50<br>com;<br>C04FD8D50                          |             |
| Base <u>D</u> N:        | DC=example,DC=com    | 1                                                                                                    | · · · ·                                                                                                  | ⊿ an                                           | nple,DC=com;                                                                                       |                                                         |             |
| <u>F</u> ilter:         | sAMAccountName=it.a  | admin                                                                                                    | ```                                                                                                    |                                                | s,DC=example,                                                                                      | DC=com;                                                 | 3A:0        |
| Scope<br>O <u>B</u> ase | O <u>O</u> ne Level  | Subtree                                                                                                    |                                                                                                    | 58<br>=e:<br>68                                | 811D1ADED000<br>xample,DC=com<br>811D1ADED00<br>ble.DC=com:                                        | C04FD8D50<br>1;<br>C04FD8D50                            | D:C<br>CD:C |
| <u>A</u> ttributes:     | objectClass;name;des | cription;canonical                                                                                               | Name 🕓                                                                                                   | - 0.                                           | 20 3:43:59 PM E                                                                                    | astern Day                                              | /light      |
| Options                 |                      | <u>R</u> un                                                                                                    | <u>C</u> lose                                                                                            | )2                                             | 0 2:41:57 PM Ea                                                                                    | istern Dayl                                             | ight        |
|                         |                      | ***Searching<br>Idap_search<br>"sAMAccou<br>Getting 1 en<br>Dn: CN=IT /<br>canonic<br>name: fi<br>objectC<br>use | g<br>n_s(ld, "DC<br>intName=it.<br>itries:<br>Admin,CN<br>calName: e:<br>F Admin;<br>lass (4): to<br>er; | C=exar<br>.admin<br>I=Use<br>xample<br>op; per | nple,DC=com", 2<br>", attrList, 0, &r<br><b>rs,DC=exampl</b><br>e.com/Users/IT<br>son; organizatio | 2,<br>msg)<br>l <b>e,DC=con</b><br>Admin;<br>onalPerson | n<br>;      |
| Ready                   |                      |                                                                                                    |                                                                                                    |                                                |                                                                                                    |                                                         |             |

#### 사용자 이름에 대한 잘못된 비밀번호

```
[-2147483613] Session Start
[-2147483613] New request Session, context 0x00007f9e65ccdc40, reqType = Authentication
[-2147483613] Fiber started
[-2147483613] Creating LDAP context with uri=ldap://192.168.1.1:389
[-2147483613] Connect to LDAP server: ldap://192.168.1.1:389, status = Successful
[-2147483613] supportedLDAPVersion: value = 3
[-2147483613] supportedLDAPVersion: value = 2
[-2147483613] LDAP server 192.168.1.1 is Active directory
[-2147483613] Binding as ftd.admin@example.com
[-2147483613] Performing Simple authentication for ftd.admin@example.com to 192.168.1.1
[-2147483613] LDAP Search:
        Base DN = [dc=example,dc=com]
        Filter = [samaccountname=it.admin]
               = [SUBTREE]
        Scope
[-2147483613] User DN = [CN=IT Admin, CN=Users, DC=example, DC=com]
[-2147483613] Talking to Active Directory server 192.168.1.1
[-2147483613] Reading password policy for it.admin, dn:CN=IT Admin,CN=Users,DC=example,DC=com
[-2147483613] Read bad password count 0
[-2147483613] Binding as it.admin
[-2147483613] Performing Simple authentication for it.admin to 192.168.1.1
```

[-2147483613] Simple authentication for it.admin returned code (49) Invalid credentials
[-2147483613] Message (it.admin): 80090308: LdapErr: DSID-0C09042A, comment:
AcceptSecurityContext error, data 52e, v3839
[-2147483613] Invalid password for it.admin
[-2147483613] Fiber exit Tx=514 bytes Rx=2764 bytes, status=-1
[-2147483613] Session End
Arm적 해결 방법: 사용자 비밀번호가 적절하게 구성되어 있고 만료되지 않았는지 확인하십시오.

로그인 DN과 마찬가지로 FTD는 사용자 자격 증명을 사용하여 AD에 바인딩합니다.

이 바인딩은 AD가 동일한 사용자 이름 및 비밀번호 자격 증명을 인식할 수 있는지 확인하기 위해 ldp에서도 수행할 수 있습니다. ldp의 단계는 Binding Login **DN and/or password incorrect 섹션에 나와 있습니다**.

또한 Microsoft server Event Viewer 로그를 검토할 수 있습니다.

#### 테스트 AAA

test aaa-server 명령을 사용하여 특정 사용자 이름 및 비밀번호로 FTD에서 인증 시도를 시뮬레이 션할 수 있습니다. 연결 또는 인증 실패를 테스트하는 데 사용할 수 있습니다. 이 명령은 test aaaserver authentication [AAA-server] host [AD IP/hostname](aaa-server 인증[AAA-server] 호스트 테 스트)입니다.

```
> show running-configuration aaa-server
aaa-server LAB-AD protocol ldap
realm-id 7
aaa-server LAB-AD host win2016.example.com
server-port 389
ldap-base-dn DC=example,DC=com
ldap-scope subtree
ldap-login-password *****
ldap-login-dn ftd.admin@example.com
server-type auto-detect
```

> test aaa-server authentication LAB-AD host win2016.example.com Username: it.admin Password: \*\*\*\*\*\*\* INFO: Attempting Authentication test to IP address (192.168.1.1) (timeout: 12 seconds) INFO: Authentication Successful

## 패킷 캡처

패킷 캡처를 사용하여 AD 서버에 대한 연결성을 확인할 수 있습니다. LDAP 패킷이 FTD를 떠났지 만 응답이 없는 경우 라우팅 문제를 나타낼 수 있습니다.

Capture(캡처)는 양방향 LDAP 트래픽을 표시합니다.

> show route 192.168.1.1

```
Routing entry for 192.168.1.0 255.255.255.0
Known via "connected", distance 0, metric 0 (connected, via interface)
Routing Descriptor Blocks:
 * directly connected, via inside
    Route metric is 0, traffic share count is 1
```

> capture AD interface inside match tcp any host 192.168.1.1 eq 389

```
> show capture
capture AD type raw-data interface inside [Capturing - 0 bytes]
 match tcp any host 192.168.1.1 eq ldap
> test aaa-server authentication LAB-AD host win2016.example.com username it.admin password
*****
INFO: Attempting Authentication test to IP address (192.168.1.1) (timeout: 12 seconds)
INFO: Authentication Successful
> show capture
capture AD type raw-data interface inside [Capturing - 10905 bytes]
 match tcp any host 192.168.1.1 eq ldap
> show capture AD
54 packets captured
   1: 23:02:16.770712
                            192.168.1.17.61960 > 192.168.1.1.389: S 3681912834:3681912834(0) win
32768 <mss 1460,nop,nop,timestamp 1061373057 0>
                            192.168.1.1.389 > 192.168.1.17.61960: S 491521506:491521506(0) ack
   2: 23:02:16.772009
3681912835 win 8192 <mss 1460,nop,nop,timestamp 762393884 1061373057>
   3: 23:02:16.772039
                            192.168.1.17.61960 > 192.168.1.1.389: . ack 491521507 win 32768
<nop,nop,timestamp 1061373058 762393884>
   4: 23:02:16.772482
                           192.168.1.17.61960 > 192.168.1.1.389: P 3681912835:3681912980(145)
ack 491521507 win 32768 <nop,nop,timestamp 1061373059 0>
                           192.168.1.1.389 > 192.168.1.17.61960: P 491521507:491522141(634) ack
   5: 23:02:16.772924
3681912980 win 65160 <nop,nop,timestamp 762393885 1061373059>
   6: 23:02:16.772955
                           192.168.1.17.61960 > 192.168.1.1.389: . ack 491522141 win 32768
<nop,nop,timestamp 1061373059 762393885>
   7: 23:02:16.773428
                           192.168.1.17.61960 > 192.168.1.1.389: P 3681912980:3681913024(44)
ack 491522141 win 32768 <nop,nop,timestamp 1061373060 0>
                           192.168.1.1.389 > 192.168.1.17.61960: P 491522141:491522163(22) ack
  8: 23:02:16.775030
3681913024 win 65116 <nop,nop,timestamp 762393887 1061373060>
   9: 23:02:16.775075
                           192.168.1.17.61960 > 192.168.1.1.389: . ack 491522163 win 32768
<nop,nop,timestamp 1061373061 762393887>
[...]
54 packets shown
```

#### Windows Server 이벤트 뷰어 로그

AD 서버에 대한 이벤트 뷰어 로그는 장애가 발생한 이유에 대한 자세한 정보를 제공할 수 있습니다. 1. 이벤트 뷰어를 검색하여 엽니다.

| = | Best match |                    |                      |  |   |   |                 |  |
|---|------------|--------------------|----------------------|--|---|---|-----------------|--|
| ŵ | 01         | Event \<br>Desktop | <b>/iewer</b><br>app |  |   |   |                 |  |
|   | Setting    | 5                  |                      |  |   |   | >               |  |
|   | 🖄 Vie      | ew ever            | nt logs              |  |   |   |                 |  |
|   |            |                    |                      |  |   |   |                 |  |
|   |            |                    |                      |  |   |   |                 |  |
|   |            |                    |                      |  |   |   |                 |  |
|   |            |                    |                      |  |   |   |                 |  |
|   |            |                    |                      |  |   |   |                 |  |
|   |            |                    |                      |  |   |   |                 |  |
|   |            |                    |                      |  |   |   |                 |  |
|   |            |                    |                      |  |   |   |                 |  |
|   |            |                    |                      |  |   |   |                 |  |
|   |            |                    |                      |  |   |   |                 |  |
|   |            |                    |                      |  |   |   |                 |  |
| ٢ | 10         | ۲                  | ß                    |  |   | ₽ | 1 <sub>11</sub> |  |
|   | event      |                    |                      |  |   |   |                 |  |
| - | Q          | ([])               | e                    |  | 1 | 2 | 8               |  |

2. Windows 로그**를 확장하고 보안** 을 클릭합니다. 사용자 계정 **이름**으로 **감사** 실패를 검색하고 실 패 정보를 검토합니다.

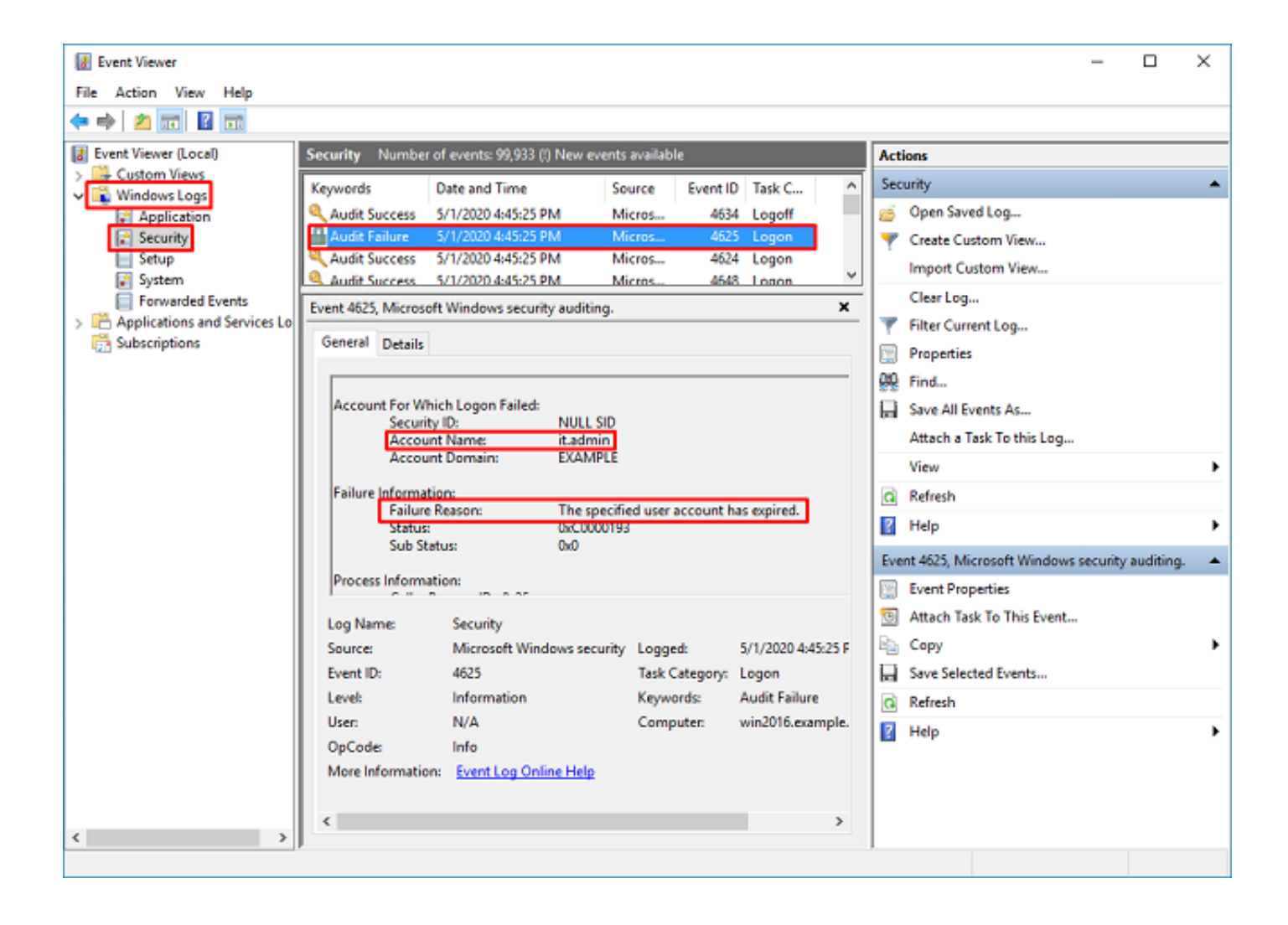

An account failed to log on.

Subject: Security ID:SYSTEM Account Name:WIN2016\$ Account Domain:EXAMPLE Logon ID:0x3E7

Logon Type:3

Account For Which Logon Failed: Security ID:NULL SID Account Name:it.admin Account Domain:EXAMPLE

Failure Information:

Failure Reason: The specified user account has expired. Status: 0xC0000193 Sub Status: 0x0

Process Information: Caller Process ID:0x25c Caller Process Name:C:\Windows\System32\lsass.exe

Network Information: Workstation Name:WIN2016 Source Network Address:192.168.1.17 Source Port:56321 이 번역에 관하여

Cisco는 전 세계 사용자에게 다양한 언어로 지원 콘텐츠를 제공하기 위해 기계 번역 기술과 수작업 번역을 병행하여 이 문서를 번역했습니다. 아무리 품질이 높은 기계 번역이라도 전문 번역가의 번 역 결과물만큼 정확하지는 않습니다. Cisco Systems, Inc.는 이 같은 번역에 대해 어떠한 책임도 지지 않으며 항상 원본 영문 문서(링크 제공됨)를 참조할 것을 권장합니다.